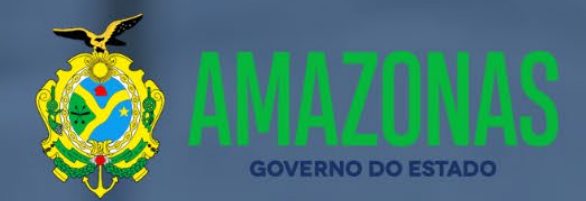

# MANUAL FISCAL E GESTOR DO CONTRATO

Centro de Serviços Compartilhados

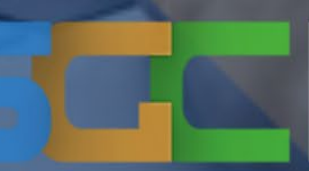

Sistema de Gestão de Contratos

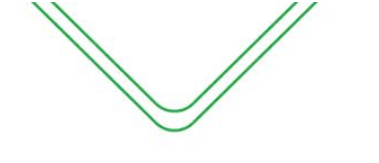

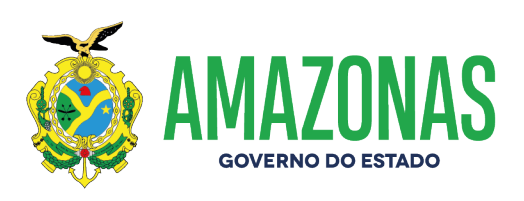

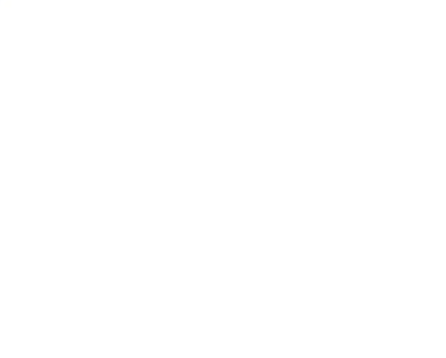

#### Wilson Miranda Lima GOVERNADOR DO AMAZONAS

Tadeu de Souza Silva VICE-GOVERNADOR DO AMAZONAS

Walter Siqueira Brito PRESIDENTE DO CENTRO DE SERVIÇOS COMPARTILHADOS

Andrea Lasmar de Mendonça Ramos VICE-PRESIDENTE DO CENTRO DE SERVIÇOS COMPARTILHADOS

Thiago Flores dos Santos COORDENADOR DE COMPRAS E CONTRATOS GOVERNAMENTAIS

Nelyssa Colares Barbosa SUBCOORDENADORA DE NORMAS E PADRÕES EM COMPRAS E CONTRATOS

> Matheus Brito dos Santos GERENTE DE NORMAS EM COMPRAS E CONTRATOS

> > Apoio:

Manual elaborado e revisado por:

Diego Santos Paixão Matheus Brito dos Santos

#### SUMÁRIO

| APRESENTAÇÃO                                                            | 4   |
|-------------------------------------------------------------------------|-----|
| SOLICITAÇÃO DE ACESSO                                                   | 5   |
| SOLICITAÇÃO DE CADASTRO                                                 | . 8 |
| GESTÃO E FISCALIZAÇÃO CONTRATUAL (CONCEITOS BÁSICOS)                    | 14  |
| MÓDULO AÇÕES DE FISCALIZAÇÃO                                            | 21  |
| ATESTO (LEI Nº 8.666/93)                                                | 23  |
| PERFIL DE FISCAL DO CONTRATO EM TERMOS ORIUNDOS DA LEI Nº 8.666/93      | 24  |
| ATESTO COM CONTRATO (LEI Nº 8.666/93)                                   | 24  |
| RETIFICAR ATESTO                                                        | 30  |
| SOLICITAR EXCLUSÃO                                                      | 30  |
| IMPRIMIR ATESTO                                                         | 31  |
| ATESTO DOS CONTRATOS COM DEDICAÇÃO EXCLUSIVA DE MÃO DE OBRA             | 32  |
| ATESTO CONSOLIDADO COM NOTAS DESCENTRALIZADAS (SES)                     | 33  |
| ATESTO CONSOLIDADO COM NOTAS CENTRALIZADAS                              | 37  |
| CONTESTAÇÃO                                                             | 44  |
| OCORRÊNCIAS                                                             | 45  |
| NOTIFICAÇÕES                                                            | 46  |
| SANÇÕES                                                                 | 48  |
| PARALISAÇÃO                                                             | 49  |
| LISTAR ATESTOS                                                          | 51  |
| PERFIL DE GESTOR DO CONTRATO EM TERMOS ORIUNDOS DA LEI N° 8.666/93      | 51  |
| RECEBIMENTO DO OBJETO (LEI Nº 14.133/21)                                | 57  |
| PERFIL DE FISCAL DO CONTRATO EM TERMOS ORIUNDOS DA LEI N° 14.133/21     | 58  |
| RECEBIMENTO DO OBJETO                                                   | 58  |
| RECEBIMENTO DO SERVIÇO – RECEBIMENTO PROVISÓRIO                         | 59  |
| RETIFICAÇÃO DO TERMO DE RECEBIMENTO PROVISÓRIO                          | 60  |
| RECEBIMENTO DEFINITIVO                                                  | 61  |
| PERFIL DE GESTOR DO CONTRATO EM TERMOS ORIUNDOS DA LEI N° 14.133/21     | 66  |
| ANALISE DO TERMO RECEBIMENTO PROVISÓRIO/RECEBIMENTO DEFINITIVO          | 66  |
| DEVOLVER RECEBIMENTO PROVISÓRIO/RECEBIMENTO DEFINITIVO PARA RETIFICAÇÃO | 68  |
| SOLICITAR EXCLUSÃO                                                      | 68  |

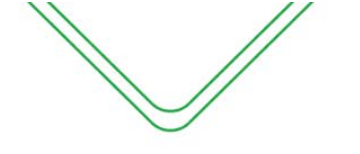

#### **APRESENTAÇÃO**

O Sistema de Gestão de Contratos – SGC foi instituído pelo Decreto N.º 34.158, de 11 de novembro de 2013, é o instrumento de gestão de contratos do Poder Executivo Estadual do Amazonas, implantado devido à necessidade de maior transparência, racionalização e agilidade no controle dos gastos públicos e na gestão dos contratos celebrados pela administração pública.

O presente Manual tem como objetivo auxiliar o desenvolvimento das atividades operacionais exercidas pelo Fiscal e Gestor de Contratos que atuam na sistemática de fiscalização, emissão e verificação de atestos dos contratos de prestações de serviços do Governo do Estado do Amazonas, utilizando o SGC.

O SGC poderá ser acessado pelo site do Centro de Serviços Compartilhados-CSC/AM <u>http://www.csc.am.gov.br</u>, em "Sistema de Gestão de Contratos-SGC" localizado na barra inferior da página.

Este documento contempla as operações realizadas pelo Fiscal e Gestor do Contrato das Unidades Gestoras cadastradas no sistema, apresentando passo a passo dos módulos contidos e descrição de cada campo. As telas do SGC serão exibidas para melhor entendimento operacional.

### **SOLICITAÇÃO DE ACESSO**

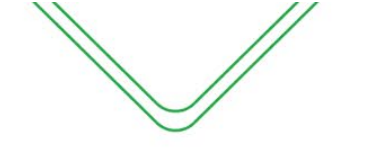

#### **INICIANDO O SISTEMA**

Para utilizar o Sistema de Gestão de Contratos, o usuário deverá primeiramente acessar o endereço eletrônico onde encontra-se o sistema e solicitar seu cadastro conforme demonstrado abaixo.

- 1. Abra o navegador de Internet, preferencialmente o Mozilla Firefox.
- 2. Entre no site do Centro de Serviços Compartilhados, no "Endereço": <u>http://www.csc.am.gov.br</u>

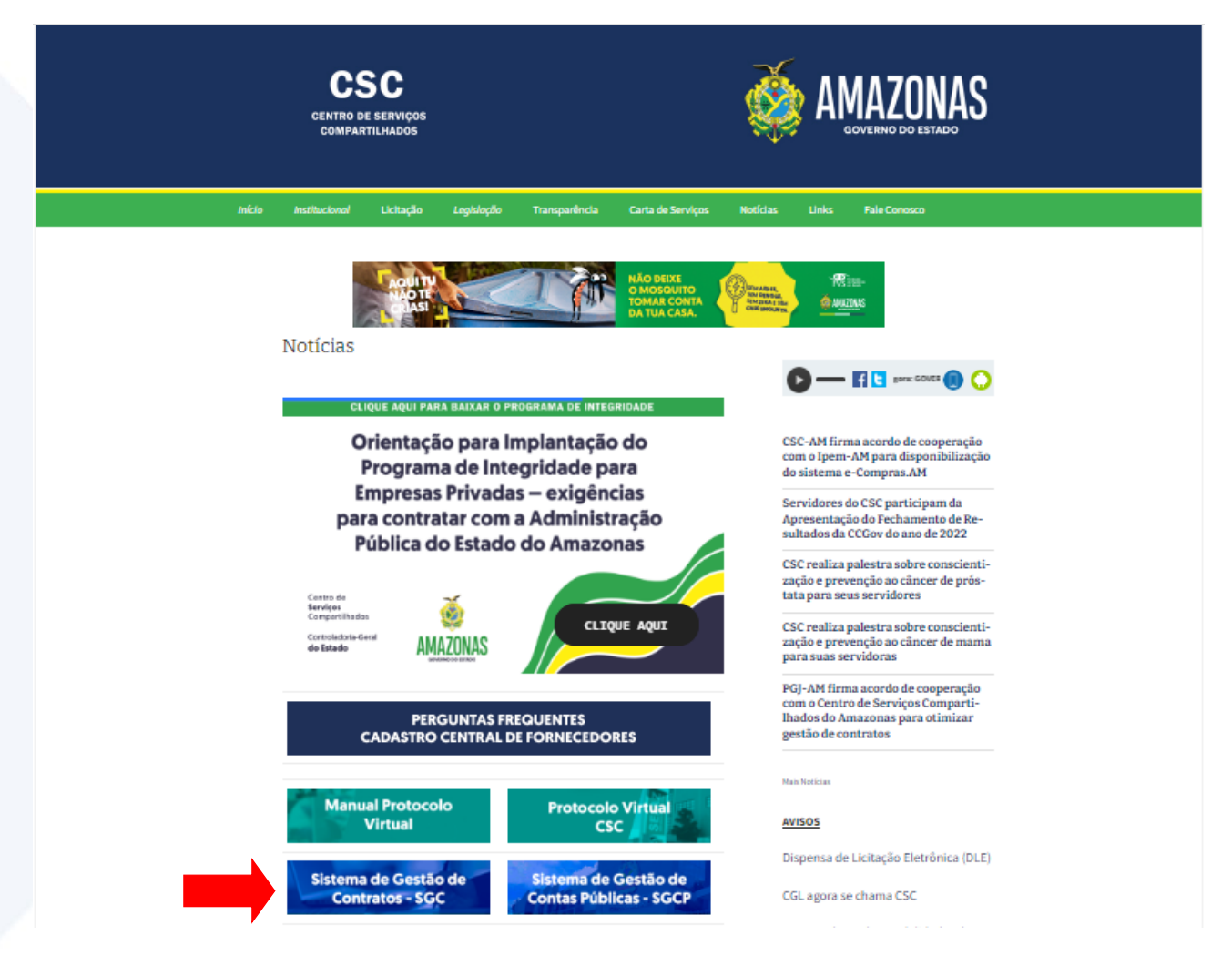

3. Acesse a opção "Sistema de Gestão de Contratos" na barra inferior.

A seguinte tela será exibida:

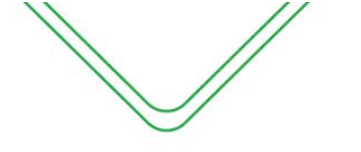

7

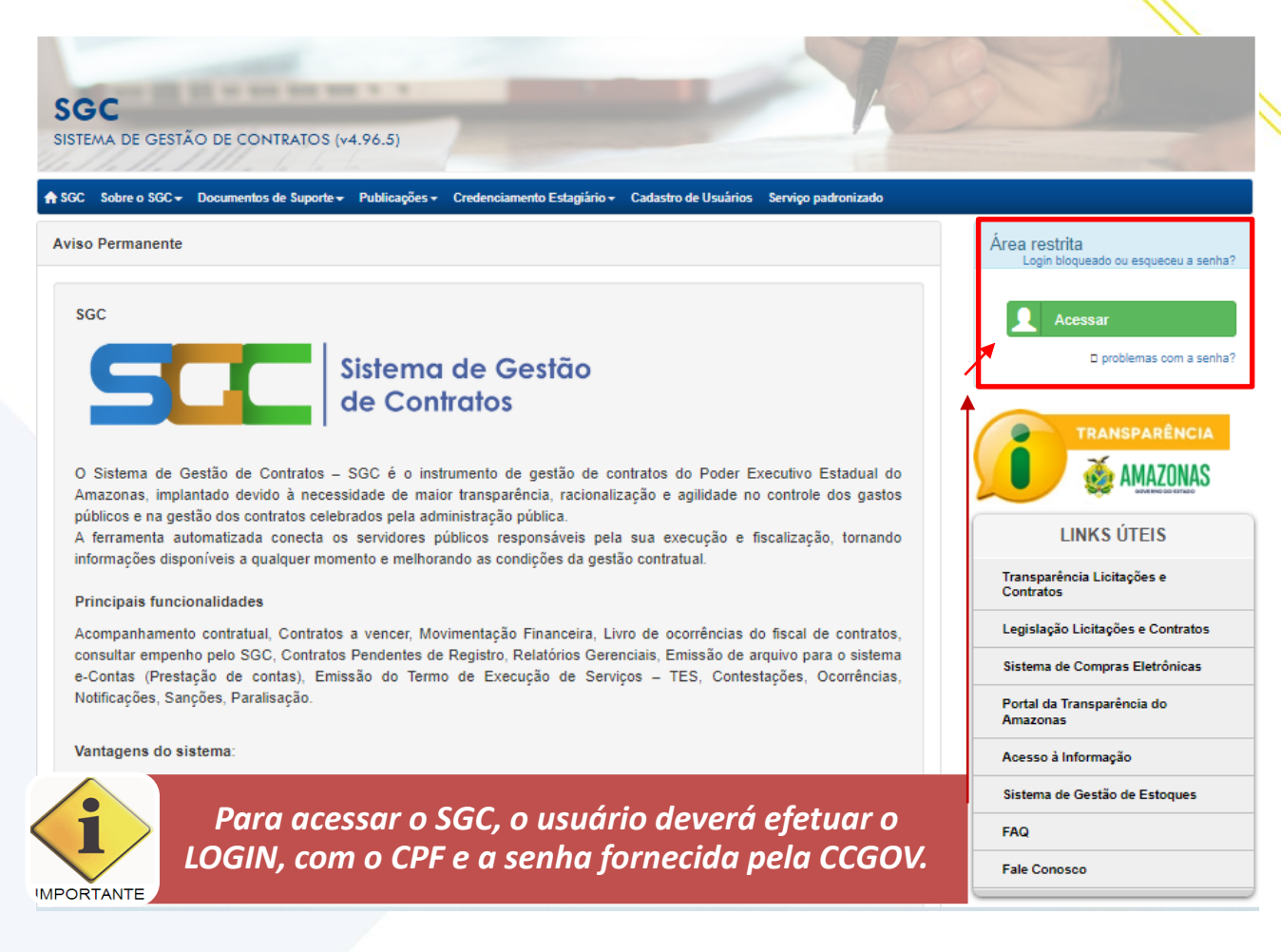

4. Acesso o "Sistema de Gestão de Contratos - SGC"

| CAS - Central de Autenticação SEFAZ/AM -                                                                           |                                                                                                    |
|----------------------------------------------------------------------------------------------------|----------------------------------------------------------------------------------------------------|
| Entre com seu usuário e Senha                                                                                      |                                                                                                    |
|                                                                                                    | Central de Autenticação SEFAZ/AM                                                                                       |
| O acesso aos sistemas<br>gerenciados pela Sefaz é<br>feito por meio do Sistema<br>de Controle de Acessos –<br>SCA. | CPF Usuário   Senha   Código Verificação (Opcional)   Obter Código de Verificação   Esqueceu sua senha?   Aterar Senha |
|                                                                                                    |                                                                                                    |

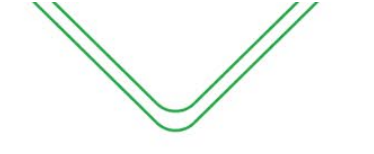

#### SOLICITAÇÃO DE CADASTRO

Se você ainda não é usuário do Sistema de Gestão de Contratos, o primeiro passo para acessar o sistema é efetuar o CADASTRO DE USUÁRIO.

Na tela inicial do Sistema de Gestão de Contratos – SGC, na lista superior de menus, encontra-se uma opção intitulada –Cadastro de Usuários – conforme demonstrado na tela abaixo:

| SGC<br>SISTEMA DE GESTÃO DE CONTRATOS (v4.96.5)                                                                                                    |                                                                                                    |
|----------------------------------------------------------------------------------------------------|----------------------------------------------------------------------------------------------------|
| A SGC 🛛 Sobre o SGC 🗕 Documentos de Suporte 👻 Publicações 🗸 Credenciamento Estagiário + 🛛 Cadastro de Usuários 🛛 Serviço padronizado                                                                                                    |                                                                                                    |
| Aviso Permanente                                                                                                    | Área restrita<br>Login bloqueado ou esqueceu a senha?                                                                      |
| SGC<br>Sistema de Gestão de Contratos – SGC é o instrumento de gestão de contratos do Poder Executivo Estadual do<br>Amazonas, implantado devido à necessidade de maior transparência, racionalização e agilidade no controle dos gastos<br>públicos e na gestão dos contratos celebrados pela administração pública.<br>A ferramenta automatizada conecta os servidores públicos responsáveis pela sua execução e fiscalização, tornando<br>informações disponíveis a qualquer momento e melhorando as condições da gestão contratual. | Acessar     problemas com a senha?      TRANSPARÊNCIA     WERNER      EINKS ÚTEIS      Transparência Linitacias a          |
| Principais funcionalidades<br>Acompanhamento contratual, Contratos a vencer, Movimentação Financeira, Livro de ocorrências do fiscal de contratos,<br>consultar empenho pelo SGC, Contratos Pendentes de Registro, Relatórios Gerenciais, Emissão de arquivo para o sistema<br>e-Contas (Prestação de contas), Emissão do Termo de Execução de Serviços – TES, Contestações, Ocorrências,<br>Notificações, Sanções, Paralisação.                                                                                                    | Contratos<br>Legislação Licitações e Contratos<br>Sistema de Compras Eletrônicas<br>Portal da Transparência do<br>Amazonas |
| Vantagens do sistema:<br>-promove a eficiência na gestão contratual;<br>-integração direta com os sistemas e-Compras e AFI;<br>-pleno controle das informações licitatórias e financeiras;<br>-visualização das liquidações e pagamentos emitidos ao contrato;<br>-divulgação direta dos contratos ao Portal Transparência do Estado do Amazonas;<br>-visualização das liquidações e pagamentos emitidos ao contrato;                                                                                                    | Acesso à Informação<br>Sistema de Gestão de Estoques<br>FAQ<br>Fale Conosco                                                |

Ao selecionar a opção – Cadastro de Usuário, a seguinte tela será exibida:

| SGC<br>SISTEMA DE GESTÃO DE CONTRATOS (v4.96                                                              | C EMA DE GESTÃO DE CONTRATOS (v4.96.5)  Sobre o 5GC + Documentos de Suporte + Publicações + Credenciamento Estagiário + Cadastro de Usuários Serviço padronizado  Litação para abertura de perfil nos sistemas SGC  Atenção: Para solicitar a criação do perfil de acesso ao SGC, informe seu nome completo e seu e-mail (preferencialmente o e-mail institucional) para receber o link para preenchimento da ficha de solicitação de cadastro.  Nome completo E-mail  Solicitar Limpar  Limpar  Limpar |                           |                                                       |
|----------------------------------------------------------------------------------------------------|----------------------------------------------------------------------------------------------------|---------------------------|-------------------------------------------------------|
| ♠ SGC Sobre o SGC - Documentos de Suporte - Pub                                                           | icações 👻 Credenciamento Estagiário 👻 Cadastro de Usuá                                                                                                    | irios Serviço padronizado |                                                       |
| Solicitação para abertura de perfil nos sistema                                                           | s SGC                                                                                                    |                           | Área restrita<br>Login bloqueado ou esqueceu a senha? |
| Atenção!<br>Para solicitar a criação do perfil de acesso<br>e-mail institucional) para receber o link par | ao SGC, informe seu nome completo e seu e-mail (<br>a preenchimento da ficha de solicitação de cadastro                                                                                                    | preferencialmente o       | Acessar                                               |
| Nome completo                                                                                             | E-mail                                                                                                    |                           |                                                       |
|                                                                                                    | Solicitar                                                                                                    |                           | LINKS ÚTEIS                                           |

O usuário deverá informar o nome completo e o e-mail pessoal para iniciar seu cadastro. Um link será enviado ao e-mail para dar continuidade.

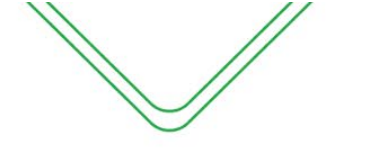

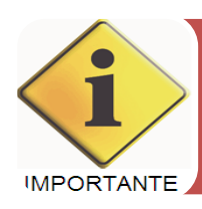

O link enviado ao e-mail pessoal do usuário tem validade de 02 (duas) horas. Caso não seja possível concluir o cadastro neste prazo, o usuário deverá repetir o procedimento.

Após a solicitação do cadastro, o SGC enviará para o e-mail informado, uma solicitação de confirmação para dar continuidade ao cadastro do usuário.

O usuário receberá no seu e-mail a seguinte mensagem:

| Solicitação de criação de perfil - SGC Inbox ×                                                                                                    |
|----------------------------------------------------------------------------------------------------|
| detin@sefaz.am.gov.br<br>to me ▼                                                                                                    |
| Solicitação de criação de perfil - SGC<br>Olá Diego!<br>Para completar sua solicitação de cadastro, pedimos que clique no link abaixo e preencha a ficha com seus dados.<br>Lhe manteremos informados sobre qualquer atualização da sua requisição!<br><u>Clique aqui</u> para dar continuidade a seu cadastro! |
| Esta solicitação é válida apenas por <b>2h (duas horas)</b> . Passado este prazo, uma nova solicitação deverá ser feita.                                                                                                    |
| Não responda este e-mail. É uma mensagem automática enviada através do portal do SGC.                                                                                                    |

O usuário deverá selecionar a opção – **CLIQUE AQUI** – que aparecerá no e-mail para dar continuidade ao cadastro e preencher os dados da tela que segue:

| lome do usuário                                                               |                                                                                                    | E-mail                                                                          | CPF                                                                      | Sexo                                                         |  |  |  |
|-------------------------------------------------------------------------------|----------------------------------------------------------------------------------------------------|---------------------------------------------------------------------------------|--------------------------------------------------------------------------|--------------------------------------------------------------|--|--|--|
| Diego Santos Paixão                                                           |                                                                                                    | diegopaixao690@gmail.com                                                        |                                                                          | Masculino 🗸                                                  |  |  |  |
| dentidade                                                                     | Nascimento                                                                                                    | Telefone                                                                        | Celular                                                                  |                                                              |  |  |  |
| JG de Lotação (№)                                                             | Matrícula                                                                                                    | Setor                                                                           | Cargo/função                                                             |                                                              |  |  |  |
| JG para acesso 1                                                              | UG para acesso 2                                                                                                    | UG para acesso 3                                                                |                                                                          |                                                              |  |  |  |
| SGC                                                                           |                                                                                                    |                                                                                 | SGCP                                                                     |                                                              |  |  |  |
| Acesso ao Sistema de G                                                        | iestão de Contratos - SGC                                                                                                    |                                                                                 | Acesso ao Sistema de Gestão de                                           | Contas Públicas - SGCP                                       |  |  |  |
| Usuário - Consulta                                                            | r contratos e relatórios e gerar arquivos pa                                                                                 | ra o sistema e-Contas.                                                          | Gestor - Permite consultar relatórios e confirmar unidades consumidoras. |                                                              |  |  |  |
| Gestor do sistema<br>NE sem contrato e gerar a                                | - Cadastrar, editar e consultar contratos, o<br>arquivos para o sistema e-Contas.                                            | onsultar relatórios, justificar a emissão de                                    | Fiscal - Permite consultar re                                            | latórios, confirmar unidades consumidoras e atestar faturas. |  |  |  |
| Gestor do contrato<br>obrigações trabalhistas, pr<br>37.334, de 17 de outubro | <ul> <li>O - Coordenar a atividade de fiscalização, e<br/>revidenciárias e sociais pelas empresas qu<br/>de 2016.</li> </ul> | specialmente o cumprimento das<br>e prestam serviços, conforme Decreto nº       |                                                                          |                                                              |  |  |  |
| Fiscal do contrato<br>despesas, registro de ocor<br>sanções.                  | <ul> <li>Fiscalizar a execução contratual dos serv<br/>rrências durante execução dos serviços, er</li> </ul>                 | iços contratados, através do atesto das<br>nissão de notificações e sugestão de |                                                                          |                                                              |  |  |  |
| Responsável pelo                                                              | atesto sem contrato - Atestar execução do                                                                                    | s serviços sem contrato.                                                        |                                                                          |                                                              |  |  |  |
| Ordenador de des                                                              | pesa - Consultar relatórios e contratos, em                                                                                  | tir parecer de sanção e aprovar cadastros                                       |                                                                          |                                                              |  |  |  |

OBS<sup>1</sup>: A UG de lotação será sempre a primeira UG. O sistema irá preencher automaticamente. As demais UGs deverão ser informadas nos campos seguintes.

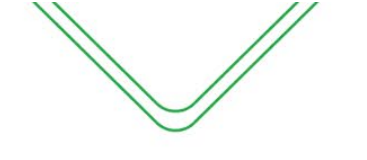

OBS<sup>2</sup>: Caso o usuário tenha acesso a mais de três Unidades Gestoras, deverá complementar a informação através do e-mail – <u>atendimentosgc@csc.am.gov.br</u>.

OBS<sup>3</sup>: Caso o usuário for ter acesso ao Sistema de Gestão de Contas Públicas- SGCP, o mesmo deve preencher qual perfil de acesso terá no sistema.

OBS<sup>4</sup>: O usuário deve se atentar a seguinte situação: O e-mail inserido deve ter relação com o nome do usuário, caso o mesmo insira um e-mail gerencial, o acesso será recusado pelo Ordenador ou pela equipe de suporte do SGC.

#### PERFIS DE ACESSO AO SGC

O SGC possui 05 (cinco) perfis de acesso, que disponibilizam funcionalidades diversas a cada perfil. O usuário deverá informar qual a sua necessidade de acesso, escolhendo um ou mais dos perfis indicados. São eles:

**Gestor do Sistema** – Responsável por cadastrar, editar e consultar contratos, consultar e emitir relatórios, associar fiscal e gestor do contrato aos seus respectivos ajustes e gerar arquivos ao sistema e-Contas.

**Fiscal do Contrato** – Fiscalizar a execução contratual dos serviços contratados, através da emissão do Termo de Recebimento Provisório, registro de ocorrências durante execução dos serviços, emissão de notificações e sugestão de sanções.

**Gestor do Contrato**-Responsável pela emissão do Termo de Execução de Serviços-TES em contratos provenientes da nova Lei de Licitações n.º 14.133 e coordenar a atividade de fiscalização, especialmente o cumprimento das obrigações trabalhistas, previdenciárias e sociais pelas empresas que prestam serviços, conforme Decreto n.º 37.334, de 17 de outubro de 2016 em Contratos da antiga Lei de Licitações nº 8.666.

**Ordenador de Despesas** – Consultar contratos e relatórios, emitir parecer de sanção e aprovar cadastros de usuários do órgão ou indicar responsável pela aprovação destes cadastros.

Usuário – Consultar contratos e relatórios e gerar arquivos para o sistema e-Contas.

#### PERFIS DE ACESSO AO SGCP

O SGCP possui O2 (dois) perfis de acesso, que disponibilizam funcionalidades diversas a cada perfil. O usuário deverá informar qual a sua necessidade de acesso, escolhendo um ou mais dos perfis indicados. São eles:

Gestor- Permite consultar relatórios e confirmar unidades consumidoras.

Fiscal- Permite consultar relatórios, confirmar unidades consumidoras e atestar faturas.

#### APROVAÇÃO DO ORDENADOR DE DESPESAS DO ÓRGÃO

Após a solicitação de cadastro feita pelo usuário, o SGC/SGCP encaminhará e-mail para o Ordenador de Despesas, previamente cadastrado no sistema, informando a solicitação de cadastro, e este deverá acessar o sistema por meio da opção – CLIQUE AQUI.

|                                                                                                    | Ma                                                                                                    | nual Operacional de Eiscal e Center de Contrate |
|----------------------------------------------------------------------------------------------------|----------------------------------------------------------------------------------------------------|-------------------------------------------------|
|                                                                                                    | IVIA                                                                                                   |                                                 |
| Caixa de Entrada (341/3342)<br>Atendimento SGC, 08/10/2015 Marcar co                                            | Nova solicitação de criação de p <sup>123</sup><br>mo: Não lida. Importante                            | Ocultar detalhes   Encaminhar   V Responder     |
| De (24) -<br>Para:<br>Data: 08/10/2015 09:23<br>Assunto Nova solicitação de criaçã                              | o de perfil - SGC                                                                                      |                                                 |
| Solicitação de criação de per<br>Olá MARCIA!<br>Informamos que existe(m) nova<br>Clique aqui]para acessar o sis | rfil - SGC<br>(s) solicitação(ões) de aprovação de cadastro par<br>stema e visualizar esta requisição. | ra a UG 001101.                                 |
|                                                                                                    |                                                                                                    |                                                 |

O Ordenador de despesas do órgão deverá autorizar o cadastro do usuário. Para efetuar essa autorização, o OD deverá acessar o sistema de contratos, através da opção – **CLIQUE AQUI**.

Após efetuar o Login no sistema, a seguinte caixa será exibida:

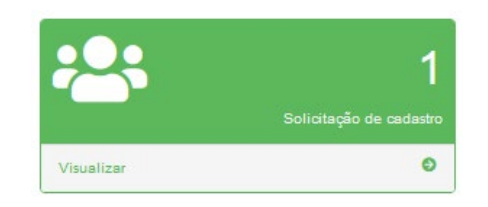

Um quadro será exibido, com a indicação de que há cadastros para serem aprovados pelo OD. Este deverá selecionar o quadro e consultar as informações prestadas pelo servidor, concluindo com a autorização ou recusa do cadastro.

| IG de Lotação               |                                        |                                                                                                    |                                         |                                                            |                        |  |
|-----------------------------|----------------------------------------|----------------------------------------------------------------------------------------------------|-----------------------------------------|------------------------------------------------------------|------------------------|--|
| 11304                       | Setor<br>BIBLIOTECA                    | UG para acesso 1<br>011304                                                                                                    | UG para acesso 2                        | UG para acesso 3                                           |                        |  |
| ome do usuário              | _                                      | CPF                                                                                                    | Sexo                                    | Cargo/função                                               |                        |  |
| AMILLA                      |                                        |                                                                                                    | Feminino                                | ASSESSOR                                                   |                        |  |
| atrícula                    | Identidade                             | Nascimento                                                                                                    | Telefone                                | Celular                                                    |                        |  |
| mail                        |                                        | Data da solicitação<br>04/12/2017                                                                                                    | CPF Ordenador                           | Nome Ordenador                                             |                        |  |
| istema de Gestão de (       | Contratos - SGC                        |                                                                                                    |                                         |                                                            |                        |  |
| Fiscal do contrato          | Fiscalizar a exect<br>sugestão de sano | ução contratual dos serviços contratados, a<br>ões.                                                                                                    | através do atesto das despesas, registr | o de ocorrências durante execução dos serviços, emissão d  | e notificações e       |  |
| Gestor do contrato          | Coordenar a ativi<br>37.334, de 17 de  | dade de fiscalização, especialmente o cum<br>outubro de 2016.                                                                                                    | primento das obrigações trabalhistas, p | revidenciárias e sociais pelas empresas que prestam serviç | os, conforme Decreto r |  |
| Gestor do sistema           | Cadastrar, editar                      | trar, editar e consultar contratos, consultar relatórios, justificar a emissão de NE sem contrato e gerar arquivos para o sistema e-Contas.<br>Itar relatórios e contratos, emitir parecer de sanção e aprovar cadastros de usuários do órgão ou indicar responsável pela aprovação destes cadastros. |                                         |                                                            |                        |  |
| Ordenador de despesa        | Consultar relatóri                     |                                                                                                    |                                         |                                                            |                        |  |
| Responsável pelo atesto sem | contrato Atestar execução              | dos serviços sem contrato.                                                                                                    |                                         |                                                            |                        |  |
| Usuário                     | Consultar contrat                      | os e relatórios e gerar arquivos para o siste                                                                                                    | ema e-Contas.                           |                                                            |                        |  |
|                             | Obser                                  | an õn                                                                                                    |                                         |                                                            |                        |  |
| Data do treiname            | nto                                    | ayues                                                                                                    |                                         |                                                            |                        |  |
|                             |                                        |                                                                                                    |                                         |                                                            |                        |  |

Caso o OD não concorde com alguma informação e resolva recusar a solicitação de cadastro, deverá informar o motivo da recusa:

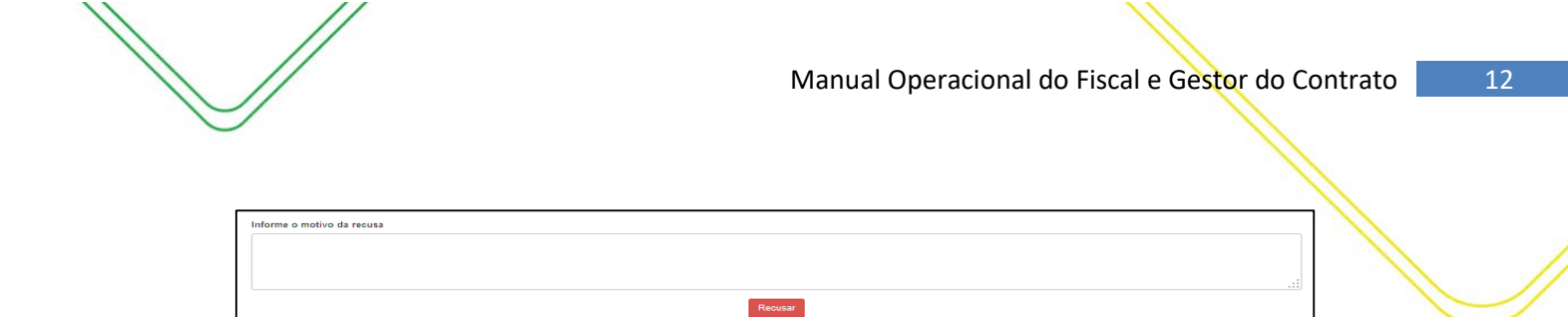

Esta informação será encaminhada ao e-mail do usuário para que ele proceda com as correções necessárias.

| Cabo                       | a de Entrada ( 341 / 3342)                                                  | Solicitação de criação de perfil - 🔀                                                |                                                        |
|----------------------------|-----------------------------------------------------------------------------|-------------------------------------------------------------------------------------|--------------------------------------------------------|
| Atendime                   | nto SGC, 08/10/2015 Marcar co                                               | no: Não lida Importante                                                             | <u>Ocultar detalhes</u>   Encaminhar   🗸 Responder 😡 😋 |
| De: 🗙                      | "Atendimento SG                                                             |                                                                                     |                                                        |
| Para:                      | · · · · · · · · · · · · · · · · · · ·                                       |                                                                                     | <b>-</b>                                               |
| Data:                      | 08/10/2015 09:29                                                            |                                                                                     |                                                        |
| Assunto                    | Solicitação de criação de p                                                 | perfil - SGC                                                                        |                                                        |
| A i<br>Pedimo:<br>Clique a | usuária já possui cadas<br>s que faça uma nova so<br>aqui para uma nova sol | tro para acesso ao SGC.<br>licitação corrigindo os problem<br>icitação de cadastro. | as informados.                                         |
| Não res                    | ponda este e-mail. É u                                                      | ma mensagem automática en                                                           | viada através do portal do SGC.                        |

OBS: A funcionalidade de cadastro não permite edição. Assim, caso o cadastro seja recusado, o usuário deverá realizar novo cadastro, corrigindo as informações destacadas pelo OD ou pela equipe de suporte do SGC.

Caso a solicitação seja autorizada pelo OD, a seguinte mensagem será exibida:

| Solicitação de Cadastro de Usuários |        |   |
|-------------------------------------|--------|---|
| Registro salvo com sucesso!         |        | × |
|                                     | Voltar |   |

#### APROVAÇÃO DO CADASTRO PELA CCGOV

Há ainda uma última etapa para que o cadastro seja realizado – A aprovação pela CCGov. Da mesma forma que o OD, a equipe de suporte do SGC irá realizar uma validação do cadastro.

Após a aprovação do Ordenador de Despesas, um quadro indicando que existem cadastros pendentes de aprovação será exibido na tela da equipe de suporte do SGC. A equipe fará uma análise dos dados informados, bem como dos documentos anexados, caso haja, e fará a aprovação ou recusa do cadastro, conforme descrito para o OD.

Caso haja a recusa, outro cadastro deverá ser efetuado, com as correções solicitadas. Não é possível a edição das informações.

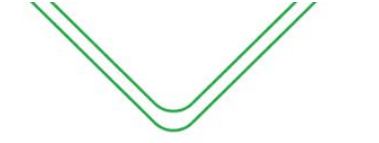

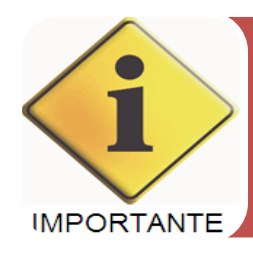

É importante também frisar que, caso o usuário já possua um cadastro anterior, a nova solicitação irá sobrepor os dados anteriores, alterando assim, todo o cadastro. Assim, se o usuário possui um cadastro como GESTOR, por exemplo, e deseja incluir um novo perfil, como o de FISCAL, deverá assinalar na nova solicitação os dois perfis, pois o registro anterior não mais existirá.

### GESTÃO E FISCALIZAÇÃO CONTRATUAL (CONCEITOS BÁSICOS)

#### **GESTÃO E FISCALIZAÇÃO DE CONTRATOS**

A gestão, o acompanhamento e a fiscalização de contratos compreendem um conjunto de atividades técnicas e administrativas cujo objetivo é garantir o cumprimento, por parte das contratadas, das obrigações estipuladas em contrato durante sua execução. Essa responsabilidade é fundamentada no artigo 58, inciso III, combinado com o artigo 67 da Lei nº 8.666/93 e o artigo 117 da Lei 14.133/21, além de outras disposições legais aplicáveis no âmbito da administração pública estadual, bem como a documentação do Processo da Contratação.

É importante ressaltar que as funções desempenhadas pela Gestão e Fiscalização do contrato são distintas, embora ambos devam estar em conformidade com as normas legais. Portanto, é necessário diferenciá-las. De maneira simplificada, podemos afirmar que a gestão se refere ao cuidado com a execução do contrato de maneira eficiente, levando em consideração a economia e as necessidades de planejamento da Organização. Por outro lado, a fiscalização tem como objetivo verificar se a execução do objeto do contrato está em conformidade com as especificações previamente estabelecidas.

Dessa forma, a gestão abrange o serviço geral de gerenciamento do contrato como um todo, enquanto a fiscalização consiste no acompanhamento da execução do objeto contratual.

#### **GESTÃO CONTRATUAL**

A gestão contratual desempenha um papel fundamental em coordenar as atividades de fiscalização e de execução do contrato, estabelecendo-se como uma interface direta com a contratada e seu preposto. É responsável por acompanhar e garantir de maneira diligente a execução do objeto contratado, em conformidade com as disposições estipuladas no instrumento contratual, desde sua fase inicial até o encerramento. Além disso, a gestão contratual também é responsável pela aplicação das sanções previstas, em conjunto com a gestão de risco.

#### **GESTOR DO CONTRATO**

Servidor designado para coordenar a atividade de fiscalização, assim como analisar e conduzir solicitações de repactuação do objeto, reajuste financeiro, reequilíbrio físico-financeiro, acréscimo/supressão de metas, interrupção de serviços, prorrogação, pagamentos, extinção dos contratos, entre outros, desempenha um papel de extrema importância.

Conforme estabelecido no artigo 42 do Decreto nº 47.133/23, compete ao gestor do contrato e ao seu substituto, naquilo que couber:

I - coordenar a atividade de fiscalização;

II - instruir e manter atualizado o processo administrativo de acompanhamento e fiscalização com a documentação pertinente e os registros da execução do contrato;

III - emitir, mensalmente, relatório relativo aos atos fiscalizatórios realizados, atestando pontual e detalhadamente o atendimento, total ou parcial, da regularidade do cumprimento de cada uma das obrigações tratadas neste Decreto, conforme modelo de avaliação, controle e fiscalização constantes no sistema SGC e / ou modelos disponibilizados pela Controladoria-Geral do Estado;

IV - analisar e conduzir a solicitação de repactuação do objeto, reajuste financeiro, reequilíbrio físico-financeiro, acréscimo/supressão de metas, interrupção de serviços, prorrogação, pagamentos, extinção dos contratos, dentre outros, emitindo parecer, que deverá ser submetido ao ordenador de despesa do órgão executor;

V - verificar se o contratado cumpre o Programa de Integridade, conforme a Lei Estadual n.º 4.730, de 27 de dezembro de 2018;

VI - verificar o cumprimento da Lei Estadual n.º 5.185, de 25 de maio de 2020, que estabelece a exigência de garantia de igualdade salarial entre homens e mulheres, às empresas que contratarem com o Poder Público Estadual;

VII - verificar a constante manutenção das condições de habilitação da contratada;

VIII - anuir com o recebimento definitivo do objeto do contrato, que deverá ser instruído com termo detalhado que comprove o atendimento das exigências contratuais;

IX - acompanhar a atuação do fiscal do contrato ou dos terceiros contratados, mediante seus registros;

**X** - emitir relatório mensal, relativo aos atos fiscalizatórios realizados, a ser enviado ao ordenador de despesa do órgão executor;

XI - informar à Administração sobre eventuais vícios, irregularidades ou baixa qualidade dos serviços prestados pela contratada, propor soluções para a regularização das faltas e problemas observados e sanções que entender cabíveis, de acordo com as disposições contidas neste Decreto;

XII - notificar a contratada, por meio de seu representante legal ou preposto formalmente designado, nos termos do artigo 118 da Lei Federal n.º 14.133, de 1.º de abril de 2021, para a imediata correção de eventuais vícios ou inadimplemento de quaisquer valores devidos por força do contrato, de lei ou convenção coletiva de trabalho, apurados por si ou pelo fiscal do contrato, fazendo-o sempre por escrito, mediante contrafé do representante da empresa contratada;

XIII - comunicar à autoridade máxima do órgão sobre indício de irregularidade no recolhimento das contribuições previdenciárias e de FGTS, após conclusão do procedimento administrativo de responsabilização, para informação ao Ministério da Previdência Social, à Receita Federal - RFB e ao Ministério do Trabalho e Emprego;

**XIV** - enviar à Procuradoria Geral do Estado, sempre que requisitado, por quaisquer meios, informações e documentos referentes ao contrato sob sua responsabilidade.

**Parágrafo único.** Quando houver indícios de irregularidades ou inadimplência da contratada, é dever do gestor do contrato apurar, mediante procedimento administrativo de responsabilização do contratado, asseguradas a ampla defesa e o contraditório.

#### FISCALIZAÇÃO CONTRATUAL

A fiscalização contratual desempenha um papel fundamental no acompanhamento, avaliação e verificação da execução do objeto conforme os termos estabelecidos no contrato, abrangendo aspectos técnicos, administrativos e operacionais para fins de pagamento. Sempre que for identificado algum incidente, é registrado um relatório de ocorrência. Além disso, a fiscalização também auxilia o gestor do contrato ao aplicar controles e revisar os riscos relevantes à execução.

As atribuições da fiscalização do contrato envolvem uma série de procedimentos de verificação, tanto de natureza técnica quanto administrativa. Esses procedimentos são realizados em conformidade com os normativos legais, considerando a natureza e complexidade do objeto contratado, seguindo as boas práticas e adotando uma abordagem de gestão de risco.

#### **FISCAL DO CONTRATO**

Servidor designado para prestar apoio técnico, administrativo e operacional ao gestor do contrato. Isso inclui a realização de tarefas como o controle dos prazos estabelecidos no contrato, a formalização de apostilamentos e termos aditivos, o acompanhamento do contrato, a emissão do recebimento provisório e a fiscalização da execução do contrato, garantindo o cumprimento das condições estabelecidas, entre outras atribuições. De acordo com o artigo 43 do Decreto nº 47.133/23, são atribuições específicas do fiscal do contrato e do seu substituto:

 I - prestar apoio técnico e operacional ao gestor do contrato, com a realização das tarefas de controle dos prazos relacionados ao contrato, à formalização de apostilamentos e termos aditivos, ao acompanhamento do empenho e pagamento, além de garantias e glosas;

 II - verificar a manutenção das condições de habilitação da contratada, com a solicitação dos documentos comprobatórios pertinentes, caso necessário;

III - atuar tempestivamente na solução de eventuais problemas relacionados ao descumprimento das obrigações contratuais e reportar ao gestor do contrato, para que tome as providências cabíveis, quando ultrapassar a sua competência;

 IV - emitir notificações à contratada para a correção de rotinas ou de qualquer inexatidão ou irregularidade constatada, com a definição de prazo para a correção;

 V - informar ao gestor do contrato, em tempo hábil, a situação que demandar decisão ou adoção de medidas que ultrapassem a sua competência, para que adote as medidas necessárias e saneadoras, se for o caso;

VI - comunicar imediatamente ao gestor do contrato quaisquer ocorrências que possam inviabilizar a execução do contrato nas datas estabelecidas;

VII - Fiscalizar a execução do contrato, para que sejam cumpridas as condições estabelecidas, de modo a assegurar os melhores resultados para a administração, com a conferência das notas fiscais e das documentações exigidas para o pagamento e, após o ateste, encaminhar ao gestor de contrato para ratificação;

**VIII** - verificar se os profissionais indicados na licitação, sobretudo os apontados nos atestados de capacitação técnica ou para fins de pontuação da proposta técnica (licitações pelo tipo técnica e preço), efetivamente participam da execução do contrato;

 IX - verificar se o contratado respeita as normas pertinentes à segurança do trabalho e demais regras trabalhistas;

X - acompanhar o cronograma de execução do contrato;

**XI** - verificar se houve subcontratação ou cessão contratual em desacordo com o contrato ou fora das hipóteses admitidas em lei;

XII - verificar a quantidade e a qualidade dos materiais e insumos empregados na execução do contrato;

XIII - verificar se o contratado toma as precauções necessárias para evitar que a execução do contrato eventualmente cause danos a terceiros;

**XIV** - participar da atualização do relatório de riscos durante a fase de gestão do contrato;

**XV** - realizar o recebimento provisório do objeto do contrato, mediante termo detalhado que comprove o cumprimento das exigências contratuais;

XVI - informar, mensalmente, por escrito, ao gestor do contrato, todas as ocorrências relacionadas à execução do contrato, com a descrição do que for necessário para a regularização das faltas ou dos defeitos observados;

**XVII** - auxiliar o gestor do contrato com as informações necessárias, na elaboração do documento comprobatório da avaliação realizada na fiscalização do cumprimento de obrigações assumidas pelo contratado;

**XVIII** - comunicar ao gestor do contrato, em tempo hábil, a proximidade do término do contrato sob sua responsabilidade, com vistas à renovação tempestiva ou à prorrogação contratual.

#### DESIGNAÇÃO DOS RESPONSAVEIS PELA GESTÃO E FISCALIZAÇÃO CONTRATUAL

O gestor, o fiscal do contrato e seus respectivos substitutos serão designados pela autoridade competente do órgão executor no momento da assinatura do contrato. Essa designação

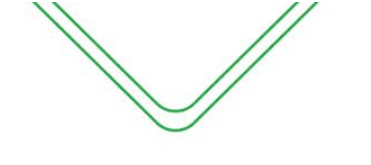

será realizada por meio de Portaria e não prejudicará o desempenho das demais atividades ordinárias dos servidores, visando garantir o acompanhamento adequado da execução dos contratos.

Ao designar o gestor e o fiscal do contrato, a autoridade competente deve levar em consideração os seguintes aspectos:

I - a compatibilidade com as atribuições do cargo;

II - a complexidade da fiscalização;

III - o número de contratos por agente público; e

IV - a capacidade do agente público para o desempenho das atividades.

Tanto o gestor quanto o fiscal do contrato devem possuir conhecimento técnico sobre o objeto do contrato e as exigências estabelecidas neste Decreto 47.133/23. Eles podem receber o apoio de assessores jurídicos, servidores do controle interno do órgão contratante ou terceiros contratados.

Os servidores designados como fiscais e seus substitutos devem exercer uma vigilância constante em relação às cláusulas contratuais que considerarem relevantes. Devem fiscalizar a qualidade dos produtos fornecidos, garantir a ocorrência das entregas de forma pontual, verificar se os recursos utilizados estão adequados, evitando acréscimos desnecessários, e zelar pela qualidade do serviço, acompanhando o atendimento tempestivo das ocorrências apresentadas à contratada.

A recusa em assumir o encargo de fiscalização do contrato é limitada pelas seguintes circunstâncias:

• Quando o agente for impedido ou houver suspeição, por ter relação de parentesco, casamento, união estável, amizade íntima ou inimizade, ou ter relações de débito ou crédito com o contratado, ou qualquer outro tipo de interesse direto ou indireto, desde que plenamente justificado;

• Quando o agente não possuir conhecimento técnico específico exigido pela lei ou pelo objeto do contrato.

Quanto a outros interesses do serviço, cabe à autoridade competente avaliá-los antecipadamente, não sendo atribuição do servidor designado invocar tais interesses para se eximir do encargo. Essa designação confere uma enorme responsabilidade ao agente, podendo acarretar responsabilidades administrativas, civis e penais.

#### PREPOSTO

O preposto da empresa contratada será designado formalmente antes do início da prestação dos serviços. No instrumento contratual, devem constar de forma clara os poderes e deveres do preposto em relação à execução do objeto contratado.

A contratante reserva o direito de recusar a indicação ou a manutenção do preposto da empresa, desde que devidamente justificado. Nesse caso, a contratada deverá designar outro representante para desempenhar as atividades necessárias.

As comunicações entre o órgão contratante e a contratada devem ser realizadas por escrito, sempre que exigida tal formalidade. É permitido o uso de mensagens eletrônicas para esse fim, desde que posteriormente anexadas ao processo administrativo.

Dependendo da natureza dos serviços, poderá ser exigida a presença do preposto no local de execução do objeto contratado. Além disso, pode ser estabelecido um sistema de escala semanal ou mensal, conforme definido no Plano de Fiscalização.

#### INICIALIZAÇÃO DA FISCALIZAÇÃO

Após a designação dos responsáveis pela gestão e fiscalização do contrato pelo titular da unidade administrativa, dar-se-á início ao processo de fiscalização. Nesse estágio, o gestor, o fiscal do contrato e seus respectivos suplentes elaborarão um Plano de Fiscalização do contrato. O referido plano terá como base o edital, o instrumento contratual e o Termo de Referência, e conterá informações detalhadas sobre as obrigações contratuais, os mecanismos de fiscalização, as estratégias para a execução do objeto, o plano complementar de execução da contratada (quando aplicável), o método de avaliação dos resultados e as sanções cabíveis, entre outros aspectos relevantes.

Paralelamente ao Plano de Fiscalização, será realizado o gerenciamento de riscos. O fiscal do contrato atualizará todos os riscos identificados até o momento, que possam surgir durante a execução do contrato. Essa atualização levará em consideração o contexto do contrato, situações anteriores similares e previsões de eventos futuros. Os riscos serão registrados no Plano de Gerenciamento de Riscos, onde serão avaliados quanto ao impacto e à probabilidade, e serão mencionadas as medidas adotadas para mitigá-los, evitá-los ou aceitá-los, devidamente justificadas e registradas em um documento específico.

O gestor do contrato deverá realizar a convocação de uma reunião inaugural em um prazo máximo de 10 (dez) dias após a assinatura do contrato, a qual será devidamente registrada em ata. Essa reunião contará com a presença do gestor, do fiscal do contrato e de seus suplentes, bem como do preposto da empresa contratada. Durante essa reunião, o Plano de Fiscalização será apresentado e discutido.

#### O ATESTO - CONCEITO (LEI Nº 8666/93)

De acordo com as diretrizes apresentadas na Lei 8666/93 o atesto é a verificação da conformidade do que foi executado com o objeto contratado com a Administração. No caso de recebimento de mercadoria, o atesto é a afirmação de que o material recebido se enquadra nas descrições e quantidades contratadas. Já no recebimento de serviços, o atesto representa o reconhecimento da prestação dos serviços em conformidade com as especificações do contrato, inclusive com relação aos prazos.

O responsável pelo atesto é o denominado Fiscal do Contrato. Geralmente o Fiscal é um servidor que detém um conhecimento avançado sobre o objeto do contrato e que é designado pela autoridade competente através de Portaria ou no próprio instrumento contratual.

#### O RECEBIMENTO DO OBJETO (LEI Nº 14.133/21)

O recebimento do objeto é uma etapa prévia e indispensável para o pagamento dos serviços, devendo ser conduzido em conformidade com as disposições estabelecidas no Termo de Referência, no edital de licitação, no termo de contrato e no art. 259 do Decreto Estadual nº 47.133/21.

Ao efetuar o recebimento dos serviços, o órgão executor deve observar o princípio da segregação das funções e pautar-se pelo artigo 140 da Lei Federal nº 14.133, de 1º de abril de 2021, bem como pelas seguintes diretrizes:

I - o recebimento provisório será realizado pelos fiscais do contrato, nos seguintes termos:

a) elaborar relatório circunstanciado, em consonância com as suas atribuições, contendo o registro, a análise e a conclusão acerca das ocorrências na execução do contrato e

demais documentos que julgarem necessários, devendo encaminhá-los ao gestor do contrato ou comissão designada para recebimento definitivo; e

**b)** quando a fiscalização for exercida por um único servidor, o relatório circunstanciado deverá conter o registro, a análise e a conclusão acerca das ocorrências na execução do contrato, em relação à fiscalização técnica e administrativa e demais documentos que julgar necessários, devendo encaminhá-los ao gestor do contrato ou comissão designada para recebimento definitivo;

II - o recebimento definitivo pela comissão designada pela autoridade competente ou por servidor designado ou pelo gestor do contrato é o ato que concretiza o ateste da execução dos serviços e obedecerá às seguintes diretrizes:

a) realizar a análise dos relatórios e de toda a documentação apresentada pelos fiscais do contrato, conforme modelos disponibilizados pela Controladoria- Geral do Estado, e, caso haja irregularidades que impeçam a liquidação e o pagamento da despesa, indicar as cláusulas contratuais pertinentes, solicitando à contratada, formalmente, as respectivas correções;

**b)** comunicar à empresa para emitir a nota fiscal ou a fatura com o valor exato dimensionado pela fiscalização; e

c) emitir o Termo de Execução de Serviços - TES, para efeito de recebimento definitivo dos serviços prestados no módulo de Ações e Fiscalizações do SGC, com base nos relatórios e documentação apresentados.

### MÓDULO DE AÇÕES E FISCALIZAÇÃO

#### MÓDULO AÇÕES DE FISCALIZAÇÃO

O módulo de fiscalização destina-se exclusivamente aos agentes designados (fiscais ou gestores do contrato), conforme estabelecido por meio de Portaria ou instrumento contratual, para exercerem suas atribuições de gestão e fiscalização dos contratos administrativos. A fim de acessar o módulo, é necessário que o usuário esteja devidamente cadastrado no Sistema de Gestão de Contratos - SGC, com seu perfil correspondente (fiscal ou gestor do contrato) e vinculado ao termo pertinente.

Considerando a nova lei de licitações e contratos, o funcionamento do módulo será alinhado às disposições da lei de licitações aplicáveis ao termo de contrato, seja a Lei nº 8.666/93 ou a Lei nº 14.133/23.

No caso de contratos regidos pela antiga Lei nº 8.666/93, o módulo de ações e fiscalização seguirá o procedimento de atesto convencional já utilizado pelos fiscais de contrato. Para contratos de serviços comuns, a responsabilidade pelo atesto recai sobre o fiscal do contrato, enquanto nos casos de contratos que envolvam mão de obra, é necessária a validação do atesto pelo gestor do contrato, em conformidade com as regras estabelecidas no Decreto Estadual nº 37.334/16.

Em relação aos contratos regidos pela nova Lei nº 14.133/21, o módulo seguirá as diretrizes estabelecidas no art. 259 do Decreto Estadual nº 47.133/23, estabelecendo o processo de recebimento do objeto que compreende duas etapas: recebimento provisório e recebimento definitivo.

No recebimento provisório, a responsabilidade recai sobre os fiscais do contrato, que devem elaborar um relatório circunstanciado em estrita conformidade com suas atribuições. Esse relatório deve conter o registro, a análise e a conclusão detalhada das ocorrências ocorridas durante a execução do contrato, assim como outros documentos que sejam julgados necessários. Posteriormente, esse relatório deverá ser devidamente encaminhado ao gestor do contrato ou à comissão designada para o recebimento definitivo.

No recebimento definitivo, a responsabilidade recai sobre a comissão designada pela autoridade competente, um servidor designado ou o próprio gestor do contrato. Esse ato representa a concretização do ateste da execução dos serviços contratados. Durante essa etapa, é imprescindível seguir as diretrizes a seguir:

a) Realizar uma minuciosa análise dos relatórios e da documentação apresentada pelos fiscais do contrato, valendo-se de modelos disponibilizados pela Controladoria-Geral do Estado. Caso sejam identificadas quaisquer irregularidades que inviabilizem a liquidação e o pagamento das despesas, as cláusulas contratuais pertinentes devem ser indicadas, solicitando formalmente à contratada as devidas correções.

b) Notificar a empresa contratada para que emita a nota fiscal ou a fatura com o valor exato dimensionado pela fiscalização.

c) Emitir o Termo de Execução de Serviços (TES), o qual representa a formalização do recebimento definitivo dos serviços prestados. Esse documento será gerado no módulo de Ações e Fiscalizações do SGC, com base nos relatórios e documentação apresentados.

A seguir, será apresentado um passo a passo dos procedimentos existentes nesse módulo, destinado à utilização pelos fiscais e gestores do contrato.

## ATESTO (LEI Nº 8.666/93)

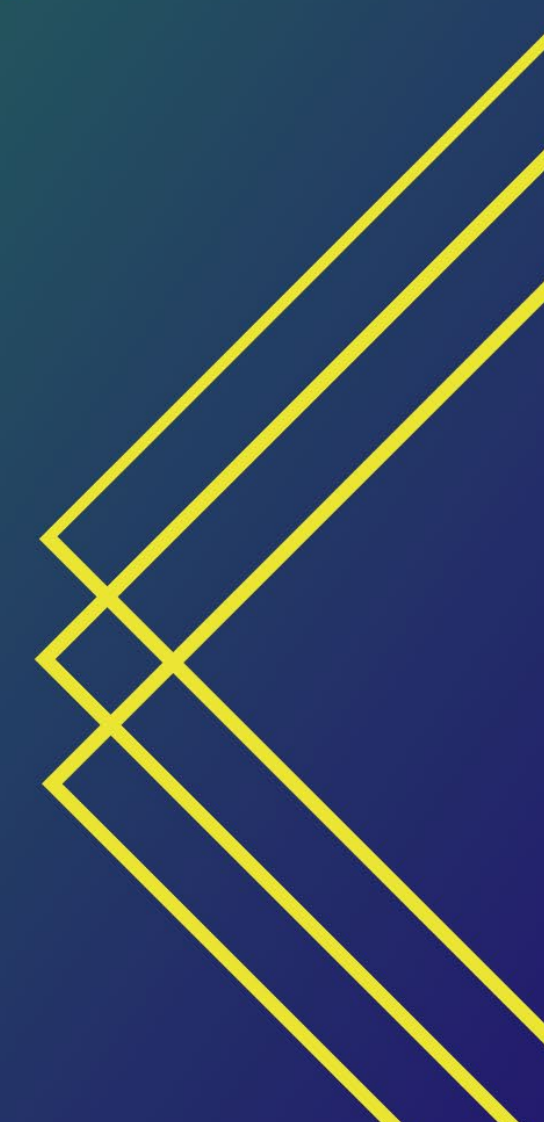

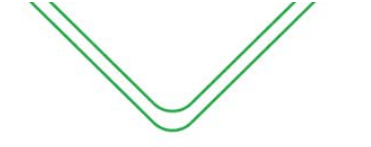

24

#### PERFIL DE FISCAL DO CONTRATO EM TERMOS ORIUNDOS DA LEI Nº 8.666/93

#### **ACESSO AO SGC**

Após efetuar o login, o menu principal do SGC irá aparecer:

|        |                    |                                                 |                                                                                |                         | Perfil: FISCAL;  |
|--------|--------------------|-------------------------------------------------|--------------------------------------------------------------------------------|-------------------------|------------------|
| Sister | na de Gestão       | de Contratos                                    |                                                                                |                         |                  |
| Contre | atos relacionado   | os ao fiscal                                    |                                                                                |                         |                  |
| Opções | Nº processo        | Contrato                                        | Objeto                                                                         | Vigência                | UG               |
| ٥-     | 014101.108022/2020 | Contrato nº 18/2020 - L C F LIMA LTDA           | Aquisição de 100 microcomputadores para atender as necessidades da SEFAZ.      | 28/09/2020 a 28/09/2023 | (014101) - SEFAZ |
| ¢-     | 013102.003312/2020 | Contrato nº 5/2020 - TRIVALE ADMINISTRAÇÃO LTDA | Serviços de Fornecimento de Cartões individuais eletrônicos (vale-alimentação) | 01/07/2020 a 01/07/2021 | (013102) - CGL   |
|        |                    |                                                 |                                                                                |                         |                  |
|        |                    |                                                 |                                                                                |                         |                  |
|        |                    |                                                 |                                                                                |                         |                  |
|        | $\wedge$           |                                                 |                                                                                |                         |                  |
| /      | 1                  | - O usuário terá a<br>disposto na parte         | cesso às funcionalidades atr<br>esquerda;                                      | avés do m               | nenu             |

#### ATESTO COM CONTRATO (LEI Nº 8.666/93)

#### As orientações a seguir são para os contratos oriundos da Lei n.º 8.666/93:

O fiscal do contrato terá duas opções de acesso para emissão do atesto com contrato:

#### <u>1ª opção:</u> Módulo Ações de Fiscalização

O módulo ações de fiscalização será utilizado pelo fiscal para fazer a realização do atesto e visualizar algumas informações sobre o contrato nos documentos anexados no sistema.

| C1 <<br>estão | Consultar ajus            | stes            |                |            |            |               |         |                     |       |             |    |
|---------------|---------------------------|-----------------|----------------|------------|------------|---------------|---------|---------------------|-------|-------------|----|
| <b>o</b> _    | Unidade Gestora           |                 |                |            |            |               |         |                     |       |             |    |
| sde           | Selecione                 |                 |                |            |            |               |         |                     |       |             |    |
| ção           | Nº Processo               | Nº termo        | Апо            | Situação   |            | Dias a vencer |         | Status da validação |       | Responsável |    |
| om            |                           |                 |                | Todos      | ~          | Selecione     | ~       | Todos               | ~     | Selecione   |    |
| 0             | Nome do Contratado        |                 | Tipo de pessoa | a:         | CPF/CNPJ   |               | Fiscal  |                     |       |             |    |
| em            |                           |                 | Jurídica       | ~          |            |               |         |                     |       |             |    |
| 0             | Agrupamento               |                 | Natureza da co | ontratação | Tipo termo |               |         |                     |       |             |    |
|               | Todos                     | ~               | Todas          | ~          | Todos      | ~             |         |                     |       |             |    |
| ,<br>los <    | apenas contratos originad | dos em outra UG |                |            |            |               | Pa      | ra efetuar a        | a con | sulta aos   |    |
|               | Concultar                 |                 |                |            |            |               | termo   | s de contra         | to o  | fiscal deve | rá |
| .0S           | Consultar                 |                 |                |            |            | 1             |         |                     |       |             |    |
|               |                           |                 |                |            |            |               | selecio | nar a OG e          | uma   | _das outras | •  |
|               |                           |                 |                |            |            |               | opções  | s de consuli        | ta.   |             |    |
|               |                           |                 |                |            |            |               |         |                     |       |             |    |

Após informar os parâmetros para consulta e/ou selecionar a opção "Consultar", o SGC exibirá uma relação de contratos previamente cadastrados, assim como todas as opções de registro de dados específicos do Módulo de Fiscalização.

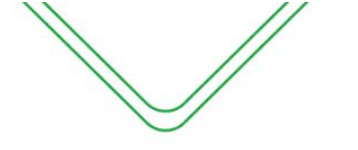

|   |                |                           |      |        |                                                          |                                                                                                    |              |             |                     |                    |                     | 11               |
|---|----------------|---------------------------|------|--------|----------------------------------------------------------|----------------------------------------------------------------------------------------------------|--------------|-------------|---------------------|--------------------|---------------------|------------------|
|   |                | Contrato/<br>aditivo      | UG   | i      | Contratado                                               | Objeto                                                                                                    | VI<br>mensal | VI<br>total | N⁰<br>DOE/Data      | Início<br>vigência | Término<br>vigência | Dias a<br>vencer |
| ł | <b>••</b><br>G | CT 16/2017<br>estão       | 0141 | 01     | DECISION SERVIÇOS<br>DE TECNOLOGIA DA<br>INFORMAÇÃO LTDA | Aquisição de equipamento de<br>informática do tipo subsistema<br>para armazenamento de alta<br>performance (F | 235.000,00   | 940.000,00  | 33672<br>28/12/2017 | 20/12/2017         | 20/12/2020          | 625              |
| N | Fi<br>Q        | iscalização<br>, detalhar |      | ;      | \$ atestos<br>C <b>D</b> contestações                    |                                                                                                    |              |             |                     |                    | Anterior            | Próximo          |
|   |                |                           |      | )<br>1 | ට වා ocorrências<br>N වා notificações                    |                                                                                                    |              |             |                     |                    |                     |                  |
|   |                |                           |      | ę      | S S sanções                                              |                                                                                                    |              |             |                     |                    |                     |                  |
|   |                |                           |      | F      | P Daralisação                                            |                                                                                                    |              |             |                     |                    |                     |                  |

#### 2ª opção: Contratos Relacionados ao Fiscal

Na tela inicial do fiscal será apresentada uma relação com todos os contratos que o mesmo está vinculado.

#### Contratos relacionados ao fiscal

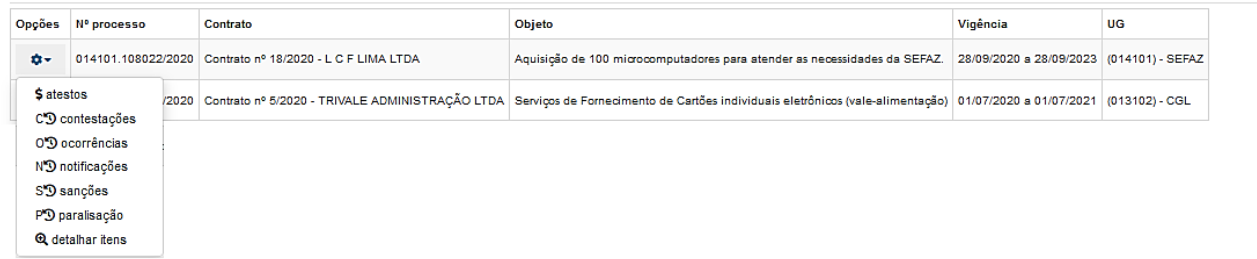

#### Descrição dos itens:

\$ atestos - O fiscal do contrato irá, inicialmente, efetuar o registro do atesto ou registrar uma contestação, caso haja alguma pendência a ser resolvida no processo de pagamento;

OD ocorrências – registrar todos os acontecimentos estranhos ao fluxo comum da execução

#### do serviço;

NO notificações – notificar o contratado sobre a ocorrência de alguma irregularidade e solicitar as providências cabíveis;

SO sanções – sugerir a punição do contratado. A aplicação de penalidade é atribuição da autoridade superior do órgão, geralmente o ordenador de despesas;

P3 paralisação – efetuar o registro das paralisações realizadas no ajuste;

€ detalhar itens – apresenta todas as telas de dados do contrato, mas sem permitir alteração.

#### ATESTOS

Efetuar "o atesto" em um documento fiscal significa a confirmação de que o material adquirido ou o serviço prestado são, efetivamente, o que foi solicitado no processo de contratação. Confirma ainda, que o documento fiscal está com todas as informações necessárias corretamente dispostas.

Após a finalização do procedimento de atesto o sistema irá gerar o Termo de Execução de Serviço – TES.

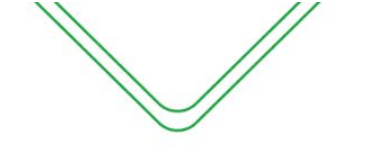

#### Atestar Serviços/Parcelas Executadas

| JUIIII ato II- 10/2020     | L C F LIMA LTDA             |                   |                |                |   |                    |   |            |      |
|----------------------------|-----------------------------|-------------------|----------------|----------------|---|--------------------|---|------------|------|
| jeto contrato              |                             |                   |                |                |   |                    |   |            |      |
| Aquisição de 100 mio       | rocomputadores para atender | s necessidades da | a SEFAZ.       |                |   |                    |   |            |      |
| /igência                   |                             |                   |                | Valores        |   |                    |   |            |      |
| ata inicia                 | Data final                  |                   | Prorrogado até | Valor original | P | rorrogados/aditado | 5 | Valor atua | ıl   |
| 28/09/20                   | 28/09/20                    | 3                 | 28/09/2023     | 489.900,00     |   | 0,00               |   | 489.900    | 1,00 |
|                            |                             |                   |                |                |   |                    |   |            |      |
| Atesto<br>Adicionar atesto |                             |                   |                |                |   |                    |   |            |      |

#### ATESTO

Nesta tela, serão informados os dados iniciais para efetuação do atesto, como o termo e período de referência que foi fiscalizado.

| Novo           | Atesto       |                                                         |                                                 |                 |                  |                            |             |                  |
|----------------|--------------|---------------------------------------------------------|-------------------------------------------------|-----------------|------------------|----------------------------|-------------|------------------|
| Atesto         |              | 2<br>Doc. comprovação de despesa                        | Ite                                             | 3<br>ens atesto |                  | 4<br>Cert. de Regularidade | 5<br>Fiscai | 6<br>s Anexos    |
| Termo de refer | ência*       | Período de referência                                   | Data atesto                                     | Valor           |                  |                            |             |                  |
| CT 5/2020      | ~            |                                                         | 24/2/2021                                       | 0,00            |                  |                            |             |                  |
|                |              | (mm/aaaa)                                               |                                                 | valor defi      | nido pelos itens |                            |             |                  |
| Empenho        | os do atesto |                                                         |                                                 |                 |                  |                            |             |                  |
| Atesto         | Empenho      | Credor                                                  |                                                 |                 | Emissão          | Processo                   | Natureza    | Saldo            |
|                | 2020NE00179  | 00604122000197 - TRIVALE ADMINISTR                      | ACAO LTDA                                       |                 | 09/06/2020       | 013102.003312/2020         | 33904602    | 999.999.999,00   |
|                | 2020NE00229  | 00604122000197 - TRIVALE ADMINISTR                      | ACAO LTDA                                       |                 | 06/08/2020       | 013102.003312/2020         | 33904602    | 999.999.999,00   |
|                | 2020NE00284  | 00604122000197 - TRIVALE ADMINISTR                      | ACAO LTDA                                       |                 | 16/09/2020       | 013102.003312/2020         | 33904602    | 999.999.999,00   |
| Observações    |              | Selecionar a N<br>atesto. Só poderá<br>uma NE para cada | NE referente ao<br>ser selecionada<br>a atesto. |                 |                  |                            |             | .dž<br>Próximo ► |

#### Descrição da tela:

- 1. Termo de Referência Selecionar a que ajuste (vigente) se refere o atesto a ser realizado;
- 2. Período de referência Informar a que mês se refere esse atesto;
- **3.** Data do Atesto Informar a data em que foi realizado o atesto (o campo é preenchido automaticamente, conforme a data que está sendo emitido o documento).
- 4. Valor do Atesto Campo será preenchido automaticamente após finalização do procedimento;
- 5. Observações Registro de observações, caso haja;
- **6. Empenhos do atesto** O sistema trará automaticamente todos os empenhos associados ao Termo de Referência selecionada. O usuário deverá selecionar a NE a que se refere à despesa;

Próximo

Com os campos preenchidos, ao clicar em , o sistema mostrará a seguinte

tela:

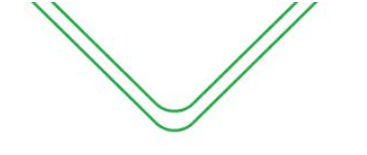

#### DOCUMENTO DE COMPROVAÇÃO DE DESPESA

Nesta tela, deverão ser informados os dados do Documento de Comprovação de Despesa emitido pela contratada que registra o produto ou serviço fornecido, bem como a respectiva quantidade e preço.

#### Novo Atesto

| 1Atesto               | 2<br>Doc. comprovação de despesa | 3<br>Itens atesto | 4<br>Cert. de Regularidade | 5<br>Fiscais          | 6<br>Anexos |
|-----------------------|----------------------------------|-------------------|----------------------------|-----------------------|-------------|
| Documentos de Com     | provação de Despesa              |                   |                            |                       |             |
| Тіро                  | Número                           | Data de emissão   | Valor                      |                       |             |
| Selecione             | / 123                            | 24/02/2021        | 84.787,50                  | + adicionar documento |             |
| Selecione<br>Boleto   | )s do atesto:                    |                   | 84.787,50                  |                       |             |
| DAM                   |                                  |                   |                            |                       | Próximo I   |
| Fatura                |                                  |                   |                            |                       |             |
| GNRE                  |                                  |                   |                            |                       |             |
| Nota Fiscal<br>Recibo |                                  |                   |                            |                       |             |

#### Descrição da tela:

- 1. Tipo Selecionar o tipo de documento de comprovação da despesa;
- 2. Número Informar o número do documento de comprovação da despesa;
- 3. Data da Emissão Data em que o documento foi emitido pelo contratado;
- 4. Valor- Informar o valor do documento fiscal de comprovação da despesa.

Observação: Poderão ser incluídos vários documentos que comprovem a despesa, selecionando o botão "Adicionar Documento".

Com os campos preenchidos, ao clicar em Próximo >, o sistema mostrará a seguinte tela:

#### **ITENS DO ATESTO**

Nesta tela, o fiscal irá efetuar a marcação do item que foi devidamente prestado nesse período de referência que está sendo atestado. O campo quantidade e valor devido será editável para atender o que consta no documento de despesa.

| Novo At      | esto                                                                                                    |                      |    |                      |              |                            |             |              |             |        |
|--------------|----------------------------------------------------------------------------------------------------|----------------------|----|----------------------|--------------|----------------------------|-------------|--------------|-------------|--------|
| 1<br>Atesto  | Coc. comprov                                                                                                    | 2<br>ação de despesa |    | 3<br>Itens atesto    |              | 4<br>Cert. de Regularidade |             | 5<br>Fiscais | 6<br>Anexos |        |
| Itens do Ate | esto                                                                                                    |                      |    |                      |              |                            |             |              |             |        |
|              |                                                                                                    |                      |    |                      |              |                            |             | Pesquisar    |             |        |
| Todos 🗸 🗸    | Serviço 💠                                                                                                    | Quantidade           | \$ | Unidade medida<br>\$ | Valor devido | ÷                          | Valor total |              |             | \$     |
|              | FORNECIMENTO DE TICKET<br>REFEIÇÃO/ALIMENTAÇÃO, Descrição:<br>contratação de empresa especializada para                        |                      |    |                      |              |                            |             |              |             |        |
|              | confecção, fornecimento e administração de<br>cartão eletrônico refeição e/ou alimentação<br>(por menor taxa de administração) | 175,00               |    | recarga              | 484,5000     |                            | 84.787,50   |              |             |        |
|              |                                                                                                    |                      |    |                      |              | Glosa                      |             |              |             |        |
|              |                                                                                                    |                      |    |                      |              | Acréscimos                 |             |              |             |        |
|              |                                                                                                    |                      |    | Te                   |              | Total                      |             |              | 84.787,50   |        |
| Anterior     |                                                                                                    |                      |    |                      |              |                            |             |              | Pró         | ximo ▶ |

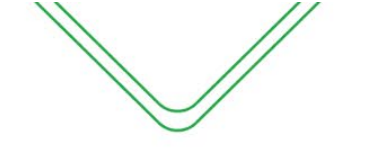

#### Descrição da tela:

- 1. Quantidade: Informar a quantidade do item;
- Unidade medida: O campo já vem preenchido com a unidade medida cadastrado pelo gestor do sistema;
- 3. Valor total: Multiplicação da quantidade e valor devido;
- 4. Desconto/glosa: Informar caso houver;
- 5. Acréscimo: Informar caso haja acréscimo de valores.

Com os campos preenchidos, ao clicar em Próximo , o sistema mostrará a seguinte tela:

#### **CERTIFICADO DE REGULARIDADE**

Nesta tela, serão apresentadas as certidões de regularidade da contratada, os campos são preenchidos automaticamente através de integração com o sistema e-Compras.

| Novo Atesto               |                       |                 |                  |                       |                 |
|---------------------------|-----------------------|-----------------|------------------|-----------------------|-----------------|
| (1)                       | 2                     |                 | (3)              |                       | 6               |
| Atesto                    | Doc. comprovação de d | espesa          | Itens atesto     | Cert. de Regularidade | Fiscais Anexos  |
| ertificados de Regulario  | lade                  |                 |                  |                       |                 |
| I SITUAÇÃO DO CONTRATADO: |                       |                 |                  |                       |                 |
| SRF / PGFN                |                       |                 | FAZENDA ESTAD    | DUAL                  |                 |
| Número                    | Data de emissão       | Fim da validade | Número           | Data de emissão       | Fim da validade |
| 90BB.AFE3.C9EA.DDE6       | 16/10/2020            | 14/04/2021      | 2020000438299924 | 22/12/2020            | 22/03/2021      |
| INSS                      |                       |                 | FAZENDA MUNIC    | CIPAL                 |                 |
| Número                    | Data de emissão       | Fim da validade | Número           | Data de emissão       | Fim da validade |
| 90BB.AFE3.C9EA.DDE6       | 16/10/2020            | 14/04/2021      | DD3B7597A5D321C5 | 16/02/2021            | 31/03/2021      |
| FGTS                      |                       |                 | DÉBITOS TRABA    | ALHISTAS              |                 |
| Número                    | Data de emissão       | Fim da validade | Número           | Data de emissão       | Fim da validade |
| 2021020600571153169066    | 06/02/2021            | 07/03/2021      | 27288842/2020    | 16/10/2020            | 13/04/2021      |
| Anterior                  |                       |                 |                  |                       | Pró             |

#### Descrição da tela:

1. Certificados de Regularidade – O SGC preenchera automaticamente os campos de regularidade do fiscal do contratado no e-Compras.

Com os campos preenchidos, ao clicar em Próximo , o sistema mostrará a seguinte tela:

#### **FISCAIS**

Nesta tela, serão apresentados os fiscais associados ao contrato, caso a portaria designe dois fiscais titulares para assinatura do TES, o usuário deve efetuar a marcação de seu nome e do outro fiscal.

|                                                               | //                              |                                                                   |              |                       |                     |              |   |
|---------------------------------------------------------------|---------------------------------|-------------------------------------------------------------------|--------------|-----------------------|---------------------|--------------|---|
|                                                               |                                 |                                                                   | Manual       | Operacional do Fisca  | l e Gestor          | do Contrato  |   |
|                                                               |                                 |                                                                   |              |                       |                     |              |   |
|                                                               |                                 |                                                                   |              |                       |                     |              | 6 |
| 1                                                             |                                 | 2                                                                 | 3            | 4                     |                     |              | 1 |
|                                                               |                                 |                                                                   |              |                       |                     |              |   |
| Atesto                                                        |                                 | Doc. comprovação de despesa                                       | Itens atesto | Cert. de Regularidade | Fiscais             | Anexos       |   |
| Atesto<br>Fiscais do Atesto<br>Quantidade mínima de           | e assinaturas obrigat           | Doc. comprovação de despesa<br>iórias para a emissão do atesto: 1 | Itens atesto | Cert. de Regularidade | Fiscais<br>Pesquiss | Anexos<br>ar |   |
| Atesto<br>Fiscais do Atesto<br>Quantidade mínima de<br>Atesto | e assinaturas obrigat<br>Fiscal | Doa, comprovação de despesa<br>tórias para a emissão do atesto: 1 | Itens atesto | Cert. de Regularidade | Fiscais<br>Pesquise | Anexos       |   |

#### Descrição da tela:

1. Informações do fiscal do contrato – Serão exibidos os dados do fiscal do contrato.

|       | Com os compos proposidos, po clicar om  | Próximo 🕨 | o sistomo mostrará o soquinto   |
|-------|-----------------------------------------|-----------|---------------------------------|
|       | com os campos preencindos, ao cilcar em |           | , o sistema mostrara a seguinte |
| tela: |                                         |           |                                 |

#### **ANEXOS**

Nesta tela, o fiscal poderá inserir o anexo do documento de comprovação de despesas ou algum documento que ache necessário para fins de registro.

| Novo Atesto                |                             |                 |                       |         |        |
|----------------------------|-----------------------------|-----------------|-----------------------|---------|--------|
| 1                          | 2                           | 3               | (4)                   | 5       | 6      |
| Atesto                     | Doc. comprovação de despesa | Itens atesto    | Cert. de Regularidade | Fiscais | Anexos |
| nexar Arquivo(s)           |                             |                 |                       |         |        |
| Browse Screenshot_2021-02- | -22 SEFAZ - Portal SGC.png  |                 |                       |         |        |
| nexo 2                     |                             |                 |                       |         |        |
| Browse No file selected.   |                             |                 |                       |         |        |
| Browse No file selected.   |                             |                 |                       |         |        |
|                            |                             | Salvar Cancelar |                       |         |        |

#### Descrição da tela:

1. Anexar arquivos – Será possível anexar documentos para fins de comprovação e controle.

Após o registro do atesto, o sistema irá direcionar o fiscal a tela de Atestar Serviços, nela o fiscal poderá imprimir TES para assinatura, excluir ou retificar o atesto.

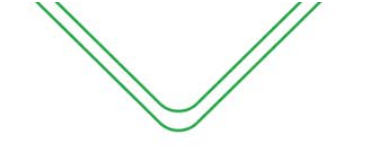

#### Atestar Serviços/Parcelas Executadas

| Operação efetuada com sucesso!                                                     |                        |                     |                                      |                                    |                                     | ×            |
|------------------------------------------------------------------------------------|------------------------|---------------------|--------------------------------------|------------------------------------|-------------------------------------|--------------|
| Fiscalização / Ações de fiscalização / Atesto                                      |                        |                     |                                      |                                    |                                     |              |
| Assunto contrato                                                                   |                        |                     |                                      |                                    |                                     |              |
| Contrato nº 5/2020 - TRIVALE ADMINISTRAÇÃO LTD.                                    | 4                      |                     |                                      |                                    |                                     |              |
| Objeto contrato                                                                    |                        |                     |                                      |                                    |                                     |              |
| Serviços de Fornecimento de Cartões individuais ele                                | rônicos (vale-alimenta | ção)                |                                      |                                    |                                     | .:           |
| Vigência                                                                           |                        |                     | Valores                              |                                    |                                     |              |
| Data inicial Data final                                                            |                        | Prorrogado até      | Valor original                       | Prorrogados/ad                     | ditados Valor atual                 |              |
| 01/07/2020 01/07/202                                                               | 1                      | 01/07/2021          | 941.868,00                           | 763.087,50                         | 1.704.95                            | 5,50         |
| Atesto                                                                             |                        |                     |                                      |                                    |                                     |              |
| Adicionar atesto Opções Cpf Fiscal 024.                                            | Tipo                   | Após o<br>"Termo de | o registro dos da<br>Execução de Ser | dos do Atesto,<br>viços – TES", qı | o fiscal irá emit<br>ue deverá comp | ir o<br>or o |
| <ul> <li>i retificar atesto</li> <li>2.72</li> <li>i solicitar exclusão</li> </ul> | Atesto                 |                     | processo                             | de pagamento                       | ).                                  |              |
| A imprimir atesto                                                                  | A 1 1 -                | 1000                |                                      |                                    |                                     |              |

#### **RETIFICAR ATESTO**

Essa funcionalidade permite a edição do atesto efetuado pelo fiscal do contrato, o sistema irá redirecionar o usuário a tela de atesto para correção dos campos necessários.

Informamos que, após a liquidação o fiscal não conseguirá efetuar a retificação.

| -1               | )                                                   | 2                                                  |                                                        | 3               |                                     |                            | 4                                  |                                                | 6                                                         | 6                             |
|------------------|-----------------------------------------------------|----------------------------------------------------|--------------------------------------------------------|-----------------|-------------------------------------|----------------------------|------------------------------------|------------------------------------------------|-----------------------------------------------------------|-------------------------------|
| Atest            | 0                                                   | Doc. de comprovaç                                  | ão de despesa                                          | Itens do atesto |                                     | ¢                          | ertificado de Regularidad          | e                                              | Fiscais do Atesto                                         | Anexo                         |
| rmo de re        | ferência*                                           | TES Nº                                             | Período de referência                                  | Data do atest   | 0                                   |                            | Valor                              |                                                | Número do processo                                        |                               |
| CT 5/202         | 0                                                   | ✓ 1392                                             | 01/2021                                                | 24/02/2021      |                                     |                            | 84.787,50                          |                                                |                                                           |                               |
|                  |                                                     |                                                    | (mm/aaaa)                                              |                 |                                     |                            | valor definido pelos itens         |                                                |                                                           |                               |
| Empeni           | hos                                                 |                                                    |                                                        |                 |                                     |                            |                                    |                                                |                                                           |                               |
| Empeni<br>Atesto | Empenho                                             | Credor                                             |                                                        |                 | Emissão                             | Proces                     | 50                                 | Natureza                                       | Saldo                                                     | Opcões                        |
| Atesto           | 2020NE00310                                         | Credor<br>00604122000197 - T                       | RIVALE ADMINISTRACAO LTDA                              |                 | Emissão<br>30/09/2020               | Proces                     | 50                                 | Natureza<br>33904602                           | Saldo<br>999.999.999,00                                   | Opções<br>Desmarcar           |
| Atesto           | Empenho<br>2020NE00310                              | Credor<br>00604122000197 - T                       | RIVALE ADMINISTRACAO LTDA                              |                 | Emissão<br>30/09/2020               | Proces                     | so<br>.008085/2020                 | Natureza<br>33904602                           | Saldo<br>999.999.999,00                                   | Opções<br>Desmarcar           |
| Atesto           | Empenho           2020NE00310           2020NE00331 | Credor<br>00604122000197 - T<br>00604122000197 - T | RIVALE ADMINISTRACAO LTDA                              |                 | Emissão<br>30/09/2020<br>23/10/2020 | Proces<br>013102<br>013102 | so<br>.008065/2020<br>.008065/2020 | Natureza<br>33904602<br>33904602               | Saldo           939.999.999.00           9.999.999.999.00 | Opções<br>Desmarcar<br>Marcar |
| Atesto           | Empenho<br>2020NE00310<br>2020NE00331               | Credor<br>00804122000197 - T<br>00604122000197 - T | RIVALE ADMINISTRACAO LTDA                              |                 | Emissão<br>30/09/2020<br>23/10/2020 | Proces<br>013102<br>013102 | 50<br>008085/2020<br>008085/2020   | Natureza           33904602           33904602 | Saldo<br>999.999.999.00<br>9.999.999.999.00               | Opções<br>Desmarcar<br>Marcar |
| ittesto          | Empenho           2020NE00310           2020NE00331 | Credor<br>00804122000197 - T<br>00804122000197 - T | RIVALE ADMINISTRACAO LTDA<br>RIVALE ADMINISTRACAO LTDA |                 | Emissão<br>30/09/2020<br>23/10/2020 | Proces<br>013102<br>013102 | 50<br>.008065/2020<br>.008065/2020 | Natureza           33904602           33904602 | Saldo           999 599 599,00           9,599,999,999,00 | Opções<br>Desmarcar<br>Marcar |
| bservaçõe        | Empenho           2020NE00310           2020NE00331 | Credor<br>00604122000197 - T<br>00604122000197 - T | RIVALE ADMINISTRACAO LTDA<br>RIVALE ADMINISTRACAO LTDA |                 | Emissão<br>30/09/2020<br>23/10/2020 | Process 013102 013102      | so<br>.008065/2020<br>.008065/2020 | Natureza           33904602           33904602 | Saldo           999,999,999,00           959,999,999,00   | Opções<br>Desmarcar<br>Marcar |

#### **SOLICITAR EXCLUSÃO**

Nesta tela, o usuário poderá solicitar a exclusão do atesto, após solicitação o TES irá para a aprovação do Ordenador de despesas.

| Solicitar exclusão de atesto                                                              |  |
|-------------------------------------------------------------------------------------------|--|
| Ao solicitar a exclusão deste atesto, a mesma será processada pelo Ordenador de despesas. |  |
| Justificativa*                                                                            |  |
|                                                                                           |  |
|                                                                                           |  |
| Solicitar exclusão Cancelar                                                               |  |

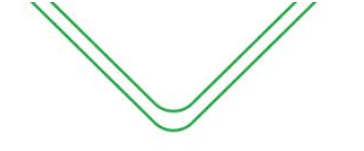

#### **IMPRIMIR ATESTO**

Está funcionalidade irá gerar o Termo de Execução de Serviço – TES, para assinatura do fiscal do contrato.

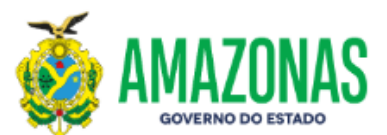

Termo de Execução de Serviço - TES Nº 1392

| Contrato:                                                     | Contrato 5/2020 - 1°                               | Contrato 5/2020 - 1° TA                                                 |                                                            |                |  |  |
|---------------------------------------------------------------|----------------------------------------------------|-------------------------------------------------------------------------|------------------------------------------------------------|----------------|--|--|
| Contratado:                                                   | 00.604.122/0001-97                                 | ' - TRIVALE ADMINISTRAÇÃO LT                                            | DA                                                         |                |  |  |
| Unidade Gestora:                                              | COMISSÃO GERAL                                     | COMISSÃO GERAL DE LICITAÇÃO DO PODER EXECUTIVO                          |                                                            |                |  |  |
| Período de Execução                                           |                                                    |                                                                         |                                                            |                |  |  |
| Período                                                       | 01/2021                                            |                                                                         |                                                            |                |  |  |
| Dados do Atesto                                               |                                                    |                                                                         |                                                            |                |  |  |
| Objeto                                                        | Objeto                                             |                                                                         |                                                            | Valor          |  |  |
| Serviços de Fornecimer                                        | nto de Cartões individuais                         | eletrônicos (vale-alimentação)                                          | 24/02/2021                                                 | 84.787,50      |  |  |
|                                                               |                                                    |                                                                         |                                                            |                |  |  |
|                                                               |                                                    | Dados do Empenh                                                         | 10                                                         |                |  |  |
| Empenho                                                       | Emissão                                            | Processo                                                                | Natureza                                                   | Saldo          |  |  |
| 2020NE00310                                                   | 30/09/2020                                         | 013102.008065/2020                                                      | 33904602                                                   | 999.999.999,00 |  |  |
|                                                               |                                                    | Itens do Atesto                                                         |                                                            |                |  |  |
| Descrição                                                     |                                                    |                                                                         |                                                            | Valor          |  |  |
| FORNECIMENTO DE T<br>confecção, forneciment<br>administração) | ICKET REFEIÇÃO/ALIME<br>o e administração de cartã | ENTAÇÃO, Descrição: contratação<br>io eletrônico refeição e/ou alimenta | o de empresa especializada para<br>ação (por menor taxa de | 84.787,50      |  |  |
|                                                               |                                                    |                                                                         | Desconto                                                   | 0,00           |  |  |
|                                                               |                                                    |                                                                         | Total                                                      | 84.787,50      |  |  |

O(A) COMISSÃO GERAL DE LICITAÇÃO DO PODER EXECUTIVO, por meio do Fiscal do Contrato MATHEUS BRITO DOS SANTOS, designado mediante Portaria Nº 25635 emitida em 23/02/2021, recebe da Empresa TRIVALE ADMINISTRAÇÃO LTDA, o(s) serviço(s) enumerados acima, os quais constituem-se objeto do Contrato Nº 5/2020 - 1º TA.

Pelo presente documento, esta Secretaria reconhece como plenamente satisfeitos os objetivos técnicos, oriundos daquele instrumento, exceção feita a eventuais vícios redibitórios e encargos exclusivos da Contratada.

Em 24/02/2021, realizo o atesto referente ao período Nº 01/2021 da prestação do serviço contratado, nos documentos fiscais abaixo:

| Documentos de Comprovação da Despesa |                                                      |                    |                 |           |  |  |  |
|--------------------------------------|------------------------------------------------------|--------------------|-----------------|-----------|--|--|--|
| Тіро                                 |                                                      | N°                 | Data de Emissão | Valor     |  |  |  |
| Fatura                               |                                                      | 123                | 24/02/2021      | 84.787,50 |  |  |  |
| Total                                |                                                      |                    | 84.787,50       |           |  |  |  |
|                                      |                                                      |                    |                 |           |  |  |  |
| Contrato:                            | Contrato 5/2020 - 1° TA                              |                    |                 |           |  |  |  |
| Contratado:                          | ado: 00.804.122/0001-97 - TRIVALE ADMINISTRAÇÃO LTDA |                    |                 |           |  |  |  |
| Unidade Gestora:                     | COMISSÃO GERAL DE LICITA                             | ÇÃO DO PODER E     | XECUTIVO        |           |  |  |  |
|                                      |                                                      | Período de Exec    | ução            |           |  |  |  |
| Período                              | 01/2021                                              |                    |                 |           |  |  |  |
|                                      |                                                      | Dados do Ates      | sto             |           |  |  |  |
| Objeto                               |                                                      |                    | Data            | Valor     |  |  |  |
| Serviços de Fornecimento de          | e Cartões individuais eletrônicos                    | (vale-alimentação) | 24/02/2021      | 84.787,50 |  |  |  |
|                                      |                                                      |                    |                 |           |  |  |  |

#### Certificados de Regularidade:

PGFN ( 908B.AFE3.C9EA.DDE6 ) - Emissão: 16/10/2020 - Validade: 14/04/2021 INSS ( 908B.AFE3.C9EA.DDE6 ) - Emissão: 16/10/2020 - Validade: 14/04/2021 FGTS ( 2021020600571153169066 ) - Emissão: 06/02/2021 - Validade: 07/03/2021 SEFAZ ( 2020000438299924 ) - Emissão: 22/12/2020 - Validade: 22/03/2021 SEMEF ( DD387597A5D321C5 ) - Emissão: 16/02/2021 - Validade: 31/03/2021 DEIITOS TRABALHISTAS ( 27288842/2020 ) - Emissão: 16/10/2020 - Validade: 13/04/2021

Fiscal(is) do Contrato 5/2

MATHEUS BRITO DOS SANTOS SECRETARIA DE ESTADO DA FAZENDA

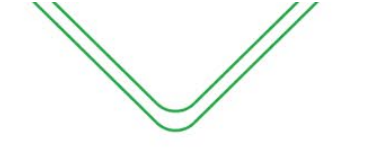

#### ATESTO DOS CONTRATOS COM DEDICAÇÃO EXCLUSIVA DE MÃO DE OBRA

Segundo o art. 1º do Decreto nº 2.271/1997, os serviços continuados que podem ser contratados de terceiros pela Administração são aqueles que apoiam a realização das atividades essenciais ao cumprimento da missão institucional do órgão ou entidade.

O Decreto n° 37.334, de 17 de outubro de 2016, estabeleceu a obrigatoriedade de exigência da documentação que comprove o cumprimento das obrigações trabalhistas por parte da empresa contratada.

O fiscal deverá solicitar da empresa que encaminhe os comprovantes para que estes sejam inseridos no processo de pagamento, bem como no Sistema de Gestão de Contratos.

O fiscal poderá solicitar o envio da documentação física e, também, digitalizada, para poder inserir no SGC.

Para os atestos com mão de obra o sistema irá apresentar uma aba para inclusão das documentações das obrigações trabalhistas emitidas pela contatada.

| Novo Alesio                                                                                                    |                                      |                           |                            |         |                        |           |
|----------------------------------------------------------------------------------------------------|--------------------------------------|---------------------------|----------------------------|---------|------------------------|-----------|
|                                                                                                    | 2                                    | 3                         |                            | 5       | 6                      |           |
| Atesto                                                                                                    | Doc. comprovação de despesa          | Itens atesto              | Cert. de Regularidade      | Fiscais | Obrig.<br>trabalhistas | Conclusão |
|                                                                                                    |                                      |                           |                            |         |                        |           |
| Checklist de obriga                                                                                              | ações trabalhistas (DECRETO 37.334 I | DE 17/10/2016) relacionad | as ao Termo de Execução de | Serviço |                        |           |
| Checklist de obriga<br>ipo de empresa<br>Selecione                                                               | ações trabalhistas (DECRETO 37.334 l | DE 17/10/2016) relacionad | as ao Termo de Execução de | Serviço |                        |           |
| Checklist de obriga<br>po de empresa<br>Selecione<br>Selecione                                                   | ações trabalhistas (DECRETO 37.334 l | DE 17/10/2016) relacionad | as ao Termo de Execução de | Serviço |                        | Dráving   |
| Checklist de obriga<br>po de empresa<br>Selecione<br>Selecione<br>Prestadora de serviço                          | ações trabalhistas (DECRETO 37.334 l | DE 17/10/2016) relacionad | as ao Termo de Execução de | Serviço |                        | Próximo   |
| Checklist de obriga<br>po de empresa<br>Selecione<br>Selecione<br>Prestadora de serviço<br>Cooperativas de Saúde | ações trabalhistas (DECRETO 37.334 l | DE 17/10/2016) relacionad | as ao Termo de Execução de | Serviço |                        | Próxim    |

Para cada tipo de empresa há uma relação específica de documentos que deverão constar no processo de pagamento.

| Novo Atesto                      |                                                                                                    |                                                                                    |                                                    |                                              |                                   |           |  |  |
|----------------------------------|----------------------------------------------------------------------------------------------------|------------------------------------------------------------------------------------|----------------------------------------------------|----------------------------------------------|-----------------------------------|-----------|--|--|
|                                  | (2)                                                                                                    | (3)                                                                                | (4)                                                | (5)                                          | 6                                 | (7)       |  |  |
| Atesto                           | Doc. comprovação de despesa                                                                                                    | Itens atesto                                                                       | Cert. de Regularidade                              | Fiscais C                                    | brig.                             | Conclusão |  |  |
|                                  |                                                                                                    |                                                                                    |                                                    | trab                                         | alhistas                          |           |  |  |
|                                  |                                                                                                    |                                                                                    |                                                    |                                              |                                   |           |  |  |
| ecklist de obri                  | gações trabalhistas (DECRETO 37.334 DE 17/10/                                                                                                    | 2016) relacionadas ao Termo de                                                     | e Execução de Serviço                              |                                              |                                   |           |  |  |
| uo enprisa<br>Viendra de seniori |                                                                                                    |                                                                                    |                                                    |                                              |                                   |           |  |  |
| ns verificados                   |                                                                                                    |                                                                                    |                                                    |                                              |                                   |           |  |  |
| 1                                | Relação dos empregados vinculados a execução contratual, contendo no<br>atualizada, discriminando as substituições e rescisões contratuais                                                                      | me completo, cargo ou função, horário do posto                                     | de trabalho, número da carteira de identidade (RG) | , número do Cadastro de Pessoa Física,       | Sim ○Não                          |           |  |  |
| rowse No file sele               | ected.                                                                                                    |                                                                                    |                                                    |                                              |                                   |           |  |  |
| 2                                | Comprovante de Pagamentos de Salários do mês anterior e 13º Salário, o                                                                                                    | quando alcançado o prazo legal                                                     |                                                    |                                              | OSim ⊚Não                         |           |  |  |
| rowse No file sele               | ected.                                                                                                    |                                                                                    |                                                    |                                              |                                   |           |  |  |
| tificativa (obrigatóri           | o em caso de não conformidade)                                                                                                    |                                                                                    |                                                    |                                              |                                   |           |  |  |
| 3                                | Comprovante de Pagamentos de Férias e correspondente adicional, com                                                                                                    | a respectiva relação dos empregados que estão                                      | em gazo do benefício                               |                                              | OSim ONão                         |           |  |  |
| 4                                | Comprovante de Pagamentos de horas extraordinárias e intervalo intrajor                                                                                                    | nada, com a respectiva relação dos controles de                                    | e ponto (preferencialmente com pré-assinalação da  | hora intervalar - art. 74 § 2ª da CLT)       | OSim ONão                         |           |  |  |
| 5                                | Comprovante de Pagamentos de adicionais no turnos, com a respectiva r                                                                                                    | elação dos empregados que laboram no período                                       | correspondente                                     |                                              |                                   |           |  |  |
| 6                                | Comprovante de Pagamentos de adicional de insalubridades e periculosid                                                                                                    | lade, com a respectiva relação dos empregados,                                     | diferenciando-se conforme a gradação do adiciona   | al e lotação nas respectivas áreas de atuaçã | io OSim ONão                      |           |  |  |
| 7                                | Comprovação de entrega dos equipamentos de proteção individual (EPI's                                                                                                    | ) dos empregados, nos locais em que cabíveis                                       |                                                    |                                              | O <sup>Sim</sup> O <sup>Não</sup> |           |  |  |
| 8                                | Comprovante de entrega de vales transporte, com a relação dos emprega                                                                                                    | ados que optaram pelo benefício                                                    |                                                    |                                              | O <sup>Sim</sup> O <sup>Não</sup> |           |  |  |
| 9                                | Comprovante de entrega do vale alimentação, se aplicável                                                                                                    |                                                                                    |                                                    |                                              | OSim ONão                         |           |  |  |
| 10                               | Comprovantes de cumprimentos das obrigações contidas em convenção<br>respectivas parcelas/benefícios, ou ainda, a inexistência deles                                                                            | coletivas, acordo coletivo ou sentença normativ                                    | va em dissídio coletivo de trabalho, bem como, dec | claração EXPRESSA apontando quais as         | O <sup>Sim</sup> ONão             |           |  |  |
| 11                               | Termos de rescisão dos contratos dos de trabalho dos empregados, devis                                                                                                    | damente homologados, quando exigível pelo sind                                     | ficato da categoria, bem como cópia do pagamento   | tempestivo das verbas rescisórias            | O <sup>Sim</sup> O <sup>Não</sup> |           |  |  |
|                                  | Gulas de recolhimentos do Fundo de Garantia do Tempo de Serviços e Informações à Previdência Social - GFIP, com protocolo de envio que corresponda à mão de obra envolvida na execução contratual, inclusive às |                                                                                    |                                                    |                                              |                                   |           |  |  |
| 12                               | rescisões contratuais                                                                                                    | formações à Previdência Social - GFIP, com pro                                     | tocolo de envio que corresponda à mão de obra en   | volvida na execução contratual, inclusive à  | Osim Onao                         |           |  |  |
| 12                               | rescisões contratuais Guia de recolhimento das contribuições previdenciárias dos empregados                                                                                                    | formações à Previdência Social - GFIP, com pro<br>vinculados ao serviço contratado | tocolo de envio que corresponda à mão de obra en   | volvida na execução contratual, inclusive à  |                                   |           |  |  |

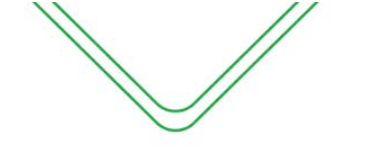

#### Descrição da tela:

- 1. Tipo de empresa Selecionar o tipo de empresa que está prestando o serviço;
- 2. SIM/NÃO Ao lado de cada documento, o fiscal deverá informar a existência ou não do documento (Sim/Não). Ao selecionar a opção "Sim", o fiscal deverá incluir o documento digitalizado abaixo de cada documento. Caso o fiscal não esteja com o documento em mãos deverá solicitar o mesmo à empresa. Caso a empresa não possua o documento, o fiscal poderá informar "Não".
- **3.** Justificativa Sempre que for selecionada a opção "Não", o fiscal deverá justificar a ausência do documento. Deve-se justificar a ausência de cada documento individualmente.

Lembramos que as empresas são obrigadas a emitir todos os documentos listados no "Checklist". Caso exista alguma hipótese em que não haja essa obrigatoriedade, deve ser anexado um documento que comprove essa "isenção".

Após a emissão do atesto, o mesmo ficará com o status de **"aguardando a verificação do Gestor do contrato".** 

| Atestar Se                     | Atestar Serviços/Parcelas Executadas                                                                                                    |                                                 |        |                     |            |           |           |         |  |  |
|--------------------------------|----------------------------------------------------------------------------------------------------|-------------------------------------------------|--------|---------------------|------------|-----------|-----------|---------|--|--|
| Assunto contrato               | Assunto contrato                                                                                                    |                                                 |        |                     |            |           |           |         |  |  |
| CT nº 5/2019 - L               | IMPAMAIS SERVIÇOS DE LIM                                                                                                    | PEZA LTDA                                       |        |                     |            |           |           |         |  |  |
| Objeto contrato                |                                                                                                    |                                                 |        |                     |            |           |           |         |  |  |
| 01 (um) posto d Adicionar ates | 01 (um) posto de Agente de Portaria diurno e 01 (um) posto noturno nas dependências da sede da Comissão Geral de Licitação do Poder Executivo - CGL. |                                                 |        |                     |            |           |           |         |  |  |
| Opções                         | Cpf Fiscal                                                                                                    | Тіро                                            | Número | Termo de Referência | Data       | Valor     | Liquidado | Período |  |  |
| ۵-                             |                                                                                                    | Atesto<br>(aguardando verificação do<br>gestor) | 1428   | TA Nº 2             | 09/02/2021 | 12.138,78 |           | 01/2021 |  |  |

#### **ATESTO CONSOLIDADO**

Para os contratos em que são prestados em unidades administrativas, foi projetada a opção de atesto consolidado, onde cada unidade administrativa irá efetuar seus atesto e posteriormente um servidor irá efetuar a consolidação dos atesto para fins de liquidação.

#### ATESTO CONSOLIDADO COM NOTAS DESCENTRALIZADAS (SES)

Para esse tipo de atesto cada Unidade Administrativa possui uma nota fiscal, mas o pagamento é feito/consolidado pelo órgão contratante. Cada fiscal informa a nota na hora do atesto. A funcionalidade foi implementada para atender os contratos de Cooperativa Médica da Secretaria de Estado de Saúde do Amazonas.

O atesto segue o mesmo procedimento das páginas anteriores, a única diferença será que nesse tipo de atesto o fiscal da unidade administrativa não poderá efetuar a marcação do empenho, esse procedimento será efetuado pelo servidor responsável pela consolidação dos atestos.

|           | /             | //       |                     |                          |                  |             |        |             |                    |           |                        |                    |  |
|-----------|---------------|----------|---------------------|--------------------------|------------------|-------------|--------|-------------|--------------------|-----------|------------------------|--------------------|--|
| 1         |               |          |                     |                          |                  |             | Manual | Ope         | racional do        | Fiscal e  | Gestor                 | do Contrato        |  |
| Edita     | ar Atesto     |          |                     |                          |                  |             |        |             |                    |           |                        |                    |  |
| Atesta    | 0             | Doc. d   | 2<br>de comprovação | de despesa               | (                | 3 do atesto |        | Certificado | 4 de Regularidade  |           | 5<br>Fiscais do Atesto | 6<br>Anexos        |  |
| rmo de re | ferência*     | TES      | S Nº                | Período de referência    | Data             | do atesto   |        | Valor       |                    | Número do | processo               |                    |  |
| TA nº2 -  | Prorrogação   | ✓ 2      | 7569                | 01/2021                  | 16               | /02/2021    |        | 74.800      | 00                 |           |                        |                    |  |
| Empent    | hos           |          |                     | (mindeday)               |                  |             |        |             |                    |           |                        |                    |  |
| testo     | Empenho       | Credor   |                     |                          |                  |             | Emi    | são         | Processo           | Natureza  | Saldo                  | Opções             |  |
|           | 2021NE0000083 | 10548273 | 000129 - UNIVAS     | 5 UNIAO VASCULAR DE SERV | MEDICOS LIMITAD/ | A ME        | 04/0   | 1/2021      | 017101.014815/2020 | 33903401  | 2.023.000,00           | Atesto consolidado |  |
|           |               |          |                     |                          |                  |             |        |             |                    |           |                        |                    |  |

Na tela de itens do atesto, o fiscal deve se atentar se está vinculado a unidade administrativa correta.

| Ed     | itar Atesto                                                                                                    |                                                           |                |                                  |              |             |           |  |  |  |
|--------|----------------------------------------------------------------------------------------------------|-----------------------------------------------------------|----------------|----------------------------------|--------------|-------------|-----------|--|--|--|
| (<br>A | 1 Doc. de                                                                                                    | comprovação de despesa Itens d                            | 3<br>do atesto | 4<br>Certificado de Regularidade | Fisc         | 5 6         | 3)        |  |  |  |
| Itens  | Itens do Atesto                                                                                                    |                                                           |                |                                  |              |             |           |  |  |  |
| Atesto | Serviço                                                                                                    | Unidade administrativa                                    | Quantidade     | Unidade medida                   | Valor devido | Valor total | Opções    |  |  |  |
| 0      | SERVIÇOS DE PLANTÃO<br>HOSPITALAR, Descrição: Contratação<br>de empresa para prestação de serviço<br>de CIRURGIÃO VASCULAR, em regime<br>de plantão, conforme Projeto Básico. | (HPS ASPA) - HPS Dr. Aristoteles Platão Bezerra de Araújo | 22,00          | plantão                          | 3.400,0000   | 74.800,00   | C î       |  |  |  |
|        |                                                                                                    |                                                           |                |                                  | Desconto     | 0,00        |           |  |  |  |
|        |                                                                                                    |                                                           |                |                                  | Acréscimo    | 0,00        |           |  |  |  |
|        |                                                                                                    |                                                           |                |                                  | Total        | 74.800,00   |           |  |  |  |
| Anter  | ior                                                                                                    |                                                           |                |                                  |              | (           | Próximo 🕨 |  |  |  |

Emitido o atesto, o mesmo ficará com status "Aguardando consolidação".

#### **CRIAR ATESTO CONSOLIDADO (NOTAS DESCENTRALIZADAS)**

Nesta tela, o usuário designado irá consolidar os atesto emitidos pelos fiscais das unidades administrativas vinculadas ao contrato.

| ATESTO                                       |                    |                     |                                                                                                    |                                                                                                    |
|----------------------------------------------|--------------------|---------------------|----------------------------------------------------------------------------------------------------|----------------------------------------------------------------------------------------------------|
| Novo Atesto C                                | Consolidado        |                     |                                                                                                    |                                                                                                    |
|                                              | 2                  | 3                   | 4                                                                                                    | 5                                                                                                  |
| Atesto                                       | Empenhos do atesto | Atesto a consolidar | Certificados de Regularidade                                                                                                    | Anexos                                                                                             |
| Atesto                                       |                    |                     |                                                                                                    |                                                                                                    |
| Termo de referência*<br>TA nº2 - Prorrogação | N°                 | Data do Atesto      |                                                                                                    |                                                                                                    |
| (Nº do atesto gerado automat<br>Observações  | ticamente)         |                     | Ohieto                                                                                                    |                                                                                                    |
|                                              |                    | j.                  | Contratação de pessoa jurídica para prestação de serviços médicos especializados em<br>prestados no Hospital e Pronto Socorro 28 de Agosto, Hospital e Pronto Socorro Dr. Aris<br>Hospital e Pronto Socorro João Lúcio Pereira Machado e Hospital e Pronto Socorro da Cr | CIRURGIA VASCULAR a serem<br>tóteles Platão Bezerra de Araújo,<br>iança Zona Leste - HPSCZL<br>.:: |
|                                              |                    |                     |                                                                                                    | Próximo 🕨                                                                                          |

#### Descrição da tela:

- 1. Termo de Referência Selecionar a que ajuste (vigente) se refere o atesto a ser realizado;
- 2. Período de referência Informar a que mês se refere esse atesto;

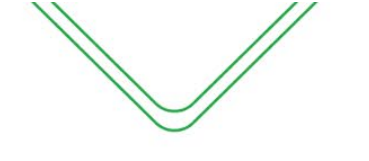

- 3. Data do Atesto Informar a data em que foi realizado o atesto (mesma data do carimbo);
- 4. Observações Registro de observações, caso haja;
- 5. Objeto Descrição do serviço contratado;

#### **EMPENHOS DO ATESTO**

|                    | 2                  |                                                           | 3                   |                    | 4                            |              | 6      |  |
|--------------------|--------------------|-----------------------------------------------------------|---------------------|--------------------|------------------------------|--------------|--------|--|
| Atesto             | Empenhos do atesto |                                                           | Atesto a consolidar |                    | Certificados de Regularidade |              | Anexos |  |
| Empenhos do Atesto |                    |                                                           |                     |                    |                              |              |        |  |
|                    |                    |                                                           |                     |                    |                              | Pesquisar:   |        |  |
| testo 🔺            | Empenho            | Credor                                                    | Emissão             | Processo           | Natureza                     | Saldo        | Opção  |  |
| <b>v</b>           | 2021NE0000083      | 10548273000129 - UNIVAS UNIAO<br>VASCULAR DE SERV MEDICOS | 04/01/2021          | 017101.014615/2020 | 33903401                     | 2.023.000,00 | Ť      |  |

#### Descrição da tela:

1. Empenhos do atesto - O sistema trará automaticamente todos os empenhos associados ao Termo de Referência selecionada. O usuário deverá selecionar a NE a que se refere à despesa;

#### **ATESTOS A CONSOLIDAR**

Nesta tela serão apresentados todos os atestos realizados pelos ficais de cada Unidade Administrativa. O consolidador poderá analisar cada atesto na engrenagem ao lado e fazer a marcação na caixa de habilitação.

| Novo       | Ate    | sto C       | onsolida   | ado          |                |                                                                                                    |                                                                         |           |  |  |
|------------|--------|-------------|------------|--------------|----------------|----------------------------------------------------------------------------------------------------|-------------------------------------------------------------------------|-----------|--|--|
| (          |        |             |            | 2            |                | 3                                                                                                    |                                                                         |           |  |  |
| Ate        | sto    |             |            | Empe         | nhos do atesto | Atesto a consolidar Certificados de Regularidade                                                                                                    |                                                                         |           |  |  |
| Atestos a  | a cor  | nsolid      | ar         |              |                |                                                                                                    |                                                                         |           |  |  |
| Opções     |        | N°          | Data       | Período      | Valor          | Obs                                                                                                    | ervação                                                                 |           |  |  |
| <b>0</b> + |        | 27520       | 05/02/2021 | 01/2021      | 37.400,00      | PSC Z1) - HPSC Zona Leste<br>ERVIÇOS DE PLANTÃO HOSPITALAR, Descrição: Contratação de empresa para prestação de serviço de CIRURGIÃO VASCULAR, em regime de plantão, conforme Projeto Básico.                       |                                                                         |           |  |  |
| Q visua    | lizar  |             |            |              |                | RÍODO DE 21 A 31/01/2021 CONTRATO 57/2020 2ª T.A., CONFORME ORIENTAÇÃO DA SUSAM, "GETRO SIMÕES"                                                                                                    |                                                                         |           |  |  |
| e impri    | mir TE | ES<br>27465 | 10/02/2021 | 01/2021      | 112.200,00     | (HPS 288G0) - HPS 28 de Agosto<br>SERVIÇOS DE PLANTÃO HOSPITALAR, Desorição: Contratação de empresa para prestação de serviço de CIRURGIÃO VASCULAR, em regime de plantão, conforme Projeto Básico.                 |                                                                         |           |  |  |
| ٥-         |        | 27505       | 11/02/2021 | 01/2021      | 73.100,00      | (HPS JLPM) - HPS Dr. Jošo Lúsio Pereira Machado<br>SERVIÇOS DE PLANTÃO HOSPITALAR, Desonção: Contratação de empresa para prestação de serviço de CIRURGIÃO VASCULAR, em regime de plantão, conforme Projeto Básico. |                                                                         |           |  |  |
| ٥٠         |        | 27589       | 18/02/2021 | 01/2021      | 74.800,00      | (HPS ASPA) - HPS Dr. Aristoteles Platão Bezerra de Araújo<br>SERVIÇOS DE PLANTÃO HOSPITALAR, Descrição: Contratação de empresa para prestação de serviç                                                             | o de CIRURGIÃO VASCULAR, em regime de plantão, conforme Projeto Básico. |           |  |  |
| ٥٠         |        | 27440       | 09/02/2021 | 01/2021      | 18.700,00      | (HGDGR) - Hospital Geral Dr. Geraldo Rocha<br>SERVIÇOS DE PLANTÃO HOSPITALAR, Descrição: Contratação de empresa para prestação de serviç                                                                            | o de CIRURGIÃO VASCULAR, em regime de plantão, conforme Projeto Básico. |           |  |  |
|            |        |             | Somatório  | dos Atestos: | 241.400,00     |                                                                                                    |                                                                         |           |  |  |
| Anterior   |        |             |            |              |                |                                                                                                    |                                                                         | Próximo 🕨 |  |  |

#### **CERTIFICADOS DE REGULARIDADE**

| P | // |  |
|---|----|--|
|   |    |  |

| - | 0 |
|---|---|
| - | h |
| - | v |
|   |   |

| -1                                                                                                | 2                                                                                   | 3                                                                                 |                                                                                                    |                                                                                                    | 5                                                                                   |
|---------------------------------------------------------------------------------------------------|-------------------------------------------------------------------------------------|-----------------------------------------------------------------------------------|----------------------------------------------------------------------------------------------------|----------------------------------------------------------------------------------------------------|-------------------------------------------------------------------------------------|
| Atesto                                                                                            | Empenhos do atesto                                                                  | Atesto a cons                                                                     | olidar                                                                                              | Certificados de Regularidade                                                                              | Anex                                                                                |
| tificados de Regul                                                                                | aridade                                                                             |                                                                                   |                                                                                                    |                                                                                                    |                                                                                     |
| ra recuperar a certidão cadas<br>necessário que o Contratado e                                    | trada no e-Compras, clique no botão Cor<br>e a Data de Assinatura tenham sido infor | nsultar.<br>mados.                                                                |                                                                                                    |                                                                                                    |                                                                                     |
| onsultar Certificados Regul                                                                       | aridada                                                                             | ADO:                                                                              |                                                                                                    |                                                                                                    |                                                                                     |
|                                                                                                   |                                                                                     |                                                                                   |                                                                                                    |                                                                                                    |                                                                                     |
|                                                                                                   |                                                                                     |                                                                                   |                                                                                                    |                                                                                                    |                                                                                     |
| RF / PGFN                                                                                         |                                                                                     |                                                                                   | FAZENDA ESTA                                                                                        | DUAL                                                                                                    |                                                                                     |
| RF / PGFN<br>Thero                                                                                | Data de emissão                                                                     | Fim da validade                                                                   | FAZENDA ESTA<br>Número                                                                              | DUAL<br>Data de emissão                                                                                   | Fim da validade                                                                     |
| RF / PGFN<br>mero<br>IEA0.361C.B619.868F                                                          | Data de emissão<br>17/11/2020                                                       | Fim da validade<br>16/05/2021                                                     | FAZENDA ESTA<br>Número<br>50833744                                                                  | DUAL<br>Data de emissão<br>14/01/2021                                                                     | Fim da validade<br>13/02/2021                                                       |
| SRF / PGFN<br>úmero<br>1EA0.361C.B619.86BF<br>VSS                                                 | Data de emissão<br>17/11/2020                                                       | Fim da validade                                                                   | FAZENDA ESTA<br>Número<br>50833744<br>FAZENDA MUNI                                                  | DUAL<br>Data de emissão<br>14/01/2021<br>CIPAL                                                            | Fim da validade<br>13/02/2021                                                       |
| SRF / PGFN<br>úmero<br>1EA0.361C.B619.868F<br>NSS<br>imero                                        | Data de emissão<br>17/11/2020<br>Data de emissão                                    | Fim da validade<br>16/05/2021<br>Fim da validade                                  | FAZENDA ESTA<br>Número<br>50833744<br>FAZENDA MUNI<br>Número                                        | DUAL Data de emissão 14/01/2021 CIPAL Data de emissão                                                     | Fim da validade<br>13/02/2021<br>Fim da validade                                    |
| RF / PGFN<br>úmero<br>1EA0.361C.B619.86BF<br>NSS<br>úmero<br>1EA0.361C.B619.86BF                  | Data de emissão           17/11/2020           Data de emissão           17/11/2020 | Fim da validade<br>16/05/2021<br>Fim da validade<br>16/05/2021                    | FAZENDA ESTA<br>Número<br>50833744<br>FAZENDA MUNI<br>Número<br>567/2021                            | DUAL Data de emissão 14/01/2021 CIPAL Data de emissão 04/01/2021                                          | Fim da validade<br>13/02/2021<br>Fim da validade<br>04/04/2021                      |
| CRF / PGFN<br>úmero<br>1EA0.361C.B619.868F<br>VSS<br>úmero<br>1EA0.361C.B619.868F<br>GTS          | Data de emissão<br>17/11/2020<br>Data de emissão<br>17/11/2020                      | Fim da validade<br>16/05/2021<br>Fim da validade<br>16/05/2021                    | FAZENDA ESTA<br>Número<br>50833744<br>FAZENDA MUNI<br>Número<br>567/2021<br>DÉBITOS TRAB/           | DUAL Data de emissão 14/01/2021 CIPAL Data de emissão 04/01/2021 ALHISTAS                                 | Fim da validade           13/02/2021           Fim da validade           04/04/2021 |
| SRF / PGFN<br>úmero<br>1EA0.361C.B619.86BF<br>NSS<br>úmero<br>1EA0.361C.B619.86BF<br>GTS<br>imero | Data de emissão<br>17/11/2020<br>Data de emissão<br>17/11/2020<br>Data de emissão   | Fim da validade<br>16/05/2021<br>Fim da validade<br>16/05/2021<br>Fim da validade | FAZENDA ESTA<br>Número<br>50833744<br>FAZENDA MUNI<br>Número<br>567/2021<br>DÉBITOS TRAB/<br>Número | DUAL Data de emissão 14/01/2021 CIPAL Data de emissão 04/01/2021 ALHISTAS Data de emissão Data de emissão | Fim da validade<br>13/02/2021<br>Fim da validade<br>04/04/2021<br>Fim da validade   |

#### Descrição da tela:

1. Certificados de Regularidade – O SGC preencherá automaticamente os campos de regularidade do fiscal do contratado no e-Compras.

#### **ANEXOS**

Nesta tela, o fiscal poderá inserir o anexo do documento de comprovação de despesas ou algum documento que ache necessário para fins de registro.

| Novo Atesto Co           | onsolidado         |                     |                              |        |
|--------------------------|--------------------|---------------------|------------------------------|--------|
| 1                        | 2                  | 3                   |                              | 5      |
| Atesto                   | Empenhos do atesto | Atesto a consolidar | Certificados de Regularidade | Anexos |
| Anexar Arquivo(s)        |                    |                     |                              |        |
| Anexo 1                  |                    |                     |                              |        |
| Browse No file selected. |                    |                     |                              |        |
| Anexo 2                  |                    |                     |                              |        |
| Browse No file selected. |                    |                     |                              |        |
| Anexo 3                  |                    |                     |                              |        |
| Browse No file selected. |                    |                     |                              |        |
| Salvar Cancelar          |                    |                     |                              |        |
| Anterior                 |                    |                     |                              |        |

#### **Descrição da tela:** 1. **Anexar arquivos** – Será possível anexar documentos para fins de comprovação e controle.

Após o registro do atesto consolidado, o usuário será encaminhado para tela "Listar atestos consolidados" para impressão do documento.

| Listar Ates  | tos Consolidado | s |       |   |                  |   |            |            |   |            |   |        |   |             |   |
|--------------|-----------------|---|-------|---|------------------|---|------------|------------|---|------------|---|--------|---|-------------|---|
| 25 V resulta | dos por página  |   |       |   |                  |   |            |            |   |            |   |        | P | esquisar    |   |
| Opções       | ▲ UG            | ٥ | Nº    | ٥ | Termo            | ٥ | Data 💠     | Valor      | ٥ | Liquidado  | ٥ | Status | ٥ | Observações | ¢ |
| ٥٠           | 017101 - SUSAM  |   | 27586 |   | 1 ° TACT 57/2020 |   | 17/02/2021 | 154.700,00 |   | 154.700,00 |   |        |   |             |   |
| 0-           | 017101 - SUSAM  |   | 27585 |   | CT 57/2020       |   | 17/02/2021 | 735.816,78 |   | 735.816,78 |   |        |   |             |   |
| 0+           | 017101 - SUSAM  |   | 27399 |   | CT 57/2020       |   | 05/02/2021 | 712.844,00 |   | 712.844,00 |   |        |   |             |   |
| 0-           | 017101 - SUSAM  |   | 27314 |   | 1 ° TACT 57/2020 |   | 01/02/2021 | 61.200,00  |   | 61.200,00  |   |        |   |             |   |
| Ø+           | 017101 - SUSAM  |   | 27016 |   | CT 57/2020       |   | 16/12/2020 | 214.200,00 |   | 214.200,00 |   |        |   |             |   |

Mostrando de 1 até 5 de 5 registros

Anterior 1 Próximo

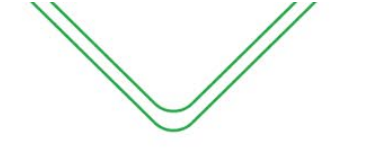

#### ATESTO CONSOLIDADO COM NOTAS CENTRALIZADAS

Para esse tipo de atesto há somente uma nota fiscal que é emitida para o órgão contratante. A nota fiscal é informada apenas no atesto consolidador.

| Novo Atest                       | 0                 |          |                      |                      |                   |            |          |              |                |               |
|----------------------------------|-------------------|----------|----------------------|----------------------|-------------------|------------|----------|--------------|----------------|---------------|
|                                  |                   | 2        |                      | 3                    | 4                 |            | 5        | (            |                | 7             |
| Atesto                           | Doc. compr        | ovação d | de despesa           | ltens atesto         | Cert. de Regulari | dade       | Fiscais  | Ob<br>trabal | rig.<br>histas | Conclusão     |
| ermo de referência*              |                   |          | Período de referênc  | ia                   | Data atesto       |            |          | Valor        |                |               |
| CT 5/2019                        |                   | -        | 01/2020              |                      | 31/1/2020         |            |          | 0,00         |                |               |
| mpenhos do a                     | atesto<br>Empenho | Credo    | DI                   |                      |                   | Emissão    | Processo | )            | Natureza       | Saldo         |
|                                  | 2019NE00373       | 06056    | 855000110 - LIMPAMAI | S SERVIÇOS DE LIMPEZ | A EIRELI EPP      | 19/03/2019 | 014101.0 | 02371/2017   | 33903702       | 99.999.999,00 |
| Atesto consolidado               |                   |          |                      |                      |                   |            |          |              |                |               |
| Atesto consolidado               |                   |          |                      |                      |                   |            |          |              |                |               |
| Atesto consolidado<br>bservações |                   |          |                      |                      |                   |            |          |              |                |               |

#### Descrição da tela:

- 1. Termo de Referência Selecionar a que ajuste (vigente) se refere o atesto a ser realizado;
- 2. Período de referência Informar a que mês se refere esse atesto;
- 3. Data do Atesto Informar a data em que foi realizado o atesto (mesma data do carimbo);
- 4. Valor do Atesto Valor definido posteriormente pelos itens;
- 5. Observações Registro de observações, caso haja;

**OBSERVAÇÃO:** Não será possível selecionar a NE nesse momento. Cabe ao <u>consolidador</u> selecionar a NE quando for efetuar a consolidação dos atestos.

#### DOC. COMPROVAÇÃO DE DESPESA

Os documentos de comprovação de despesa serão inseridos apenas na realização da consolidação dos atestos, cabendo ao fiscal consolidador inseri-los.

| Novo Ate         | sto                                                |                        |                       |         |                        |           |
|------------------|----------------------------------------------------|------------------------|-----------------------|---------|------------------------|-----------|
| -(1)             | 2                                                  | 3                      | 4                     | 5       | 6                      |           |
| Atesto           | Doc. comprovação de despesa                        | ltens atesto           | Cert. de Regularidade | Fiscais | Obrig.<br>trabalhistas | Conclusão |
| Documentos       | de Comprovação de Despesa                          |                        |                       |         |                        |           |
| Para este tipo e | de atesto não é necessário preencher as informaçõe | s de documento fiscal. |                       |         |                        | ×         |
|                  |                                                    |                        |                       |         |                        |           |

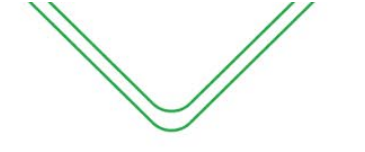

#### **ITENS DO ATESTO**

Nessa tela irá aparecer apenas o item da unidade administrativa da qual o fiscal está associado.

**Observação**: No caso de fiscal substituto (para este tipo de contrato) serão exibidas todas as Unidades Administrativas.

| Novo     | o Atesto                                                                                                    |                             |            |                 |                     |              |                      |             |           |      |
|----------|----------------------------------------------------------------------------------------------------|-----------------------------|------------|-----------------|---------------------|--------------|----------------------|-------------|-----------|------|
| -1       | 2                                                                                                    | 3_                          |            | 4               |                     | 5            | 6                    |             | -7        | _    |
| Atest    | o Doc. comprovação de despesa                                                                                                    | Itens atest                 | o          | Cert. de Regula | aridade             | Fiscais      | Obrig.<br>trabalhist | as          | Conclusão |      |
| tens do  | Atesto                                                                                                    |                             |            |                 |                     |              |                      |             |           |      |
|          |                                                                                                    |                             |            |                 |                     |              | Pesq                 | uisar       |           |      |
| Todos    | Serviço 🗢                                                                                                    | Unidade<br>administrativa 🗢 | Quantidade | \$              | Unidade<br>medida 🗢 | Valor devido | ¢                    | Valor total |           | \$   |
|          | SERVIÇOS DE LIMPEZA E CONSERVAÇÃO, Descrição:<br>contratação de empresa especializada na prestação de<br>servicos de limpeza e conservação de ÁREAS INTERNAS COM | AGÊNCIA DA                  |            |                 |                     |              |                      |             |           |      |
|          | MOBÍLIA (tipo área administrativa, salas de aula, laboratórios,                                                                                                  | FAZENDA EM                  | 15.995,42  |                 | metro<br>quadrado   | 4,95         |                      | 79.177,33   |           |      |
|          | annoxaniados, panienos) conorne Projeto Basico, indice de<br>produtividade por pessoa para oito (8) horas trabalhadas:<br>600m².                                 | MANICORE                    |            |                 |                     |              |                      |             |           |      |
|          |                                                                                                    |                             |            |                 | Glosa               | (            |                      |             | ]         |      |
|          |                                                                                                    |                             |            |                 | Acréscimos          | (            |                      |             | ]         |      |
|          |                                                                                                    |                             |            |                 | Total               |              |                      | 79          | .177,33   |      |
| Anterior |                                                                                                    |                             |            |                 |                     |              |                      |             | Próxir    | no I |

Descrição da tela:

- 1. Quantidade Informar a quantidade dos itens;
- 2. Valor total Multiplicação da quantidade e valor devido;
- 3. Glosa Caso haja algum desconto, informar o valor neste campo. Ex: faltas;
- 4. Acréscimo Informar caso aja acréscimo de valores.

#### **CERTIFICADOS DE REGULARIDADE**

| $\bigvee$                                                                                                    |                                                                                                    |                                                                                                    | Manual Operaci                                                                                                  | ional do Fisc                                                                                        | al e Gestor                                               | do Contrato                      |  |
|----------------------------------------------------------------------------------------------------|----------------------------------------------------------------------------------------------------|----------------------------------------------------------------------------------------------------|----------------------------------------------------------------------------------------------------|----------------------------------------------------------------------------------------------------|-----------------------------------------------------------|----------------------------------|--|
| 1<br>Alesto                                                                                                    | 2<br>Doc. comprovação de despesa                                                                             | 3                                                                                                    | 4<br>Cert. de Regularidade                                                                                      | 5<br>Fiscais                                                                                         | 6<br>Obrig.<br>trabalhistas                               | 7<br>Conclusão                   |  |
| ertificados de Regu                                                                                                    | laridade                                                                                                    |                                                                                                    |                                                                                                    |                                                                                                    |                                                           |                                  |  |
| ertificados de Regul<br>I SITUAÇÃO DO CONTRAT                                                                                             | laridade<br>MDO:                                                                                             |                                                                                                    |                                                                                                    |                                                                                                    |                                                           |                                  |  |
| ertificados de Regui<br>situação do contrat<br>SRF / PGFN                                                                                 | Iaridade                                                                                                    | Fim da usildada                                                                                                    | FAZENDA ESTADUA                                                                                                 | L<br>Data do emireño                                                                                 | Eim da va                                                 | lidado                           |  |
| ertificados de Regul<br>ertificados do contrat<br>srf / PGFN<br>Número<br>2DEF.8AE4.BF2B.A585                                             | TADO:<br>Data de emissão<br>07/11/2019                                                                       | Fim da validade                                                                                                    | FAZENDA ESTADUA<br>Número<br>50488590                                                                           | L<br>Data de emissão<br>16/01/2020                                                                   | Fim da va<br>15/02/2                                      | lidade<br>2020                   |  |
| ertificados de Regui<br>situação do contrat<br>SRF / PGFN<br>Número<br>2DEF.8AE4.BF2B.A585<br>INSS                                        | TADO:<br>Data de emissão<br>07/11/2019                                                                       | Fim da validade<br>05/05/2020                                                                                                  | FAZENDA ESTADUA<br>Número<br>50488590<br>FAZENDA MUNICIPA                                                       | L<br>Data de emissão<br>16/01/2020                                                                   | Fim da va<br>15/02/2                                      | lidade<br>2020                   |  |
| I SITUAÇÃO DO CONTRAT<br>SRF / PGFN<br>Número<br>2DEF.8AE4.BF2B.A585<br>INSS<br>Número                                                    | TADO:<br>Data de emissão<br>07/11/2019<br>Data de emissão                                                    | Fim da validade<br>05/05/2020<br>Fim da validade                                                                               | FAZENDA ESTADUA<br>Número<br>50488590<br>FAZENDA MUNICIPA<br>Número                                             | L<br>Data de emissão<br>16/01/2020<br>L<br>Data de emissão                                           | Fim da va<br>15/02/2<br>Fim da va                         | lidade<br>2020                   |  |
| struação do contrat     struação do contrat     SRF / PGFN Número     2DEF.8AE4.BF2B.A585 Número     2DEF.8AE4.BF2B.A585                  | Iaridade         rADO:         Data de emissão         07/11/2019         Data de emissão         07/11/2019 | Fim da validade<br>05/05/2020<br>Fim da validade<br>05/05/2020                                                                 | FAZENDA ESTADUA<br>Número<br>50488590<br>FAZENDA MUNICIPA<br>Número<br>17329/2020                               | L<br>Data de emissão<br>16/01/2020<br>AL<br>Data de emissão<br>24/01/2020                            | Fim da va<br>15/02/2<br>Fim da va<br>23/04/2              | lidade<br>2020<br>lidade<br>2020 |  |
| struação do contrat     struação do contrat     SRF / PGFN     Vámero     2DEF.8AE4.BF2B.A585     Número     2DEF.8AE4.BF2B.A585     FGTS | Aaridade ADO: Data de emissão 07/11/2019 Data de emissão 07/11/2019                                          | Fim da validade<br>05/05/2020<br>Fim da validade<br>05/05/2020                                                                 | FAZENDA ESTADUA<br>Número<br>50488590<br>FAZENDA MUNICIPA<br>Número<br>17329/2020<br>DÉBITOS TRABALHI           | L<br>Data de emissão<br>16/01/2020<br>AL<br>Data de emissão<br>24/01/2020<br>ISTAS                   | Fim da va<br>15/02/2<br>Fim da va<br>23/04/2              | lidade<br>1020<br>lidade<br>1020 |  |
| struação do contrat     struação do contrat     SRF / PGFN Número     20EF.8AE4.BF2B.A585 Número     20EF.8AE4.BF2B.A585 FGTS Número      | Aaridade  ADO: Data de emissão 07/11/2019 Data de emissão 07/11/2019 Data de emissão                         | Fim da validade          Fim da validade         05/05/2020         Fim da validade         05/05/2020         Fim da validade | FAZENDA ESTADUA<br>Número<br>50488590<br>FAZENDA MUNICIPA<br>Número<br>17329/2020<br>DÉBITOS TRABALHI<br>Número | L<br>Data de emissão<br>16/01/2020<br>AL<br>Data de emissão<br>24/01/2020<br>STAS<br>Data de emissão | Fim da va<br>15/02/2<br>Fim da va<br>23/04/2<br>Fim da va | lidade<br>1020<br>lidade<br>1020 |  |

#### Descrição da tela:

1. Certificados de Regularidade – O SGC preenchera automaticamente os campos de regularidade do fiscal do contratado. As informações são provenientes do sistema e-Compras.

| NOVO AI                 | testo                   |                                                                                                    |                                                                                                    |                                                           |                       |         |                                                                      |           |
|-------------------------|-------------------------|----------------------------------------------------------------------------------------------------|----------------------------------------------------------------------------------------------------|-----------------------------------------------------------|-----------------------|---------|----------------------------------------------------------------------|-----------|
| -1                      |                         |                                                                                                    | 2                                                                                                    | 3                                                         |                       | 5       | 6                                                                    | 7         |
| Atesto                  |                         | Doc. compro                                                                                                    | ovação de despesa                                                                                                    | Itens atesto                                              | Cert. de Regularidade | Fiscais | Obrig.<br>trabalbistas                                               | Conclusão |
| Quantidade              | Atesto<br>e mínima      | O<br>a de assinaturas obriç                                                                                                  | gatórias para a emissão do ate:                                                                                             | sto: 1                                                    |                       |         |                                                                      |           |
| Quantidade              | Atesto<br>e mínima      | O<br>a de assinaturas obriç                                                                                                  | gatórias para a emissão do ate:                                                                                             | sto: 1                                                    |                       |         | Pesquisar                                                            |           |
| cais do .<br>Quantidade | Atesto<br>e mínima<br>e | O<br>a de assinaturas obrig<br>Fiscal                                                                                        | gatórias para a emissão do ate:                                                                                             | sto: 1                                                    |                       |         | Pesquisar<br>Tipo                                                    |           |
| Quantidade              | Atesto<br>e mínima      | C a de assinaturas obrig                                                                                                    | gatórias para a emissão do ate:<br>- ALESSANDRA MARIA [                                                                     | sto: 1<br>DA COSTA FERREIRA                               |                       |         | Pesquisar<br>Tipo<br>Titular                                         |           |
| ecais do a autoridade   | Atesto<br>e mínima      | Fiscal         (014101)           (014101)         (014101)                                                                  | gatórias para a emissão do ate:<br>- ALESSANDRA MARIA D<br>- ANDRE DE FARIAS PAR                                            | sto: 1<br>DA COSTA FERREIRA<br>ES LANDIM                  |                       |         | Pesquisar<br>Tipo<br>Titular<br>Titular                              |           |
| esto                    | Atesti<br>e mínima      | Fiscal         (014101)           (014101)         (014101)                                                                  | patórias para a emissão do ate:<br>- ALESSANDRA MARIA E<br>- ANDRE DE FARIAS PAR<br>- MARCOS ALBERTO MO                     | DA COSTA FERREIRA<br>ES LANDIM<br>DREIRA MENEZES          |                       |         | Pesquisar<br><b>Tipo</b><br>Titular<br>Titular<br>Titular<br>Titular |           |
| escais do               | Atesto<br>e mínima      | Fiscal         0           (014101)         (014101)           (014101)         (014101)           (014101)         (014101) | patórias para a emissão do ate<br>- ALESSANDRA MARIA D<br>- ANDRE DE FARIAS PAR<br>- MARCOS ALBERTO MO<br>MATHEUS BRITO DOS | SACOSTA FERREIRA<br>ES LANDIM<br>DREIRA MENEZES<br>SANTOS |                       |         | Pesquisar<br>Tipo<br>Titular<br>Titular<br>Titular<br>Titular        |           |

#### Descrição da tela:

1. Informações do fiscal do contrato – Serão exibidos os dados do fiscal do contrato.

**Observação:** Caso haja mais de uma assinatura no atesto, o fiscal que estiver realizando o atesto poderá indicar o outro fiscal para assinar o atesto em conjunto.

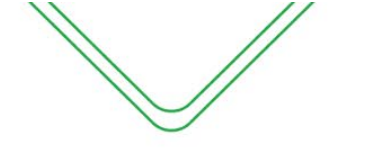

40

#### **OBRIGAÇÕES TRABALHISTAS**

#### A tela de obrigações trabalhistas será habilitada apenas para o fiscal consolidador.

| Novo Atesto                  | )                                                  |                             |                       |         |                        |           |
|------------------------------|----------------------------------------------------|-----------------------------|-----------------------|---------|------------------------|-----------|
| -(1)                         | 2                                                  | 3                           |                       | 5       | 6                      | 7         |
| Atesto                       | Doc. comprovação de despesa                        | Itens atesto                | Cert. de Regularidade | Fiscais | Obrig.<br>trabalhistas | Conclusão |
| 9 Para este tipo de a        | testo não é necessário preencher as informações de | e documentação trabalhista. |                       |         |                        | ×         |
| Anterior                     |                                                    |                             |                       |         |                        | Próximo   |
|                              |                                                    |                             |                       |         |                        |           |
| NEXOS                        |                                                    |                             |                       |         |                        |           |
| Novo Atesto                  | )                                                  |                             |                       |         |                        |           |
| 1                            | 2                                                  | 3                           |                       | 5       | 6                      | 7         |
| Atesto                       | Doc. comprovação de despesa                        | Itens atesto                | Cert. de Regularidade | Fiscais | Obrig.<br>trabalhistas | Conclusão |
| nexar Arquivo                | (s)                                                |                             |                       |         |                        |           |
| exo 1<br>Browse No file sele | ected.                                             |                             |                       |         |                        |           |
| Browse No file selverso 3    | ected.                                             |                             |                       |         |                        |           |
| 3rowse No file sel           | ected.                                             | Salvar                      | Cancelar              |         |                        |           |

#### Descrição da tela:

**1.** Anexar arquivos – Será possível anexar documentos para fins de comprovação e controle.

Após o registro do atesto, a seguinte tela será exibida:

| scalização / /                  | Ações de fiscalização / A                 | Atesto                |                            |                              |                                     |                         |                          |                          |                  |
|---------------------------------|-------------------------------------------|-----------------------|----------------------------|------------------------------|-------------------------------------|-------------------------|--------------------------|--------------------------|------------------|
|                                 |                                           |                       |                            |                              |                                     |                         |                          |                          |                  |
| unto contrato                   |                                           |                       |                            |                              |                                     |                         |                          |                          |                  |
| ontrato nº 5/20                 | 19 - LIMPAMAIS SERVIÇO                    | OS DE LIMPEZA LTD     | A                          |                              |                                     |                         |                          |                          |                  |
| to contrato                     |                                           |                       |                            |                              |                                     |                         |                          |                          |                  |
| rviços de limp<br>ocesso e do P | eza e conservação. com<br>Projeto Básico. | ı disponibilização de | e mão de obra, sanea       | ntes, materiais e produtos c | le limpeza, e higiene e equipamenti | is para atender as nece | ssidades da SEFAZ, confo | rme a proposta datada en | 19.06.2018, cons |
| gência                          |                                           |                       |                            |                              | Valores                             |                         |                          |                          |                  |
| ta inicial                      | c.                                        | Data final            |                            | Prorrogado até               | Valor original                      |                         | Prorrogados/aditados     | Valor atual              |                  |
| 1/04/2019                       |                                           | 01/04/2020            |                            | 01/04/2020                   | 2.444.497,72                        |                         | 0,00                     | 2.444.49                 | 7,72             |
| Adicionar a<br>Opções           | atesto<br>Cpf Fiscal                      | Tipo                  | Número                     |                              | Termo de Referência                 | Data                    | Valor                    | Liquidado                | Período          |
| 0-                              |                                           | Atesto                | aguardando cons            | olidação                     | CT 5/2019                           | 31/01/2                 | 020 203.709,20           | 0,00                     | 01/2020          |
| @ solicita<br>⊖ imprim          | ar exclusão 49<br>air atesto              | Atesto                | 4286<br>(verificado pelo g | estor)                       | CT 5/2019                           | 31/01/2                 | 020 1.265,61             | 0.00                     | 12/2019          |
|                                 | zar assinaturas<br>ar NL ao atesto        | Atesto                | 4285<br>(verif             | Após o                       | registro dos d                      | ados do At              | esto, o fisca            | al irá imprii            | mir e            |
| C atualiz                       | ar (admin)                                |                       |                            |                              |                                     |                         |                          |                          |                  |

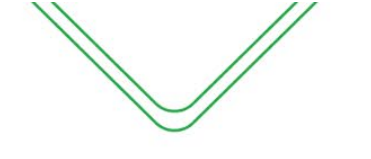

#### **CRIAR ATESTO CONSOLIDADO (NOTAS CENTRALIZADAS)**

O fiscal consolidador será o responsável por unificar todos os atestos realizados pelos fiscais de cada unidade administrativa. Lembrando que o mesmo será fiscal de uma Unidade Administrativa, sendo assim terá que realizar o atesto de sua unidade e depois fazer a consolidação de todas as Unidades Administrativas.

O atesto consolidado pode ser feito através da tela inicial do fiscal em <u>Contratos</u> <u>Relacionados ao Fiscal</u> ou através do menu <u>Consultar Ajustes</u> como é mostrado no Manual do Fiscal.

#### Contratos relacionados ao fiscal

| pções            | Nº processo                            | Contrato                        |                                   | Objeto                                                                                                  |                          |                             |                                  | Vigência                   | UG                  |
|------------------|----------------------------------------|---------------------------------|-----------------------------------|----------------------------------------------------------------------------------------------------|--------------------------|-----------------------------|----------------------------------|----------------------------|---------------------|
| ٥-               | 014101.106924/2018                     | Contrato nº 1/2<br>MATRIZ       | 2019 - TELEMAR NORTE LESTE SA -   | Prestação do ser<br>distância naciona                                                                   | viço de te<br>al (LDN) . | lefonia fixa com            | utada (STFC) na modalidade longa | 01/02/2019 a<br>01/02/2020 | (014101) -<br>SEFAZ |
| ٥٠               | 014101.002371/2017                     | Contrato nº 5/2<br>LIMPEZA LTD/ | 2019 - LIMPAMAIS SERVIÇOS DE<br>A | Serviços de limpeza e conservação. com disponibilização de mão de obra,<br>saneantes, materiais e produ |                          |                             |                                  | 01/04/2019 a<br>01/04/2020 | (014101)<br>SEFAZ   |
| \$ ates<br>📥 cri | stos<br>ar atesto consolidado          | itrato nº 77<br>LANCIA LI       | /2018 - TAWRUS SEGURANCA E<br>'DA | Serviços de Segu<br>necessidades do                                                                     | urança Pa<br>o SPA, Ho   | trimonial Armad<br>spital e | la, Ostensiva para atender as    | 31/08/2018 a<br>01/09/2020 | (017106) ·<br>HICP  |
| ा≣ list<br>C⊙ c  | ar atestos consolidado:<br>ontestações | n 30 dias                       |                                   |                                                                                                    | De                       | sempenho de al              | nálise em 30 dias                |                            |                     |
| 030              | corrências                             |                                 |                                   |                                                                                                    |                          |                             |                                  |                            |                     |
| N Din<br>S Dis   | otificações<br>anções                  |                                 |                                   |                                                                                                    |                          | 2                           |                                  |                            |                     |
| P'D p            | aralisação                             |                                 |                                   |                                                                                                    |                          | 15                          |                                  |                            |                     |
| 🗨 dei            | alhar itens                            |                                 |                                   |                                                                                                    |                          |                             |                                  |                            |                     |

#### ATESTO

|                |                                   | 2      | 3                     |                                                      |                                                              | 4                                                                                    | 6                                                                | 5                                   |
|----------------|-----------------------------------|--------|-----------------------|------------------------------------------------------|--------------------------------------------------------------|--------------------------------------------------------------------------------------|------------------------------------------------------------------|-------------------------------------|
| Atesto         | Nesto Doc. comprovação de despesa |        | a Atesto a consolid   | Atesto a consolidar                                  |                                                              | e Regularidade                                                                       | Obrig.<br>trabalhistas                                           | Anexos                              |
| esto           |                                   |        |                       |                                                      |                                                              |                                                                                      |                                                                  |                                     |
| rmo de referên | icia*                             | N°     | Período de referência |                                                      | Data atesto                                                  |                                                                                      |                                                                  |                                     |
| CT 5/2019      |                                   | •      | 01/2020               |                                                      | 31/01/2020                                                   |                                                                                      |                                                                  |                                     |
|                |                                   |        | (mm/aaaa)             |                                                      |                                                              |                                                                                      |                                                                  |                                     |
| do atesto gera | ado automaticament                | e)     |                       |                                                      |                                                              |                                                                                      |                                                                  |                                     |
| servações      |                                   |        |                       | Objeto                                               |                                                              |                                                                                      |                                                                  |                                     |
|                |                                   |        |                       | Serviços de lin<br>produtos de lir<br>a proposta dat | npeza e conservaç<br>npeza, e higiene e<br>ada em 19.06.2018 | ão. com disponibilização do<br>equipamentos para atende<br>8, constate do Processo e | e mão de obra, sane<br>r as necessidades d<br>do Projeto Básico. | antes, materiais<br>a SEFAZ, confor |
| mpenhos        | do Atesto                         |        |                       |                                                      |                                                              |                                                                                      |                                                                  |                                     |
|                |                                   | Creder |                       |                                                      | Emiceão                                                      | Drocono                                                                              | Naturaza                                                         | Salda                               |
| oções          | Empenho                           | Credor |                       |                                                      | LiniaSdu                                                     | PIOCESSO                                                                             | Natureza                                                         | Saluo                               |

#### Descrição da tela:

- 1. Termo de Referência Selecionar a que ajuste (vigente) se refere o atesto a ser realizado;
- 2. Período de referência Informar a que mês se refere esse atesto;
- 3. Data do Atesto Informar a data em que foi realizado o atesto (mesma data do carimbo);
- 4. Observações Registro de observações, caso haja;
- 5. Objeto Descrição do serviço contratado;
- **6. Empenhos do atesto** O sistema trará automaticamente todos os empenhos associados ao Termo de Referência selecionada. O usuário deverá selecionar a NE a que se refere à despesa.

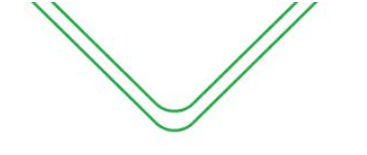

42

#### DOCUMENTOS DE COMPROVAÇÃO DE DESPESA

| -1               | 2                           | 3                   |         |                       | 6                      | 5      |
|------------------|-----------------------------|---------------------|---------|-----------------------|------------------------|--------|
| Atesto           | Doc. comprovação de despesa | Atesto a consolidar | Certifi | cados de Regularidade | Obrig.<br>trabalhistas | Anexos |
| ipo do documento | Número                      | Data de Emissão     | Valor   |                       |                        |        |
| Selecione        | •                           |                     |         |                       |                        |        |
| Inserir          |                             |                     |         |                       |                        |        |
| Тіро             | Número                      | Data de emissão     |         | Valor                 | Opções                 |        |
| Nota Fiscal      | 123                         | 10/01/2020          |         | 10.999,46             | <b>e</b> 1             |        |
|                  | documentos de atesto:       |                     |         |                       | 10 000 46              |        |

#### Descrição da tela:

- 1. Tipo do Documento Selecionar o tipo de documento de comprovação da despesa;
- 2. Número Informar o número do documento de comprovação da despesa.
- 3. Data da Emissão Data em que o documento foi emitido pelo contratado
- 4. Valor- Informar o valor do documento fiscal de comprovação da despesa;

Observação: Poderão ser incluídos vários documentos que comprovem a despesa, selecionando o botão "Inserir".

#### **ITENS DO ATESTO**

Nesta tela serão apresentados todos os atestos realizados pelos ficais de cada Unidade Administrativa. O consolidador poderá analisar cada atesto na engrenagem ao lado e fazer a marcação na caixa de habilitação.

| -(1)       |        |      |            | (            | 2              | 3                                                                                                    |                                                                                                    | 6                                                                                           |                                              |
|------------|--------|------|------------|--------------|----------------|----------------------------------------------------------------------------------------------------|----------------------------------------------------------------------------------------------------|---------------------------------------------------------------------------------------------|----------------------------------------------|
| Atest      | D      |      | Do         | c. comprovaç | ção de despesa | Atesto a consolidar                                                                                                    | Certificados de Regularidade                                                                                                    | Obrig.<br>trabalhistas                                                                      | Anexos                                       |
| estos      | а      | cons | solidar    |              |                |                                                                                                    |                                                                                                    |                                                                                             |                                              |
| oções      |        | N°   | Data       | Periodo      | Valor          |                                                                                                    | Observação                                                                                                    |                                                                                             |                                              |
| <b>n</b> - |        | 4295 | 31/01/2020 | 01/2020      | 0 700 05       | (APAR) - AGÊNCIA DA FAZENDA EM PARINTINS<br>SERVIÇOS DE LIMPEZA E CONSERVAÇÃO, Descriçã                                                                                                    | o: contratação de empresa especializada na prestaçã                                                                                                    | ão de serviços de limpeza e                                                                 | conservação                                  |
| ¥.         | V      | 4203 |            | 0 112020     | 9.733,65       | AREAS IN FERINAS SEM MODILIA, COM espaços INtes                                                                                                    | (tipo corredores, escadarias, patios, saguao, hali, qu                                                                                                    | iadras cobertas), conforme f                                                                | Projeto Básic                                |
| ¢.         | V<br>V | 4285 | 31/01/2020 | 12/2019      | 1.265,61       | (APRE) - AGÉNCIA DA FAZENDA EM PRESIDENTE FIGU<br>SERVIÇOS DE LIMPEZA E CONSERVAÇÃO, Descriçã<br>ÁREAS EXTERNAS, 1 VEZ / QUINZENA, (tipo áreas ve<br>olto (8) horas trabalhadas: 1200m <sup>4</sup> . | (tipo corredores, escadarias, patios, saguao, nail, qu<br>EIREDO<br>o: contratação de empresa especializada na prestaçi<br>rdes, passeios, arruamentos) conforme Projeto Bási | adras cobertas), conforme f<br>ão de serviços de limpeza e<br>co. Índice de produtividade p | Projeto Básic<br>conservação<br>por pessoa p |

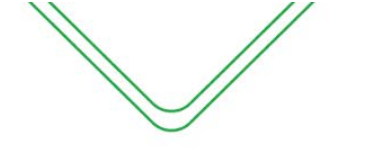

#### 43

#### **CERTIFICADOS DE REGULARIDADE**

|                                                                                                    | 2                                                                                                    | 3                                                                                 |                                                                                                    | 4                                                                                                    | 6                                                                                 | 5     |
|----------------------------------------------------------------------------------------------------|----------------------------------------------------------------------------------------------------|-----------------------------------------------------------------------------------|----------------------------------------------------------------------------------------------------|----------------------------------------------------------------------------------------------------|-----------------------------------------------------------------------------------|-------|
| Atesto                                                                                                    | Doc. comprovação de despesa                                                                                    | Atesto a conso                                                                    | lidar Certif                                                                                                    | icados de Regularidade                                                                                         | Obrig. Ar<br>trabalhistas                                                         | nexos |
| tificados de Reg                                                                                                    | ularidade                                                                                                    |                                                                                   |                                                                                                    |                                                                                                    |                                                                                   |       |
| a recuperar a certidão ca                                                                                                    | idastrada no e-Compras, clique no bo                                                                           | otão Consultar.                                                                   |                                                                                                    |                                                                                                    |                                                                                   |       |
| ecessario que o Contrat                                                                                                    | ado e a Data de Assinatura tennam si                                                                           | do mormados.                                                                      |                                                                                                    |                                                                                                    |                                                                                   |       |
|                                                                                                    |                                                                                                    |                                                                                   |                                                                                                    |                                                                                                    |                                                                                   |       |
| Consultar Certificados R                                                                                                    | egularidade ( ! SITUAÇÃO DO CO                                                                                 | ONTRATADO:                                                                        |                                                                                                    |                                                                                                    |                                                                                   |       |
| Consultar Certificados R                                                                                                    | egularidade I SITUAÇÃO DO CO                                                                                   | ONTRATADO:                                                                        |                                                                                                    |                                                                                                    |                                                                                   |       |
| Consultar Certificados R                                                                                                    | egularidade (I) SITUAÇÃO DO CO                                                                                 | ONTRATADO:                                                                        |                                                                                                    |                                                                                                    |                                                                                   |       |
| Consultar Certificados R                                                                                                    | egularidade ( ) SITUAÇÃO DO CO                                                                                 | ONTRATADO:                                                                        | FAZENDA ESTA                                                                                                    | DUAL                                                                                                    |                                                                                   |       |
| Consultar Certificados R<br>RF / PGFN<br>ímero                                                                                | egularidade I SITUAÇÃO DO CO<br>Data de emissão                                                                | NTRATADO:<br>Fim da validade                                                      | FAZENDA ESTAI                                                                                                   | DUAL<br>Data de emissão                                                                                        | Fim da validade                                                                   |       |
| Consultar Certificados R<br>IRF / PGFN<br>imero<br>2DEF.8AE4.BF2B.A588                                                        | Data de emissão<br>07/11/2019                                                                                  | Fim da validade<br>05/05/2020                                                     | FAZENDA ESTA<br>Número<br>50488590                                                                              | DUAL<br>Data de emissão<br>16/01/2020                                                                          | Fim da validade<br>15/02/2020                                                     |       |
| Consultar Certificados R<br>CRF / PGFN<br>úmero<br>2DEF.8AE4.BF2B.A588                                                        | Data de emissão                                                                                                | Fim da validade                                                                   | FAZENDA ESTAI<br>Número<br>50488590<br>FAZENDA MUNI                                                             | DUAL<br>Data de emissão<br>15/01/2020<br>CIPAL                                                                 | Fim da validade<br>15/02/2020                                                     |       |
| Consultar Certificados R<br>RF / PGFN<br>imero<br>2DEF.8AE4.BF2B.A588<br>NSS<br>imero                                         | egularidade     I     SITUAÇÃO DO CO       Data de emissão     07/11/2019       Data de emissão                | Fim da validade                                                                   | FAZENDA ESTAI<br>Número<br>50488590<br>FAZENDA MUNI<br>Número                                                   | DUAL<br>Data de emissão<br>16/01/2020<br>CIPAL<br>Data de emissão                                              | Fim da validade<br>15/02/2020<br>Fim da validade                                  |       |
| Consultar Certificados R<br>SRF / PGFN<br>úmero<br>2DEF.8AE4.BF2B.A588<br>NSS<br>úmero<br>2DEF.8AE4.BF2B.A688                 | Data de emissão       07/11/2019       Data de emissão       07/11/2019                                        | Fim da validade<br>05/05/2020<br>Fim da validade<br>05/05/2020                    | FAZENDA ESTAI           Número           50488590           FAZENDA MUNIC           Número           17329/2020 | DUAL<br>Data de emissão<br>16/01/2020<br>CIPAL<br>Data de emissão<br>24/01/2020                                | Fim da validade<br>15/02/2020<br>Fim da validade<br>23/04/2020                    |       |
| Consultar Certificados R<br>SRF / PGFN<br>úmero<br>2DEF.8AE4.BF2B.A588<br>NSS<br>úmero<br>2DEF.8AE4.BF2B.A588<br>GTS          | Data de emissão       07/11/2019       Data de emissão       07/11/2019                                        | Fim da validade<br>05/05/2020<br>Fim da validade<br>05/05/2020                    | FAZENDA ESTAI<br>Número<br>50488590<br>FAZENDA MUNI<br>Número<br>17329/2020<br>DÉBITOS TRAB/                    | DUAL Data de emissão 16/01/2020 CIPAL Data de emissão 24/01/2020 ALHISTAS                                      | Fim da validade<br>15/02/2020<br>Fim da validade<br>23/04/2020                    |       |
| Consultar Certificados R<br>SRF / PGFN<br>úmero<br>2DEF:8AE4.BF2B.A583<br>VSS<br>úmero<br>2DEF:8AE4.BF2B.A583<br>GTS<br>úmero | Data de emissão       07/11/2019       Data de emissão       07/11/2019       Data de emissão       07/11/2019 | Fim da validade<br>05/05/2020<br>Fim da validade<br>05/05/2020<br>Fim da validade | FAZENDA ESTAI<br>Número<br>50488590<br>FAZENDA MUNI<br>Número<br>17329/2020<br>DÉBITOS TRAB/<br>Número          | DUAL<br>Data de emissão<br>16/01/2020<br>CIPAL<br>Data de emissão<br>24/01/2020<br>ALHISTAS<br>Data de emissão | Fim da validade<br>15/02/2020<br>Fim da validade<br>23/04/2020<br>Fim da validade |       |

#### Descrição da tela:

1. Certificados de Regularidade – O SGC preenchera automaticamente os campos de regularidade do fiscal do contratado no e-Compras.

#### **OBRIGAÇÕES TRABALHISTAS**

Nesta tela o fiscal terá que apresentar os 14 documentos do checklist de obrigações trabalhistas.

| Editar ate                              | esto consolidado                                                                                          |                                                                                                 |                                                                                        |                        |        |
|-----------------------------------------|----------------------------------------------------------------------------------------------------|-------------------------------------------------------------------------------------------------|----------------------------------------------------------------------------------------|------------------------|--------|
|                                         | 2                                                                                                    | 3                                                                                               | 4                                                                                      | 6                      |        |
| Atesto                                  | Doc. comprovação de despesa                                                                               | Atesto a consolidar                                                                             | Certificados de Regularidade                                                           | Obrig.<br>trabalhistas | Anexos |
| Checklist de                            | obrigações trabalhistas (DECRETO 3                                                                        | 37.334 DE 17/10/2016) relacion                                                                  | nadas ao Termo de Execução de Serviço                                                  | •                      |        |
| ïpo de empresa                          |                                                                                                    |                                                                                                 |                                                                                        |                        |        |
| Prestadora de s                         | serviço                                                                                                   |                                                                                                 | -                                                                                      |                        |        |
| Itens verificados                       |                                                                                                    |                                                                                                 |                                                                                        |                        |        |
| 1                                       | ★<br>Relação dos empregados vinculados a execução co<br>identidade (RG), número do Cadastro de Pessoa Fís | ntratual, contendo nome completo, cargo ou fu<br>ica, atualizada, discriminando as substituiçõe | nção, horário do posto de trabalho, número da carteira de<br>s e rescisões contratuais | 🔿 Sim 💿 I              | Não    |
| Justificativa (obri                     | gatório em caso de não conformidade)                                                                      |                                                                                                 |                                                                                        |                        |        |
| 200000000000000000000000000000000000000 | 0000X                                                                                                    |                                                                                                 |                                                                                        |                        |        |
| 2                                       | Comprovante de Pagamentos de Salários do mês a                                                            | nterior e 13º Salário, quando alcançado o praz                                                  | o legal                                                                                | 🔘 Sim 🍥                | Não    |
| Justificativa (obri                     | gatório em caso de não conformidade)                                                                      |                                                                                                 |                                                                                        |                        |        |
| x0000000000000000000000000000000000000  |                                                                                                    |                                                                                                 |                                                                                        |                        |        |

ANEXOS

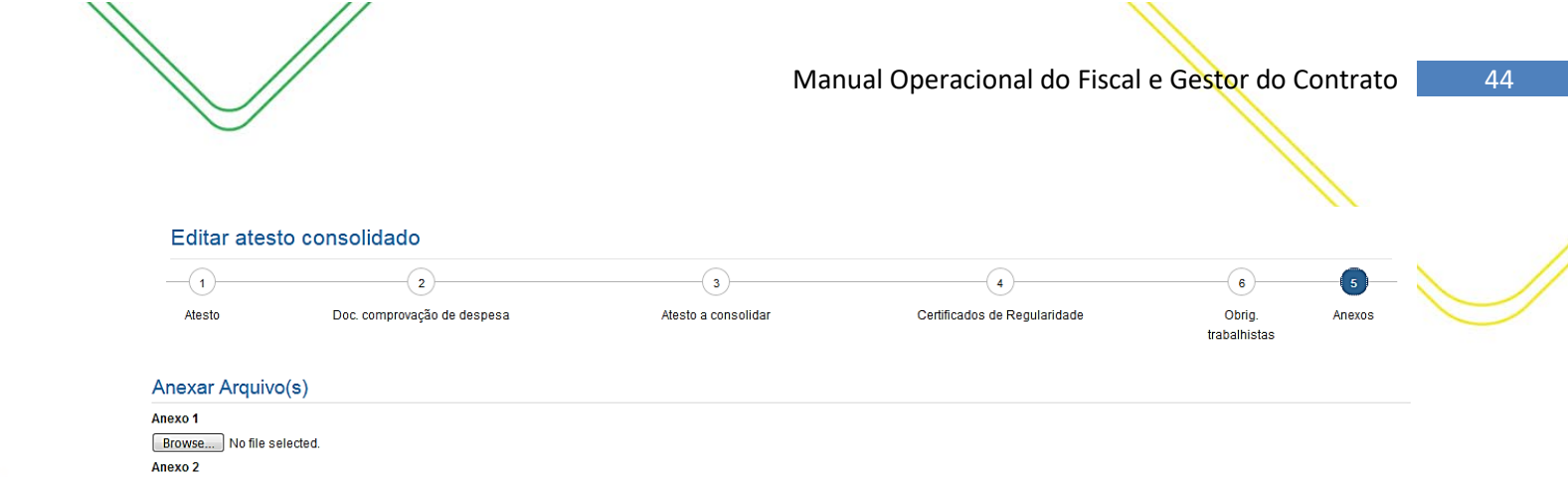

| Browse No file selected. |        |          |  |  |
|--------------------------|--------|----------|--|--|
| ▲ Anterior               | Salvar | Cancelar |  |  |

Browse... No file selected.

Anexo 3

#### Descrição da tela:

1. Anexar arquivos – Será possível anexar documentos para fins de comprovação e controle.

Após o registro do atesto consolidado, o atesto será enviado para análise do gestor do contrato.

#### CONTESTAÇÃO

Caso haja alguma intercorrência relacionada ao processo de pagamento, como a falta de algum documento ou alguma incorreção no documento fiscal, o fiscal do contrato irá registrar uma contestação no SGC, para informar aos demais interessados, a razão por que o processo não seguiu o seu tramite normal, e que as providências para a resolução do problema estão sendo tomadas.

| Registro de Contestações                              |                            |                |    |  |  |
|-------------------------------------------------------|----------------------------|----------------|----|--|--|
| Fiscalização / Ações de fiscalização / Contestação    |                            |                |    |  |  |
| Assunto do contrato                                   |                            |                |    |  |  |
| Contrato nº 5/2020 - TRIVALE ADMINISTRAÇÃO LTD        | A                          |                |    |  |  |
| Objeto do contrato                                    |                            |                |    |  |  |
| Serviços de Fornecimento de Cartões individuais eletr | rônicos (vale-alimentação) |                |    |  |  |
|                                                       |                            |                |    |  |  |
|                                                       |                            |                | .4 |  |  |
| Vigência                                              |                            |                |    |  |  |
| Data inicial                                          | Data final                 | Prorrogado até |    |  |  |
| 01/07/2020                                            | 01/07/2021                 | 01/07/2021     |    |  |  |
| Valores                                               |                            |                |    |  |  |
| Valor original                                        | Prorrogados/aditados       | Valor atual    |    |  |  |
| 941.868,00                                            | 763.087,50                 | 1.704.955,50   |    |  |  |
| Adiatana Cantataña                                    |                            |                |    |  |  |

Ao selecionar "Adicionar Contestação", o seguinte pop-up será apresentado:

#### Adicionar Contestação

| Termo de referência*               | Período de referência* | Data da contestação* |  |
|------------------------------------|------------------------|----------------------|--|
| TA nº1 - Alteração de Valores 🗸 🗸  | 01/2021                | 10/02/2021           |  |
|                                    | (mm/aaaa)              |                      |  |
| Justificativa*                     |                        |                      |  |
| A nota fiscal nº está com os dados | incorreto.             |                      |  |
|                                    |                        | .:.                  |  |
| Salvar Cancelar                    |                        |                      |  |

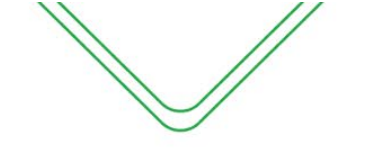

45

Descrição da tela:

- 1. Termo de Referência Selecionar a que ajuste (vigente) se refere à contestação a ser realizada;
- 2. Período de Referência- Informar o mês de referência da contestação;
- 3. Data da Contestação Informar a data em que foi realizada a contestação;
- 4. Justificativa da Contestação Informar a razão da emissão da contestação;

Após o usuário salvar, a contestação aparecerá na tela inicial do menu contestação:

| Opções 🔺                      | Cpf Fiscal | ٥ | Termo de referência | Data Contestação 🗘 | Justificativa                                | ٥       |
|-------------------------------|------------|---|---------------------|--------------------|----------------------------------------------|---------|
| ٥-                            |            |   | TA Nº 1             | 10/02/2021         | A nota fiscal nºestá com os dados incorreto. |         |
| Mostrando de 1 até 1 de 1 reg | stros      |   |                     |                    | Anterior 1                                   | Próximo |

#### **OCORRÊNCIAS**

A Lei n° 8.666/93 estabelece que o representante da administração deva anotar em registro próprio todas as ocorrências relacionadas com a execução do contrato, determinando o que for necessário à regularização das faltas ou defeitos observados.

Nesta tela serão efetuados os registros de quaisquer ocorrências que aconteçam no período de execução do contrato.

| Registro de Ocorrências                                                                    |                      |                |  |  |  |  |
|--------------------------------------------------------------------------------------------|----------------------|----------------|--|--|--|--|
| Fiscalização / Ações de fiscalização / Ocorrências                                         |                      |                |  |  |  |  |
| Assunto do contrato                                                                        |                      |                |  |  |  |  |
| Contrato nº 5/2020 - TRIVALE ADMINISTRAÇÃO LTDA                                            |                      |                |  |  |  |  |
| Objeto do contrato                                                                         |                      |                |  |  |  |  |
| Serviços de Fornecimento de Cartões individuais eletrônicos (vale-alimentação)<br>Vigência |                      | j.             |  |  |  |  |
| Data inicial                                                                               | Data final           | Prorrogado até |  |  |  |  |
| 01/07/2020                                                                                 | 01/07/2021           | 01/07/2021     |  |  |  |  |
| Valores                                                                                    |                      |                |  |  |  |  |
| Valor original                                                                             | Prorrogados/aditados | Valor atual    |  |  |  |  |
| 941.868,00                                                                                 | 763.087,50           | 1.704.955,50   |  |  |  |  |
| Adicionar Ocorrência                                                                       |                      |                |  |  |  |  |

Ao selecionar "Adicionar Ocorrência", o seguinte pop-up será apresentado:

|       | _      | -    | -    |
|-------|--------|------|------|
| Mov/2 | $\cap$ | rrôn | cio. |
| ivuva |        | nen  | ua   |
|       |        |      |      |

| Termo de referência*        | Data da ocorrência* |  |
|-----------------------------|---------------------|--|
| Selecione                   |                     |  |
| Descrição do acontecimento* |                     |  |
|                             |                     |  |
| Data para solução           | Responsável         |  |
|                             |                     |  |
| Data envio de e-mail        |                     |  |
|                             |                     |  |
| Descrição da solução        |                     |  |
|                             |                     |  |
| Anexar Arquivo(s)           |                     |  |
| Anexo 1                     |                     |  |
| Browse No file selected.    |                     |  |
| Anexo 2                     |                     |  |
| Browse No file selected.    |                     |  |
| Anexo 3                     |                     |  |
| Browse No file selected.    |                     |  |
| Salvar Cancelar             |                     |  |
|                             |                     |  |

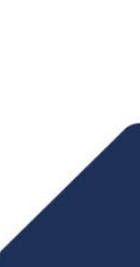

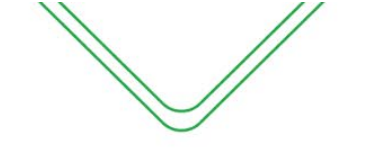

#### Descrição da tela:

- 1. Termo de Referência (Obrigatório) Selecionar o ajuste vigente;
- 2. Data da ocorrência (Obrigatório) Informar a data da ocorrência;
- 3. Descrição do acontecimento (Obrigatório) Breve descrição da ocorrência;
- 4. Data para a solução (Obrigatório) Estabelecer prazo para a solução da ocorrência, se for o caso;
- 5. Responsável pela solução (Obrigatório) Informar o responsável pela solução da ocorrência;
- **6.** Data para envio de e-mail (*Obrigatório*) Informar a data para que o sistema envie um e-mail avisando da necessidade de registrar a solução do problema;
- 7. Descrição da solução (Obrigatório) Breve descrição da solução adotada;
- 8. Anexar arquivos É possível anexar documentos comprobatórios.

#### NOTIFICAÇÕES

Sempre que acontecer alguma impropriedade no contrato, cuja responsabilidade seja da empresa contratada, como o descumprimento de cláusula contratual, deverá ser imediatamente solicitado o saneamento da falta, formalmente, através de uma notificação.

| Registro de Notificações                                                       |                      |                |  |  |  |
|--------------------------------------------------------------------------------|----------------------|----------------|--|--|--|
| Fiscalização / Ações de fiscalização / Notificações                            |                      |                |  |  |  |
| Assunto do contrato                                                            |                      |                |  |  |  |
| Contrato nº 5/2020 - TRIVALE ADMINISTRAÇÃO LTDA                                |                      |                |  |  |  |
| Objeto do contrato                                                             |                      |                |  |  |  |
| Serviços de Fornecimento de Cartões individuais eletrônicos (vale-alimentação) |                      |                |  |  |  |
|                                                                                |                      | щ              |  |  |  |
| Vigência                                                                       |                      |                |  |  |  |
| Data inicial                                                                   | Data final           | Prorrogado até |  |  |  |
| 01/07/2020                                                                     | 01/07/2021           | 01/07/2021     |  |  |  |
| Valores                                                                        |                      |                |  |  |  |
| Valor original                                                                 | Prorrogados/aditados | Valor atual    |  |  |  |
| 941.868,00                                                                     | 763.087,50           | 1.704.955,50   |  |  |  |
| Adicionar Notificação                                                          |                      |                |  |  |  |

#### Ao selecionar a opção "Adicionar Notificação", a seguinte tela será exibida:

| Adicionar nova Notificação                             |                        |
|--------------------------------------------------------|------------------------|
| Termo de referência*                                   | Número da notificação* |
| CT 5/2020                                              | -                      |
| Data da emissão*                                       | Data de recebimento    |
|                                                        |                        |
| (N <sup>e</sup> da Notificação gerado automaticamente) |                        |
| Assunto*                                               |                        |
|                                                        |                        |
| Clausula contratual*                                   |                        |
| Obrigação descumprida*                                 | i                      |
|                                                        |                        |
| Prazo para regularização(dias úteis)                   |                        |
|                                                        |                        |
| Providências tomadas                                   |                        |
|                                                        |                        |
| Anexar Arquivo(s)                                      |                        |
| Anexo 1                                                |                        |
| Browse No file selected.                               |                        |
| Anexo 2                                                |                        |
| Browse No file selected.                               |                        |
| Anexo 3                                                |                        |
| Browse No file selected.                               |                        |
| Salvar Cancelar                                        |                        |

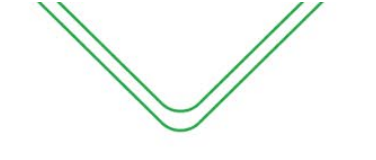

47

#### Descrição da tela:

- 1. Termo de Referência (Obrigatório) Selecionar o ajuste vigente;
- 2. Número da Notificação (Obrigatório) Numeração sequencial por contrato;
- 3. Data da emissão (Obrigatório) Informar a data da emissão da notificação;
- **4. Data do Recebimento** (*Obrigatório*) Informar a data do recebimento da notificação pelo contratado;
- 5. Assunto (Obrigatório) Informar a descrição da ocorrência;
- 6. Cláusula Contratual (Obrigatório) Informar a cláusula contratual descumprida;
- **7. Obrigação descumprida** (*Obrigatório*) Breve descrição da obrigação descumprida que consta da cláusula citada;
- 8. Prazo para regularização (Obrigatório) Informar o prazo em dias úteis;
- 9. Providências tomadas Informar as providências tomadas pelo fiscal;
- **10.** Anexar arquivos É possível anexar documentos comprobatórios.

Depois de emitida a notificação, a seguinte tela será exibida:

| Fiscalização / Ações d                                                                            | 3                                                                                                    |                                                                                         |                                                                                                    |                                                                                                    |                                                                                                    |         |                               |                                                                           |                                  |                     |
|---------------------------------------------------------------------------------------------------|----------------------------------------------------------------------------------------------------|-----------------------------------------------------------------------------------------|----------------------------------------------------------------------------------------------------|----------------------------------------------------------------------------------------------------|----------------------------------------------------------------------------------------------------|---------|-------------------------------|---------------------------------------------------------------------------|----------------------------------|---------------------|
|                                                                                                   | e fiscalização / Notificações                                                                                                    |                                                                                         |                                                                                                    |                                                                                                    |                                                                                                    |         |                               |                                                                           |                                  |                     |
| sunto do contrato                                                                                 |                                                                                                    |                                                                                         |                                                                                                    |                                                                                                    |                                                                                                    |         |                               |                                                                           |                                  |                     |
| Contrato nº 9/2010 - E                                                                            | MPRESA BRASILEIRA DE TE                                                                                                    | LECOM                                                                                   | IUNICAÇÕES S.A.                                                                                                    |                                                                                                    |                                                                                                    |         |                               |                                                                           |                                  |                     |
| jeto do contrato                                                                                  |                                                                                                    |                                                                                         |                                                                                                    |                                                                                                    |                                                                                                    |         |                               |                                                                           |                                  |                     |
| ²restação do Serviço<br>³ABX com 330 (trezer                                                      | Telefônico Fixo Comutado (ST<br>ntos e trinta) ramais Discagem [                                                                                                    | FC), nas<br>Direta a                                                                    | s modalidades Local e [<br>Ramal (DDR)                                                                                                    | Discagem Direta a Ra                                                                                                    | mal (DDR), com fornecimento de                                                                                                    | troncos | e centrais privadas de com    | utação telefônica (CPCT), instaladas l                                    | local ou remotamente,            | com funções do tipo |
| gência                                                                                            |                                                                                                    |                                                                                         |                                                                                                    |                                                                                                    |                                                                                                    |         |                               |                                                                           |                                  |                     |
| ta inicial                                                                                        |                                                                                                    |                                                                                         |                                                                                                    | Data final                                                                                                    |                                                                                                    |         |                               | Prorrogado até                                                            |                                  |                     |
| .9/05/2010                                                                                        |                                                                                                    |                                                                                         |                                                                                                    | 19/05/2011                                                                                                    |                                                                                                    |         |                               | 19/05/2016                                                                |                                  |                     |
| lores                                                                                             |                                                                                                    |                                                                                         |                                                                                                    |                                                                                                    |                                                                                                    |         |                               |                                                                           |                                  |                     |
| or original                                                                                       |                                                                                                    |                                                                                         |                                                                                                    | Prorrogados/aditad                                                                                                    | los                                                                                                    |         |                               | Valor atual                                                               |                                  |                     |
| .06.143,61                                                                                        |                                                                                                    |                                                                                         |                                                                                                    | 1.153.561,06                                                                                                    |                                                                                                    |         |                               | 1.359.704,67                                                              |                                  |                     |
| Adicionar Notificação                                                                             |                                                                                                    |                                                                                         |                                                                                                    |                                                                                                    |                                                                                                    |         |                               |                                                                           |                                  |                     |
| 5 v resultados por                                                                                | página                                                                                                    |                                                                                         |                                                                                                    |                                                                                                    |                                                                                                    |         |                               |                                                                           | Pe                               | esquisar            |
| )pções 🔺                                                                                          | Nr Notificação                                                                                                    | \$                                                                                      | Termo de Referência                                                                                                    | ÷                                                                                                    | Data da Emissão                                                                                                    | \$      | Assunto                       | \$                                                                        | Providencias Tomad               | as \$               |
| ¢٠.                                                                                               | 1                                                                                                    | 1                                                                                       | CT 9/2010                                                                                                    |                                                                                                    | 15/04/2013                                                                                                    |         | Substituição de Central Telef | fônica PABX                                                               |                                  |                     |
| 🗹 editar notificação                                                                              |                                                                                                    |                                                                                         |                                                                                                    |                                                                                                    |                                                                                                    |         |                               |                                                                           |                                  | Antorior 1 Próvim   |
| Notifi                                                                                            | cação Nº 1 - SEFAZ                                                                                                    |                                                                                         |                                                                                                    |                                                                                                    |                                                                                                    |         |                               |                                                                           |                                  |                     |
| Conside<br>67 da L<br>vimos r<br>centrais<br>funções<br>ou aprr<br>recebim<br>nos terr<br>ocorrên | erando a firmação e a v<br>ei nº 8.666/93 e o que<br>notificá-lo quanto à nece<br>; privadas de comutaçã<br>: do tipo PARX com 330<br>esentação de justificati<br>ento deste, sob pena c<br>ento deste, sob pena c<br>nos do art. 87, inciso I<br>cia ficará registrada cor | igência<br>dispõ<br>essida<br>io tele<br>(treze<br>ivas, j<br>dessa<br>da Le<br>no inte | M<br>a do Contrato Nº<br>e a Cláusula Prim<br>dide do saneament<br>tifónica (CPCT), in<br>intos e trinta) Ram<br>por escrito, no p<br>empresa ser ape<br>ercorrência contra<br>inº 8.666/93, de<br>ercorrência contra<br>MA<br>Fis- | anaus, 24 de F<br>9/2010 - SEFAZ,<br>eira, e na qualic<br>o da não fornec<br>staladas local ou<br>nais Discagem Di<br>nada com a sar<br>vendo V.Sa. fica<br>tual.<br>THEUS BRITO D<br>cal do Contrato | evereiro de 2021<br>e o que prevê o art.<br>dade de Contratante,<br>imento de troncos e<br>u remotamente, com<br>rieta a Ramal (DDR),<br>úteis, a contar do<br>nção de advertência,<br>r ciente de que esta |         | texto p<br>de not<br>ser alt  | D SGC irá trazer<br>badrão no docu<br>ificação, que po<br>terado pelo usu | · um<br>mento<br>oderá<br>ıário. |                     |

Gerar Cancelar

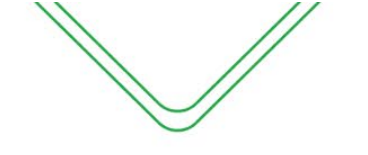

Após alterar o texto padrão, o usuário deverá selecionar a opção "Gerar" para que o SGC gere o documento em pdf.

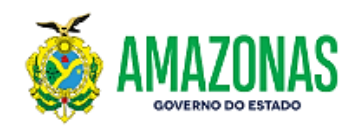

Notificação Nº 1 - SEFAZ

Manaus, 24 de Fevereiro de 2021

Considerando a firmação e a vigência do Contrato Nº 9/2010 - SEFAZ, e o que prevê o art. 67 da Lei nº 8.666/93 e o que dispõe a Cláusula Primeira, e na qualidade de Contratante, vimos notificálo quanto ànecessidade do saneamento da não fornecimento de troncos e centrais privadas de comutação telefônica (CPCT), instaladas local ou remotamente, com funções do tipo PABX com 330 (trezentos e trinta) Ramais Discagem Direta a Ramal (DDR). ou apresentação de justificativas, por escrito, no prazo de 5 dias úteis, a contar do recebimento deste, sob pena dessa empresa ser apenada com a sanção de advertência, nos termos do art. 87, inciso I da Lei nº 8.666/93, devendo V.Sa. ficar ciente de que esta ocorrência ficará registrada como intercorrência contratual.

> MATHEUS BRITO DOS SANTOS Fiscal do Contrato Nº 9/2010

#### **SANÇÕES**

Não cabe ao fiscal do contrato a imposição de penalidades, mas apenas a sua sugestão à autoridade competente.

| Registro/Sugestões de Sanções                                          |                      |                |  |
|------------------------------------------------------------------------|----------------------|----------------|--|
| Fiscalização / Ações de fiscalização / Sanções                         |                      |                |  |
| Assunto do contrato                                                    |                      |                |  |
| Contrato nº 5/2020 - TRIVALE ADMINISTRAÇÃO LTDA                        |                      |                |  |
| Objeto do contrato                                                     |                      |                |  |
| Serviços de Fornecimento de Cartões individuais eletrônicos (vale-alir | nentação)            |                |  |
|                                                                        |                      |                |  |
|                                                                        |                      |                |  |
| Vinência                                                               |                      |                |  |
| Data inicial                                                           | Data final           | Prorrogado até |  |
| 01/07/2020                                                             | 01/07/2021           | 01/07/2021     |  |
|                                                                        |                      |                |  |
| Valores                                                                |                      |                |  |
| Valor original                                                         | Prorrogados/aditados | Valor atual    |  |
| 941.868,00                                                             | 763.087,50           | 1.704.955,50   |  |
| Adicionar Sanção                                                       |                      |                |  |
| • Nenhuma sanção encontrada!                                           |                      |                |  |

Após clicar em "Adicionar Sanção", será apresentada a seguinte tela:

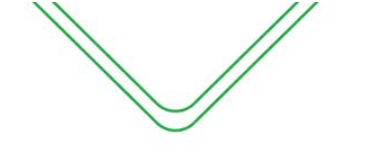

|   |   | - |  |
|---|---|---|--|
|   |   | n |  |
| 4 | ÷ | ч |  |
|   |   | ~ |  |
|   |   |   |  |

| dicionar nova Sanção                                                                                                    |                          |                                                                                                    |        |
|----------------------------------------------------------------------------------------------------|--------------------------|----------------------------------------------------------------------------------------------------|--------|
| Para aplicação das sanções dispostas nos incisos<br>contraditório e a ampla defesa, através de ato adm<br>da Comissão Geral de Licitação, na forma do art 7°, | ll e<br>inistra<br>incis | III do art 87, da Lei nº 8.666/93 é necessária a instauração de Processo Administrativo, garantido o<br>ativo do responsável pelo órgão. E a aplicação do inciso IV do mesmo artigo é prerrogativa do Presidente<br>o I, da Lei Delegada nº 93, de 18/05/2007. | ×      |
| Termo de referência*                                                                                                    | ī                        | Tipo da Penalidade (Art 87, da Lei nº 8.666/93)*                                                                                                    |        |
| Selecione ~                                                                                                    |                          | Selecione                                                                                                    | $\sim$ |
| Justificativa*                                                                                                    |                          |                                                                                                    |        |
| Anexar Arquivo(s)                                                                                                    |                          |                                                                                                    |        |
| Anexo 1                                                                                                    |                          |                                                                                                    |        |
| Browse No file selected.                                                                                                    |                          |                                                                                                    |        |
| Anexo 2                                                                                                    |                          |                                                                                                    |        |
| Browse No file selected.                                                                                                    |                          |                                                                                                    |        |
| Anexo 3                                                                                                    |                          |                                                                                                    |        |
| Browse No file selected.                                                                                                    |                          |                                                                                                    |        |
| Salvar Cancelar                                                                                                    |                          |                                                                                                    |        |

#### Descrição da tela:

- 1. Termo de Referência (Obrigatório) Selecionar o ajuste vigente;
- 2. Tipo de penalidade (Obrigatório) Informar a penalidade sugerida;
- 3. Justificativa (Obrigatório) Informar a justificativa para a imposição da penalidade;
- 4. Anexar arquivos Anexar documentos comprobatórios.

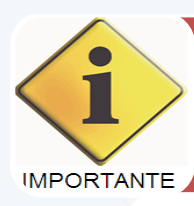

Após a sugestão da penalidade será encaminhado um e-mail para a autoridade competente. E este, munido das informações necessárias, irá decidir pela imposição da sanção.

#### PARALISAÇÃO

A Lei n° 8.666/93, em seu art. 57, § 1°, inciso III prevê a possibilidade de interrupção na execução contratual ou mesmo a diminuição do ritmo de trabalho, em razão da necessidade e interesse da Administração.

A paralisação ocorrerá com prazo determinado, e terá como consequência, a prorrogação do cronograma de execução, devolvendo-se o prazo à contratada para a conclusão do objeto contratado.

| Registro de Paralisações                                         |                      |                |  |
|------------------------------------------------------------------|----------------------|----------------|--|
| Fiscalização / Ações de fiscalização / Paralisações              |                      |                |  |
| Assunto do contrato                                              |                      |                |  |
| Contrato nº 5/2020 - TRIVALE ADMINISTRAÇÃO LTDA                  |                      |                |  |
| Objeto do contrato                                               |                      |                |  |
| Serviços de Fornecimento de Cartões individuais eletrôn Vigência | (vale-alimentação)   |                |  |
| Data inicial                                                     | Data final           | Prorrogado até |  |
| 01/07/2020                                                       | 01/07/2021           | 01/07/2021     |  |
| Valores                                                          |                      |                |  |
| Valor original                                                   | Prorrogados/aditados | Valor atual    |  |
| 941.868,00                                                       | 763.087,50           | 1.704.955,50   |  |
| Adicionar Paralisação                                            |                      |                |  |

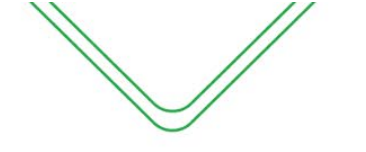

50

#### Após clicar em "Adicionar Paralisação", a seguinte tela será apresentada:

| Termo de referência*                                                                                              | Número da paralisação* | Data da paralisação* |
|----------------------------------------------------------------------------------------------------|------------------------|----------------------|
| Selecione                                                                                                    |                        |                      |
| Período da paralisação                                                                                            | Data de término        |                      |
|                                                                                                    |                        |                      |
| Notivo*                                                                                                    |                        |                      |
|                                                                                                    |                        |                      |
| Justificativa*                                                                                                    |                        |                      |
|                                                                                                    |                        |                      |
|                                                                                                    |                        | .:                   |
|                                                                                                    |                        | (ii.                 |
| Anexar Arquivo(s)                                                                                                 |                        |                      |
| Anexar Arquivo(s)                                                                                                 |                        |                      |
| Anexar Arquivo(s)<br>Anexo 1<br>Browse No file selected.                                                          |                        |                      |
| Anexo 1<br>Browse No file selected.<br>Anexo 2                                                                    |                        |                      |
| Anexo 1<br>Browse No file selected.<br>Anexo 2<br>Browse No file selected.                                        |                        |                      |
| Anexo 1<br>Browse No file selected.<br>Anexo 2<br>Browse No file selected.<br>Anexo 3                             |                        |                      |
| Anexo 1<br>Browse No file selected.<br>Anexo 2<br>Browse No file selected.<br>Anexo 3<br>Browse No file selected. |                        |                      |

#### Descrição da tela:

- 1. Termo de Referência (Obrigatório) Selecionar o ajuste vigente;
- 2. Número da Paralisação (Obrigatório) Informar o número da ordem de paralisação emitida;
- 3. Data da Paralisação (Obrigatório) Informar a data da ordem de paralisação;
- 4. Período (Obrigatório) Informar a quantidade de dias ou meses da interrupção da execução do objeto;
- 5. Data do Término (Obrigatório) Informar a data em que irá encerrar a paralisação. Nesta data deverá ser firmado termo aditivo de devolução de prazo;
- Motivo (Obrigatório) Informar o motivo da paralisação;
- 7. Justificativa (Obrigatório) Informar a justificativa legal para a paralisação;
- 8. Anexos O fiscal poderá incluir documentos que possam respaldar a paralisação.

O SGC irá gerar a "Ordem de paralisação", que deverá ter o aceite do Contratado, conforme modelo apresentado abaixo:

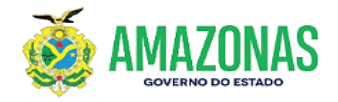

ORDEM DE PARALISAÇÃO DE SERVIÇO Nº 1 - CGL Contrato Nº 5/2020

O CHEFE DEPARTAMENTO ADM. E FINANCEIRO, no uso de suas atribuições, e com fulcro no art.57, § 1º, inciso III, da Lei nº 8.666,93, DETERMINA a paralisação dos serviços do Contrato Nº 5/2020 firmado com a empresa TRIVALE ADMINISTRAÇÃO LTDA, que tem como objeto Serviços de Fornecimento de Cartões individuais eletrônicos (vale-alimentação), a partir de 05/01/2021 de Janeiro de 2021, pelo período de 01/2021 dias corridos, devendo retomar as atividades referentes ao objeto da contratação no dia 02/02/2021 de Janeiro de 2021. JUSTIFICATIVA

Paralisa-se o presente contrato por motivo de: teste aus, 24/02/2021 de Janeiro de 2021

CHEFE DEPARTAMENTO ADM. E FINANCEIRO

1 TRIVALE ADMINISTRAÇÃO LTDA

Recebi em

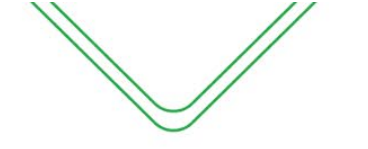

#### **LISTAR ATESTOS**

Essa funcionalidade permite a consulta dos atestos efetuados pela unidade gestora de acordo com os filtros de pesquisas selecionados pelo usuário.

| Listagem de          | e Atestos                 |                 |        |         |                       |             |               |            |            |
|----------------------|---------------------------|-----------------|--------|---------|-----------------------|-------------|---------------|------------|------------|
| Fiscalização / Li    | istar atestos             |                 |        |         |                       |             |               |            |            |
| Tipo de relatório    |                           |                 |        | Número  | do Tes                | Núme        | ro do empenho |            |            |
| Relação de Atest     | os Realizados por Período |                 | ~      |         |                       |             |               |            |            |
| Unidade Gestora      |                           |                 |        |         |                       |             |               |            |            |
| 014101-SECRETA       | ARIA DE ESTADO DA FAZENDA |                 |        |         |                       |             |               | ~          |            |
| Número do Termo      | <b>)</b>                  | Ano             |        |         | Período de:           |             | até:          |            |            |
|                      |                           | 2016            |        |         |                       |             |               |            |            |
| Imprimir em          |                           |                 |        |         |                       |             |               |            |            |
| PDF                  | *                         |                 |        |         |                       |             |               |            |            |
|                      |                           |                 |        | Consult | ar Imprimir           |             |               |            |            |
| 10 v resultad        | dos por página            |                 |        |         |                       |             |               | Pesquisar  |            |
| Opções 🔷             | UG                        |                 | ¢      | N° ≑    | Tipo 🌲                | Termo de Re | ferência 🌲    | Data 🗘     | Valor 🗘    |
| ٥                    | 014101 - SECRETARIA DE ES | TADO DA FAZENDA |        | 1992    | Atesto com Contrato   | CT 1/2016   |               | 24/02/2016 | 249.004,59 |
| \$ Consultar ate     | sto) 1 - SECRETARIA DE ES | TADO DA FAZENDA |        | 2027    | Atesto com Contrato   | CT 1/2016   |               | 29/03/2016 | 249.004,59 |
| <u>ه</u> ٠           | 014101 - SECRETARIA DE ES | TADO DA FAZENDA |        | 2060    | Atesto com Contrato   | CT 1/2016   |               | 20/04/2016 | 249.004,59 |
|                      |                           | C               | ) ates | to pod  | erá ser consult       | ado na op   | ção – Consı   | ultar      |            |
| Mostrando de 1 até 3 | 3 de 3 registros          | atest           | ю.     |         |                       |             |               | Anterior   | 1 Próximo  |
|                      |                           |                 |        |         |                       |             |               |            |            |
|                      |                           |                 |        | _       | - 7                   |             |               |            |            |
|                      |                           |                 |        | 4       |                       |             |               |            |            |
|                      |                           |                 |        | 4       |                       |             |               |            |            |
|                      |                           |                 |        |         | DO ESTADO DO<br>ZONAS |             |               |            |            |
|                      |                           |                 | R      | elação  | de Atestos            |             |               |            |            |
| Unidade Ge           | stora: SECRETAF           | RIA DE ESTAD    | DO DA  | FAZEN   | IDA                   |             |               |            |            |

| Nº   | Тіро                | Termo de Referência | Data       | Valor      | Email do Fiscal                |
|------|---------------------|---------------------|------------|------------|--------------------------------|
| 1992 | Atesto com Contrato | CT 1/2016           | 24/02/2016 | 249.004,59 | mmenezes@sefaz.am.gov.br       |
| 2027 | Atesto com Contrato | CT 1/2016           | 29/03/2016 | 249.004,59 | marcelo.soares@sefaz.am.gov.br |
| 2060 | Atesto com Contrato | CT 1/2016           | 20/04/2016 | 249.004,59 | marcelo.soares@sefaz.am.gov.br |

#### PERFIL DE GESTOR DO CONTRATO EM TERMOS ORIUNDOS DA LEI Nº 8.666/93

O Decreto n° 37.334, de 17 de outubro de 2016, estabelece a obrigatoriedade de designação de um servidor efetivo para atuar como **GESTOR DO CONTRATO** daqueles contratos que envolvam serviços com <u>dedicação exclusiva de mão de obra</u>.

O papel do Gestor do Contrato é analisar se o fiscal do contrato realizou a verificação do cumprimento das obrigações trabalhistas e emitir um Relatório Mensal de Fiscalização.

O fiscal do contrato com objeto que envolva serviços com <u>dedicação exclusiva de mão de</u> <u>obra</u> irá, mensalmente, junto com a emissão do Termo de Execução de Serviços – TES, emitir um

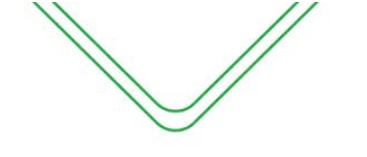

Check-list que acompanhará toda a documentação comprobatória do cumprimento das obrigações trabalhistas por parte da empresa contratada.

Ao receber o processo, o Gestor do Contrato irá verificar as informações prestadas pelo fiscal, confirmar eletronicamente e imprimir os documentos que deverão acompanhar o processo de pagamento.

Para acessar o registro do atesto emitido pelo fiscal do contrato, o Gestor deverá procurar pelo contrato no "Consultar Ajustes".

|                                  | e Gestora 013102                                                                                                    | ? - (CSC) C                                          | ENTRO DE SERVIÇOS COMP                                                                                                    | ARTILHADO        | s                                                                                                  |                                                                                                    |                                                                                                 |                                                    |                                                   |                                                                                                    |                                                                                    |                                                                                   |                                                                                    | ×                                                      |                                                  |
|----------------------------------|----------------------------------------------------------------------------------------------------|------------------------------------------------------|----------------------------------------------------------------------------------------------------|------------------|----------------------------------------------------------------------------------------------------|----------------------------------------------------------------------------------------------------|-------------------------------------------------------------------------------------------------|----------------------------------------------------|---------------------------------------------------|----------------------------------------------------------------------------------------------------|------------------------------------------------------------------------------------|-----------------------------------------------------------------------------------|------------------------------------------------------------------------------------|--------------------------------------------------------|--------------------------------------------------|
| ' Proc                           | esso                                                                                                    |                                                      | N° termo                                                                                                    | Ano              |                                                                                                    | Situação                                                                                                    |                                                                                                 | Dias a                                             | vencer                                            |                                                                                                    | Status da                                                                          | validação                                                                         | R                                                                                  | esponsável                                             |                                                  |
|                                  |                                                                                                    |                                                      | 5                                                                                                    | 201              | 19                                                                                                 | Todos                                                                                                    |                                                                                                 | ✓ Sel                                              | ecione                                            |                                                                                                    | ✓ Todos                                                                            |                                                                                   | $\sim$                                                                             | Selecione                                              |                                                  |
| ome o                            | lo Contratado                                                                                                    |                                                      |                                                                                                    | Tipo d           | de pessoa:                                                                                         |                                                                                                    | CPF/CNPJ                                                                                        |                                                    |                                                   | Fiscal                                                                                                    |                                                                                    |                                                                                   |                                                                                    |                                                        |                                                  |
|                                  |                                                                                                    |                                                      |                                                                                                    | Jur              | rídica                                                                                             | $\sim$                                                                                                    |                                                                                                 |                                                    |                                                   |                                                                                                    |                                                                                    |                                                                                   |                                                                                    |                                                        |                                                  |
| rupa                             | mento                                                                                                    |                                                      |                                                                                                    | Natur            | eza da contrata                                                                                    | ção                                                                                                    | Tipo termo                                                                                      |                                                    |                                                   | Modalidade da L                                                                                                    | icitação                                                                           |                                                                                   |                                                                                    |                                                        |                                                  |
| Mão                              | de obra                                                                                                    |                                                      |                                                                                                    | v То             | das                                                                                                | ~                                                                                                    | Todos                                                                                           |                                                    | $\sim$                                            | Selecione                                                                                                    |                                                                                    |                                                                                   |                                                                                    | ~                                                      | ]                                                |
| car                              |                                                                                                    |                                                      |                                                                                                    |                  |                                                                                                    |                                                                                                    |                                                                                                 |                                                    |                                                   |                                                                                                    |                                                                                    |                                                                                   |                                                                                    |                                                        |                                                  |
|                                  |                                                                                                    |                                                      |                                                                                                    |                  |                                                                                                    |                                                                                                    |                                                                                                 |                                                    |                                                   |                                                                                                    |                                                                                    |                                                                                   |                                                                                    |                                                        |                                                  |
|                                  |                                                                                                    |                                                      |                                                                                                    |                  |                                                                                                    |                                                                                                    |                                                                                                 |                                                    |                                                   |                                                                                                    |                                                                                    |                                                                                   |                                                                                    | Pesquisa                                               | r                                                |
|                                  | Contrato/<br>aditivo                                                                                                    | UG                                                   | Contratado                                                                                                    | Mod.<br>licitaçã | io                                                                                                 | Objeto                                                                                                    |                                                                                                 | VI mensal                                          | VI total                                          | N°<br>DOE/Data                                                                                                    | Data do<br>Cadastro                                                                | Início<br>vigência                                                                | Término<br>vigência                                                                | Pesquisar<br>Dias a<br>vencer                          | r<br>Responså                                    |
| ٥-                               | Contrato/<br>aditivo<br>CT 5/2019                                                                                                    | UG<br>013102                                         | Contratado<br>LIMPAMAIS SERVIÇOS DE<br>LIMPEZA LTDA                                                                                                    | Mod.<br>licitaçã | ão<br>01 (um)<br>01 (um)<br>sede da                                                                | Objeto<br>posto de Agente de Porta<br>posto noturno nas depe<br>Comis                                                                                                    | aria diurno e<br>ndências da                                                                    | VI mensal<br>11.600,00                             | VI total<br>139.200,00                            | N°<br>DOE/Data<br>34047<br>22/07/2019                                                                                                | Data do<br>Cadastro<br>13/08/2019                                                  | Início<br>vigência<br>10/07/2019                                                  | Término<br>vigência<br>10/07/2020                                                  | Pesquisar<br>Dias a<br>vencer<br>0                     | r Responsåv<br>ALEXANDF                          |
| ¢-                               | Contrato/<br>aditivo<br>CT 5/2019<br>Sestão<br>Fiscalização<br>+ novo evento de                                                            | UG<br>013102                                         | Contratado<br>LIMPAMAIS SERVIÇOS DE<br>LIMPEZA LTDA<br>Ŝ atestos<br><b>Å</b> tti ordem de serviço i                                                                                                    | Mod.<br>licitaçã | io 01 (um)<br>01 (um)<br>sede da<br>O presen<br>centro) d                                          | Objeto<br>posto de Agente de Porto<br>posto noturno nas depei<br>Comis<br>te Termo visa à redução d<br>lo valor global a partir de O                                                               | aria diurno e<br>ndências da<br>le 10% (dez por<br>1.05.2020, em                                | VI mensal<br>11.600,00<br>10.440,00                | VI total<br>139.200,00<br>-2.668,00               | N*<br>DOE/Data<br>34047<br>22/07/2019<br>34254<br>25/05/2020                                                                         | Data do<br>Cadastro<br>13/08/2019<br>01/06/2020                                    | Início<br>vigência           10/07/2019           01/05/2020                      | Término<br>vigência           10/07/2020           10/07/2020                      | Pesquisar Dias a vencer 0 0 0                          | r<br>Responsáv<br>ALEXANDF<br>Alessandr          |
| ¢-                               | Contrato/<br>aditivo<br>CT 5/2019<br>Sestão<br>Fiscalização<br>Fiovo evento de<br>Q detalhar<br>CI 0/2019<br>TA 2                          | UG<br>013102<br>)<br>ajuste<br>013102                | Contratado<br>LIMPANAIS SERVIÇOS DE<br>LIMPEZA LTDA<br>\$ atestos<br>Act ordem de serviço i<br>Act contestações<br>Act ocorrências<br>Act ocorrências                                                                                                    | Mod.<br>licitaçã | io 01 (um)<br>01 (um)<br>sede da<br>O presen<br>centro) d<br>c<br>Prorrogaa<br>do valor,<br>presta | Objeto<br>posto de Agente de Port-<br>posto noturno nas deper<br>comis<br>te Termo visa à redução d<br>lo valor global a partir de O<br>ção de prazo por 12 meses<br>reequilíbrio financeiro refe  | aria diurno e<br>ndências da<br>le 10% (dez por<br>1.05.2020, em<br>e repactuação<br>erente à   | VI mensal<br>11.600,000<br>10.440,000<br>12.136,76 | VI total<br>139.200,00<br>-2.688,00<br>145.641,12 | N°           DOE/Data           34047           22/07/2019           34254           25/05/2020           34291           16/07/2020 | Data do<br>Cadastro           13/08/2019           01/06/2020           27/01/2021 | Inicio<br>vigência           10/07/2019           01/05/2020           10/07/2020 | Término<br>vigência           10/07/2020           10/07/2020           10/07/2021 | Pesquisai<br>Dias a<br>vencer<br>0<br>0<br>131         | r Responsán<br>ALEXANDF<br>Alessandr<br>Nathália |
| 0-<br>()<br>()<br>()<br>()<br>() | Contrato/<br>aditivo<br>CT 5/2019<br>Sestão<br>Fiscalização<br>h novo evento de<br>Q detalhar<br>C1 0/2019<br>TA 2<br>ando de 1 até 3 de 3 | UG<br>013102<br>)<br>ajuste<br>013102<br>3 registros | Contratado<br>LIMPANAIS SERVIÇOS DE<br>LIMPEZA LTDA<br>\$ atestos<br>Arti ordem de serviço i<br>Arti ordem de serviço i<br>Arti orden de serviço i<br>Arti orden de serviço i<br>Arti orden de serviço i<br>Arti orden de serviço i<br>Arti orden de serviço i | Mod.<br>licitaçã | io 01 (um)<br>01 (um)<br>sede da<br>0 presen<br>centro) d<br>c<br>Prorroga<br>do valor,<br>presta  | Objeto<br>posto de Agente de Portr<br>posto noturno nas deper<br>Comis<br>te Terror visa à redução d<br>to valor global a partir de O<br>ção de prazo por 12 meses<br>reequilíbrio financeiro refe | aria diurno e<br>ndências da<br>le 10% (dez por<br>1.05.2020, em<br>s e repactuação<br>trente à | VI mensal<br>11.600,00<br>10.440,00<br>12.136,78   | VI total<br>139.200.00<br>-2.688.00<br>145.841.12 | N°           DOE/Data           34047           22/07/2019           34254           25/05/2020           34291           10/07/2020 | Data do<br>Cadastro           13/08/2019           01/08/2020           27/01/2021 | Inicio<br>vigência           10/07/2019           01/05/2020           10/07/2020 | Término<br>vigência           10/07/2020           10/07/2020           10/07/2021 | Pesquisar<br>vencer<br>0<br>0<br>131                   | Responså<br>ALEXANDR<br>Alessandr<br>Nathålia    |
| ¢-<br>(<br>i<br>•<br>•           | Contrato/<br>aditivo<br>CT 5/2019<br>Sestão<br>Fiscalização<br>Hovo evento de<br>detalhar<br>C1 0/2019<br>TA 2<br>ando de 1 até 3 de 3     | UG<br>013102<br>)<br>ajuste<br>013102<br>3 registros | Contratado<br>LIMPRANAIS SERVIÇOS DE<br>LIMPEZA LTDA<br>Arti ordem de serviço in<br>Arti ordem de serviço in<br>Arti ocorrências<br>Arti ocorrências<br>Arti ocorrências<br>Arti ocorrências<br>Arti osanções<br>Arti angões<br>Arti angões                    | Mod.<br>licitaçã | io C (um)<br>o1 (um)<br>sede da<br>centro) d<br>c<br>Prorroga<br>do valor,<br>presta               | Objeto<br>posto de Agente de Port<br>posto noturno nas deper<br>Comis<br>tet Termo visa à redução d<br>to valor global a partir de O<br>ção de prazo por 12 meses<br>reequilíbrio financeiro refe  | aria diurno e<br>ndências da<br>le 10% (dez por<br>1.05.2020, em<br>s e repactuação<br>rente à  | VI mensal<br>11.600,00<br>10.440,00<br>12.138,76   | VI total<br>133.200,00<br>-2.668,00<br>145.641,12 | N <sup>4</sup><br>DOE/Data<br>34047<br>22/07/2019<br>34254<br>25/05/2020<br>34251<br>16/07/2020                                      | Data do<br>Cadastro           13/08/2019           01/08/2020           27/01/2021 | Inicio<br>vigência           10/07/2019           01/05/2020           10/07/2020 | Término<br>vigência           10/07/2020           10/07/2020           10/07/2021 | Pesquisar<br>Dias a<br>vencer<br>0<br>0<br>131<br>Ante | r Responså<br>ALEXAND<br>Alessand<br>Nathålia    |

O gestor ao clicar sobre "Validar Atesto" será direcionado para tela de "Listar atestos com obrigações trabalhistas", onde apareceram os atestos que estão aguardando verificação.

| istar atestos com obrigações trabalhistas |                          |                                |                            |             |                         |                          |                                                    |           |                                  |            |             |           |  |
|-------------------------------------------|--------------------------|--------------------------------|----------------------------|-------------|-------------------------|--------------------------|----------------------------------------------------|-----------|----------------------------------|------------|-------------|-----------|--|
| Assunto contrato                          | Audio contrado           |                                |                            |             |                         |                          |                                                    |           |                                  |            |             |           |  |
| Contrato nº 5/2019 - LIMPAMAIS SERVIÇI    | OS DE LIMPEZA LTDA       |                                |                            |             |                         |                          |                                                    |           |                                  |            |             |           |  |
| Objeto contrato                           |                          |                                |                            |             |                         |                          |                                                    |           |                                  |            |             |           |  |
| Serviços de limpeza e conservação, con    | n disponibilização de mã | io de obra, saneantes, materie | ais e produtos de limpeza, | e higiene e | equipamentos para ateno | der as necessidades da S | SEFAZ, conforme a proposta datada em 19.06.2018, c | onstate d | lo Processo e do Projeto Básico. |            |             |           |  |
| Vigência                                  |                          |                                |                            |             |                         |                          | Valores                                            |           |                                  |            |             |           |  |
| Data inicial                              | Data                     | final                          |                            | Prorrogad   | lo até                  |                          | Valor original                                     |           | Prorrogados/aditados             |            | Valor atual |           |  |
| 01/04/2019                                | 01                       | 1/04/2020                      |                            | 01/04/20    | 020                     |                          | 2.444.497,72                                       |           | 0,00 2.4                         |            |             | 197,72    |  |
| Atestos aguardando verific                | ação                     |                                |                            |             |                         |                          |                                                    |           |                                  |            |             |           |  |
| 10 🗸 resultados por página                |                          |                                |                            |             |                         |                          |                                                    |           |                                  |            |             | Pesquisar |  |
| Opgões 🔺                                  | Cpf Fiscal               | ٥                              | Тіро                       | 0.1         | N* 0                    | Termo de Referência      | ٩                                                  | Da        | eta 0                            | Valor      | ٥           | Período   |  |
| 0-                                        |                          |                                | Atesto                     | 42          | 281                     | CT 5/2019                |                                                    | 08/0      | 11/2020                          | 312.010,55 |             | 02/2020   |  |
|                                           |                          |                                | Atesto                     | 42          | 277                     | CT 5/2019                |                                                    | 29/0      | 11/2020                          | 10.305,49  |             | 02/2020   |  |
| 0-                                        |                          |                                | Atesto                     | 42          | 276                     | CT 5/2019                |                                                    | 28/0      | 11/2020                          | 9.733,85   |             | 01/2020   |  |
|                                           |                          |                                |                            |             |                         |                          |                                                    |           |                                  |            |             |           |  |

#### **VERIFICAR ATESTO**

Nesta tela, o gestor irá analisar o preenchimento do atesto emitido pelo fiscal de contrato juntamente com os documentos das obrigações trabalhistas.

#### ATESTO/CONTESTAÇÃO

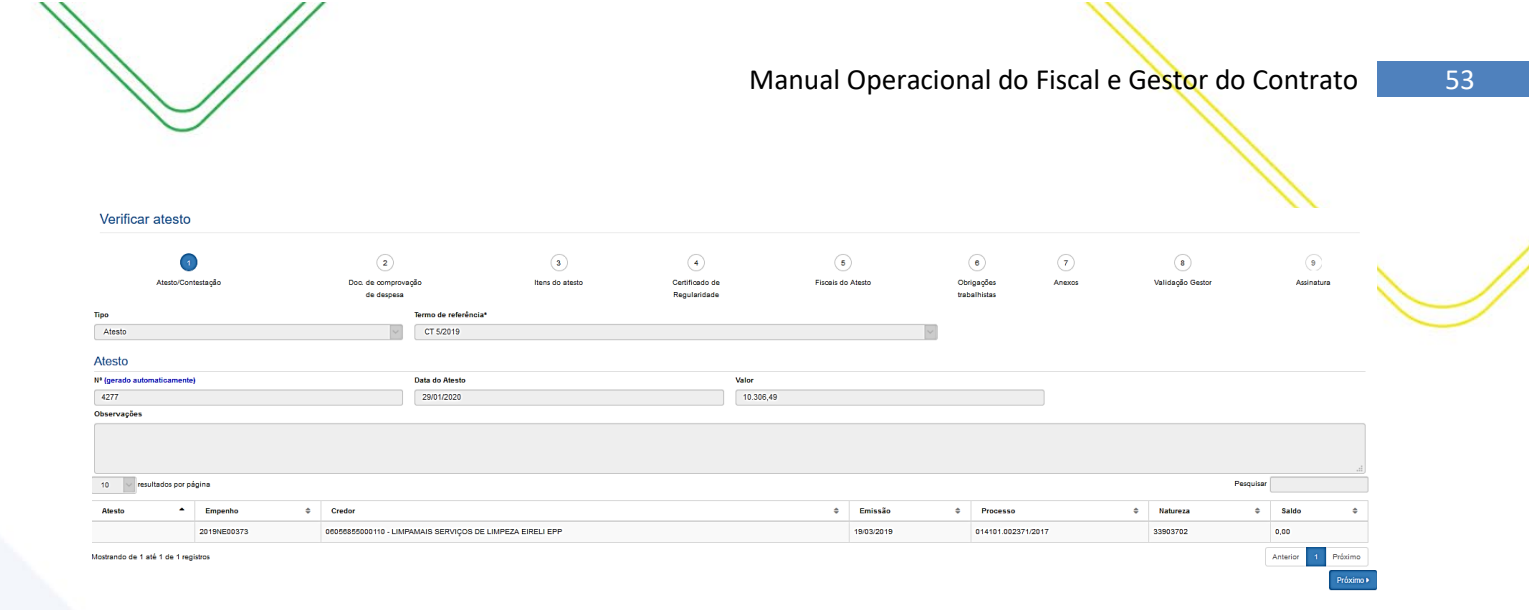

#### Descrição da tela:

- 1. Termo de Referência Selecionar a que ajuste (vigente) se refere o atesto a ser realizado;
- 2. Data do Atesto Informar a data em que foi realizado o atesto (mesma data do carimbo);
- 3. Observações Registro de observações, caso haja;
- 4. Empenho do atesto O sistema trará automaticamente todos os empenhos associados ao Termo de Referência selecionada.

#### DOCUMENTO DE COMPROVAÇÃO DE DESPESA

| Verificar atest              | D                                 |                 |                |                      |                   |                              |        |                  |            |
|------------------------------|-----------------------------------|-----------------|----------------|----------------------|-------------------|------------------------------|--------|------------------|------------|
| 1                            | 2                                 | 3               | (              | 4                    | 5                 | 6                            | 7—     | 8                |            |
| Atesto/Contestação           | Doc. de comprovação<br>de despesa | Itens do atesto | Certif<br>Regu | icado de<br>Iaridade | Fiscais do Atesto | Obrigações A<br>trabalhistas | nexos  | Validação Gestor | Assinatura |
| Documentos de C              | omprovação de De                  | espesa          |                |                      |                   |                              |        |                  |            |
| 10 v resultados por          | página                            |                 |                |                      |                   |                              | Pes    | quisar           |            |
| Тіро                         | <ul> <li>Número</li> </ul>        |                 | \$             | Data de              | Emissão           | \$                           | Valor  |                  | \$         |
| Nota Fiscal                  | 123                               |                 |                | 10/01/20             | 20                |                              | 10.999 | .46              |            |
| Somatório do Total dos De    | ocumentos do Atesto:              |                 |                |                      |                   |                              | 10.999 | ,46              |            |
| Mostrando de 1 até 1 de 1 r  | egistros                          |                 |                |                      |                   |                              |        | Anterior         | 1 Próximo  |
| <ul> <li>Anterior</li> </ul> |                                   |                 |                |                      |                   |                              |        |                  | Próximo 🕨  |

#### Descrição da tela:

- 1. Tipo do Documento Tipo de documento de comprovação da despesa;
- 2. <u>Número</u>- Número do documento de comprovação da despesa;
- 3. Data da Emissão Data em que o documento foi emitido pelo contratado
- 4. <u>Valor</u> Valor do documento fiscal de comprovação da despesa.

#### **ITENS DO ATESTO**

Nesta tela serão apresentados todos os atestos realizados pelos ficais de cada Unidade Administrativa.

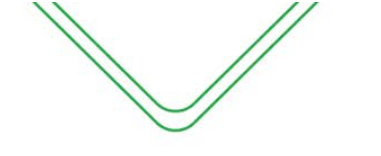

#### Verificar atesto

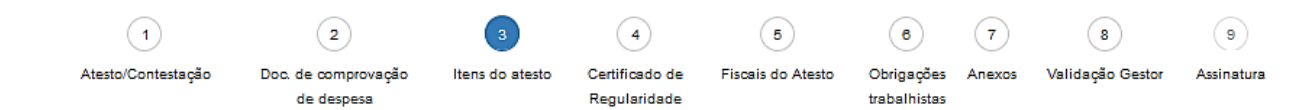

#### Atestos consolidados

| Opções | N٥                               | Data       | Período | Valor    | Observação                                                                                                    |
|--------|----------------------------------|------------|---------|----------|----------------------------------------------------------------------------------------------------|
| 0+     | 4285                             | 31/01/2020 | 01/2020 | 9.733,85 | APAR - AGÊNCIA DA FAZENDA EM PARINTINS<br>SERVIÇOS DE LIMPEZA E CONSERVAÇÃO, Descrição: contratação de empresa especializada na prestação de serviços<br>de limpeza e conservação de ÁREAS INTERNAS SEM MOBÍLIA, com espaços livres (tipo corredores, escadarias, pátios,<br>saguão, hall, quadras cobertas), conforme Projeto Básico.                                                |
| 0+     | 4286                             | 31/01/2020 | 12/2019 | 1.265,61 | APRE - AGÊNCIA DA FAZENDA EM PRESIDENTE FIGUEIREDO<br>SERVIÇOS DE LIMPEZA E CONSERVAÇÃO, Descrição: contratação de empresa especializada na prestação de serviços<br>de limpeza e conservação de ÁREAS EXTERNAS, 1 VEZ / QUINZENA, (tipo áreas verdes, passeios, arruamentos)<br>conforme Projeto Básico. Índice de produtividade por pessoa para oito (8) horas trabalhadas: 1200m². |
|        | Somatório dos Atestos: 10.999,46 |            |         |          |                                                                                                    |

#### **CERTIFICADOS DE REGULARIDADE**

| /erificar atesto             |                                   |                 |                                |                   |                            |        |                  |            |
|------------------------------|-----------------------------------|-----------------|--------------------------------|-------------------|----------------------------|--------|------------------|------------|
| (1)                          | (2)                               | 3               |                                | (5)               | 6                          | (7)    | (8)              | (9)        |
| Atesto/Contestação           | Doc. de comprovação<br>de despesa | Itens do atesto | Certificado de<br>Regularidade | Fiscais do Atesto | Obrigações<br>trabalhistas | Anexos | Validação Gestor | Assinatura |
| Certificados de Regularidade |                                   |                 |                                |                   |                            |        |                  |            |
| SRF / PGFN                   |                                   |                 |                                |                   |                            |        |                  |            |
| Número                       |                                   | Data de emissão |                                |                   | Fim da validade            |        |                  |            |
| 2DEF.8AE4.8F28.A585          |                                   | 07/11/2019      |                                |                   | 05/05/2020                 |        |                  |            |
| INSS                         |                                   |                 |                                |                   |                            |        |                  |            |
| Número                       |                                   | Data de emissão |                                |                   | Fim da validade            |        |                  |            |
| 2DEF.8AE4.8F28.A585          |                                   | 07/11/2019      |                                |                   | 05/05/2020                 |        |                  |            |
| FGTS                         |                                   |                 |                                |                   |                            |        |                  |            |
| Número                       |                                   | Data de emissão |                                |                   | Fim da validade            |        |                  |            |
| 2020010904401472204361       |                                   | 09/01/2020      |                                |                   | 07/02/2020                 |        |                  |            |
| FAZENDA ESTADUAL             |                                   |                 |                                |                   |                            |        |                  |            |
| Número                       |                                   | Data de emissão |                                |                   | Fim da validade            |        |                  |            |
| 50488590                     |                                   | 16/01/2020      |                                |                   | 15/02/2020                 |        |                  |            |
| FAZENDA MUNICIPAL            |                                   |                 |                                |                   |                            |        |                  |            |
| Número                       |                                   | Data de emissão |                                |                   | Fim da validade            |        |                  |            |
| 17329/2020                   |                                   | 24/01/2020      |                                |                   | 23/04/2020                 |        |                  |            |
| DÉBITOS TRABALHISTAS         |                                   |                 |                                |                   |                            |        |                  |            |
| Número                       |                                   | Data de emissão |                                |                   | Fim da validade            |        |                  |            |
|                              |                                   |                 |                                |                   |                            |        |                  |            |

#### Descrição da tela:

1. <u>Certificados de Regularidade</u> – O SGC preenchera automaticamente os campos de regularidade do fiscal do contratado. As informações são provenientes do sistema e-Compras.

| Thicar atesto                                      |                                       |                            |                                     |                        |                                 |             |                       |                 |
|----------------------------------------------------|---------------------------------------|----------------------------|-------------------------------------|------------------------|---------------------------------|-------------|-----------------------|-----------------|
| 1<br>Atesto/Contestação                            | 2<br>Doc de comprovação<br>de despesa | 3<br>Itens do atesto       | 4<br>Certificado de<br>Regularidade | 5<br>Fiscais do Atesto | 6<br>Obrigações<br>trabalhistas | 7<br>Anexos | 8<br>Validação Gestor | 9<br>Assinatura |
| ais do Atesto                                      |                                       |                            |                                     |                        |                                 |             |                       |                 |
| Quantidade de assinaturas obrigatórias para a emis | são do TES: 1                         |                            |                                     |                        |                                 |             |                       |                 |
| v resultados por página                            |                                       |                            |                                     |                        |                                 |             | Pesqu                 | uisar           |
| ito                                                |                                       | <ul> <li>Fiscal</li> </ul> |                                     |                        | ٥                               | Тіро        |                       |                 |
|                                                    |                                       | Alessandra Mar             | ia da Costa Ferreira                |                        |                                 | Titular     |                       |                 |
|                                                    |                                       |                            |                                     |                        |                                 |             |                       |                 |

### 54

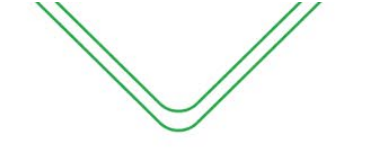

#### Descrição da tela:

1. Informações do fiscal do contrato – Serão exibidos os dados do fiscal do contrato.

#### **OBRIGAÇÕES TRABALHISTAS**

Nesta tela o gestor do contrato deverá analisar os anexos dos 14 itens do checklist incluídos pelo fiscal contrato ou pelo consolidador dependendo do tipo de contrato.

| According to the state of the state of                                                                                                    |                                                   |                                                    |                                                  |                                                     |                                       |                                     |                  |            |
|----------------------------------------------------------------------------------------------------|---------------------------------------------------|----------------------------------------------------|--------------------------------------------------|-----------------------------------------------------|---------------------------------------|-------------------------------------|------------------|------------|
| AutoConcession<br>de denorma (Concession)<br>de denorma (Concession)<br>de denorma (Concession)<br>de denorma (Concession)<br>de de la concession de la contornidad<br>de denorma (Concession)<br>de la concession de la contornidad<br>de concession de la contornidad<br>de la concession de la contornidad<br>de la concession de la contornidad<br>de la concessión de la contornidad<br>de la concessión de la contornida                                                                 | (2)                                               | (3)                                                | (4)                                              | (6)                                                 | 6                                     | (7)                                 | (8)              | (          |
| eckist de obrjage foes trabalhistas (DECRETO 37.334<br>de engras<br>astation de taryo is<br>serificadas i a la facilitada de semerapation vinculatos a exerci-<br>titada (Delegatión en esas de não conformidado)<br>concorrectores e la conformidado)<br>concorrectores e la conformidado)<br>concorrectores e la conformidado<br>concorrectores e la conformidado<br>concorrectores e la conformidado)<br>concorrectores e la conformidado<br>concorrectores e la conformidado<br>concorectores e la conformidad | Doc. de comprovação<br>de despesa                 | Itens do atesto                                    | Certificado de<br>Regularidade                   | Fiscais do Atesto                                   | Obrigações<br>trabalhistas            | Anexos                              | Validação Gestor | Assir      |
| terrenzia la conferenzia de la confermidade) Composate de Rigamento de la confermidade) Composate de Rigamento de Rigamento de Salden de la confermidade de la confermita de la confermidade) Composate de Rigamento de Rigamento de Salden de la confermidade de la confermita de la confermidade) Composate de Rigamento de Rigamentos de Rigamentos de Rigamentos de Rigament                                                                                                    | 4 DE 17/10/2016) relacionadas                     | ao Termo de Execução de Serviç                     | ço                                               |                                                     |                                       |                                     |                  |            |
| Istanta 6 enyop<br>verification I A Anappin 6 en enyopation vinculates a encorr<br>Trainer photograficie en caso de não conformidado)<br>Comporvante de Pagamentas de Balicos dos<br>Teatris photografica en caso de não conformidado)<br>Comporvante de Pagamentas de Malicos dos<br>Teatris photografica en caso de não conformidado)<br>Comporvante de Pagamentas de Malicos dos<br>Teatris photografica en caso de não conformidado)<br>Comporvante de Pagamentas de Malicos dos<br>Teatris photografica en caso de não conformidado)<br>Comporvante de Pagamentas de Anice anteces<br>Teatris photografica en caso de não conformidado)<br>Comporvante de Pagamentas de Anice anteces<br>Teatris photografica en caso de não conformidado)<br>Comporvante de Pagamentas de adoces de não<br>Ratifica photografica en caso de não conformidado)<br>Comporvante de Pagamentas de adoces de não<br>Comporvante de Pagamentas de adoces de não<br>Comporvante de Pagamentas de adoces de não<br>Substantas photograficas en caso de não conformidado)<br>Substantas de Substante de Anice anteces<br>Ratifica photograficas en caso de não conformidado)<br>Substantas de Substante de Adoces de não<br>Comporvante de Pagamentas de adoces de substante de Adoces de Substante de Adoces de Substantes de Adoces de Substantes de Adoces de Substantes de Adoces de Substantes de Adoces de Substantes de Adoces de Substantes de Adoces de Substantes de Adoces de Substantes de Adoces de Substantes de Adoces de Substantes de Adoces de Substantes de Adoces de Substantes de Adoces de Substantes de Adoces de Substantes de Adoces de Adoces de Substantes de Adoces de Substantes de Adoces de Substantes de Adoces de Substantes de Adoces de Substantes de Adoces de Adoces de Substantes de Adoces de Substantes de Adoces de Substantes de Adoces de Substantes de Adoces de Substantes de Adoces de Substantes de Adoces de Substantes de Adoces de Adoces de Substantes de Adoces de Substantes de Adoces de Substantes de Adoces de Substantes de Adoces de Substantes de Adoces de Substantes de Adoces de Substantes de Adoces de Substantes de Adoces de Su                                                                                                    |                                                   |                                                    |                                                  |                                                     |                                       |                                     |                  |            |
| verificiality verification                                                                                                    |                                                   |                                                    |                                                  | ~                                                   |                                       |                                     |                  |            |
| 1         Analysis of the entropyclote vehacutes a same of the and overform id.ed.)           Status (abringstatus en ease of a la conform id.ed.)         Composants de Plagaments de Salende de International (abringstatus entropyclote)           1         Composants de Plagaments de Salende de International (abringstatus entropyclote)           3         Composants de Plagaments de Salende de International (abringstatus entropyclote)           4         Composants de Plagaments de Salende de International (abringstatus entropyclote)           5         Composants de Plagaments de salende de International (abringstatus entropyclote)           6         Composants de Plagaments de salende de International (abringstatus entropyclote)           6         Composants de Plagaments de adrinet de International (abringstatus entropyclote)           6         Composants de Plagaments de adrinet de International (abringstatus entropyclote)           6         Composants de Plagaments de adrinet de International (abringstatus entropyclote)                                                                                                    |                                                   |                                                    |                                                  |                                                     |                                       |                                     |                  |            |
| estina (obringativio en caso de não conformidade)           2         Comprovativa de Pagamentos de Salidoris de i<br>conformados de não conformidado)           3         Comprovativa de Pagamentos de Salidore de i<br>conformados de não conformidado)           3         Comprovativa de Pagamentos de Salidore de i<br>conformados de não conformidado)           4         Comprovativa de Pagamentos de salidores de i<br>conformados de não conformidado)           4         Comprovativa de Pagamentos de salidores de i<br>conformados de não conformidado)           0         Comprovativa de Pagamentos de salidores de i<br>conformidado)           0         Comprovativa de Pagamentos de salidores de i<br>conformidado)           0         Comprovativa de Pagamentos de salidores de i<br>conformidado)           0         Comprovativa de Pagamentos de salidores de i<br>conformidado)           0         Comprovativa de Pagamentos de salidores de i<br>conformidado)           0         Comprovativa de Pagamentos de salidores de i<br>conformidado)           0         Comprovativa de Pagamentos de salidores de i<br>conformidado)           0         Comprovativa de Pagamentos de salidores de i<br>conformidado)           0         Comprovativa de Pagamentos de salidores de i<br>conformidado)           0         Comprovativa de Pagamentos de salidores de i<br>conformidado)                                                                                                    | ução contratual, contendo nome completo, carg     | o ou função, horário do posto de trabalho, númer   | ro da carteira de identidade (RG), número do Cac | astro de Pessoa Física, atualizada, discriminando : | as substituições e rescisões contratu | ais O <sup>Sim</sup> <sup>Não</sup> |                  |            |
| 2 Comprovatis de Pagamentos de Salidos dos estras (abrigatório em caso de selo contormidado) conconcorrector 3 Comprovatis de Pagamentos de Indexe estra cativa (abrigatório em caso de não contormidado) conconcorrector 4 Comprovatis de Pagamentos de Indexe estra cativa (abrigatório em caso de não contormidado) concorrector 5 Comprovatis de Pagamentos de adocument 6 Comprovatis de Pagamentos de adocument 6 Comprovatis de Pagamentos de adocument 6 Comprovatis de Pagamentos de adocument 6 Comprovatis de Pagamentos de adocument 8 Comprovatis de Pagamentos de adocument 9 Comprovatis de Pagamentos de adocument 9 Comprovatis de Pagamentos de adocument                                                                                                    |                                                   |                                                    |                                                  |                                                     |                                       |                                     |                  |            |
| Comprovante de Pagamentes de Salidos do la<br>status (bebrigatério em caso el valo conformidad)<br>Comprovante de Pagamentes de Indea e ordennidad)<br>Comprovante de Pagamentes de Indea e ordennidad<br>Comprovante de Pagamentes de Indea estatus<br>control (bebrigatério em caso el valo conformidado)<br>comozono<br>Comprovante de Pagamentes de Asicional en<br>comozono<br>Comprovante de Pagamentes de Asicional en<br>comozono<br>comozono<br>comozo                                                                                                    |                                                   |                                                    |                                                  |                                                     |                                       |                                     |                  |            |
| Isatria (polngaladio en caso de nalo conformidado) Comportante de Figamento de Fidea e or Isatria (obrigadario en caso de nalo conformidado) Comportante de Figamento de Indea e ante Estria (obrigadario en caso de nalo conformidado) Comportante de Figamento de adoce entre S Comportante de Figamento de adoce entre Comportante de Figamento de adoce entre Comportante de Figamento de adoce entre Comportante de Figamento de adoce entre Comportante de Figamento de adoce entre Comportante de Figamento de adoce entre Comportante de Figamento de adoceden Comportante de Figamento de adoceden Comportante de Figamento de Adoceden Comportante de Figamento de Adoceden Comportante de Adoceden Comportante de Figamento de adoceden Comportante de Figamento de adoceden Comportante de Figamento de Adoceden Comportante de Adoceden Comportante Comportante de Figamento de a                                                                                                    | o mês anterior e 13º Salário, quando alcançado i  | o prazo legal                                      |                                                  |                                                     |                                       | _Sim ⊚Não                           |                  |            |
|                                                                                                    |                                                   |                                                    |                                                  |                                                     |                                       |                                     |                  |            |
| Comprovante de Pagamentes de Félies e con estativa (abrigatério en ease de ruis conformitado)      Comprovante de Pagamentes de hoise estre estativa (abrigatério en ease de ruis conformitado)      Comprovante de Pagamentes de adoional en estre (abrigatério en ease de ruis conformitado)      Comprovante de Pagamentes de adoional en estre (abrigatério en ease de ruis conformitado)      Comprovante de Pagamentes de adoional en estre (abrigatério en ease de ruis conformitado)      Comprovante de Pagamentes de adoional en estre (abrigatério en ease de ruis conformitado)      Comprovante de Pagamentes de adoional en estre (abrigatério en ease de ruis conformitado)      Comprovante de Pagamentes de adoional en estre (abrigatério en ease de ruis conformitado)      Comprovante de Pagamentes de adoional en estre (abrigatério en ease de ruis conformitado)      Comprovante de Pagamentes de adoional en estre (abrigatério en ease de ruis conformitado)      Comprovante de Pagamentes de adoional en estre (abrigatério en ease de ruis conformitado)                                                                                                    |                                                   |                                                    |                                                  |                                                     |                                       |                                     |                  |            |
| textra (poingadrio en eso de não conformidado) 4 Comporvante de Pagamentes de horas estras textra (beingadrio en esos de não conformidado) 5 Comporvante de Pagamentes de adicional e 5 Comporvante de Pagamentes de adicional e 5 Comporvantes de Pagamentes de adicional e 5 Comporvantes de Pagamentes de adicional e 5 Comporvantes de Pagamentes de adicional e 5 Comporvantes de Pagamentes de adicional e 5 Comporvantes de Pagamentes de adicional e 5 Comporvantes de Pagamentes de adicional e 5 Comporvantes de Pagamentes de adicional e 5 Compor                                                                                                    | orrespondente adicional, com a respectiva relac   | ão dos empregados que estão em pozo do benef       | ficio                                            |                                                     |                                       | Sim Não                             |                  |            |
| Comportante de Pagamentes de hanse estates estatus (deringatoria em esas de não conformidado) concorre                                                                                                    |                                                   |                                                    |                                                  |                                                     |                                       |                                     |                  |            |
| Comportante de Pagamentos de lorose estas     consortes     Comportante de Pagamentos de lorose estas     consortes     consortes     consortes     consortes de Pagamentos de adoional es     consortes     consortes     consortes de Pagamentos de adoional es     consortes     consortes     consortes     consortes                                                                                                    |                                                   |                                                    |                                                  |                                                     |                                       |                                     |                  |            |
| activa (obrigatário en caso de não conformidado)<br>activa (obrigatário en caso de não conformidado)<br>activa (obrigatário en caso de não conformidado)<br>activa (obrigatário en caso de não conformidado)<br>activa (obrigatário en caso de não conformidado)<br>SUEXCOS                                                                                                    | aordinárias e intervalo intrajornada, com a respe | ictiva relação dos controles de ponto (preferencia | almente com pré-assinalação da hora intervalar - | art. 74 § 2* da CLT)                                |                                       | ⊖Sim ⊚Não                           | la.              |            |
| Compresente de Aplanettes de Ablanetes     controverte de Aplanettes de Ablanetes     controverte de Aplanettes de Ablanetes     compresentes de Aplanettes de Ablanetes     compresentes de Aplanettes de Ablanetes     compresentes de Ablanetes     compresentes de Ablanetes     compresentes de Ablanetes     compresentes de Ablanetes                                                                                                    |                                                   |                                                    |                                                  |                                                     |                                       |                                     |                  |            |
| 5 Comprovante de Pagamentes de adicionale en<br>tratitu (obrigadirio en easo de não conformidado)<br>0 Comprovante de Pagamentes de adicional de<br>tratates (obrigadirio en easo de não conformidado)<br><b>NEXCOS</b>                                                                                                    |                                                   |                                                    |                                                  |                                                     |                                       |                                     |                  |            |
| Sartia pologadoria en esas de não conformidade)     Comporvante de Pagamentes de actional de     Instructura de la conformidada)     Instructura de actional de     Instructura de la conformidada)     Instructura de la conformidada                                                                                                    | noturnos, com a respectiva relação dos empreç     | pados que laboram no período correspondente        |                                                  |                                                     |                                       | Sim  Não                            |                  |            |
| e Comprovante de Pagamentes es actionni de<br>testria (bringatorio en esco de não conformidado)                                                                                                    |                                                   |                                                    |                                                  |                                                     |                                       |                                     |                  |            |
| c Comprovante de Pagamentes de actional de<br>testre (tobrigatério en caso de não conformidad)<br>concentrativa                                                                                                    |                                                   |                                                    |                                                  |                                                     |                                       |                                     |                  |            |
| NEXOS                                                                                                    | le insalubridades e periculosidade, com a resper  | ctiva relação dos empregados, diferenciando-se o   | conforme a gradação do adicional e lotação nas r | espectivas áreas de atuação                         |                                       | _Sim ⊚Não                           |                  |            |
| VEXOS                                                                                                    |                                                   |                                                    |                                                  |                                                     |                                       |                                     |                  |            |
| NEXOS                                                                                                    |                                                   |                                                    |                                                  |                                                     |                                       |                                     |                  |            |
| NEXOS                                                                                                    |                                                   |                                                    |                                                  |                                                     |                                       |                                     |                  |            |
| NEXOS                                                                                                    |                                                   |                                                    |                                                  |                                                     |                                       |                                     |                  |            |
| NEXOS                                                                                                    |                                                   |                                                    |                                                  |                                                     |                                       |                                     |                  |            |
|                                                                                                    |                                                   |                                                    |                                                  |                                                     |                                       |                                     |                  |            |
|                                                                                                    |                                                   |                                                    |                                                  |                                                     |                                       |                                     |                  |            |
|                                                                                                    |                                                   |                                                    |                                                  |                                                     |                                       |                                     |                  |            |
|                                                                                                    |                                                   |                                                    |                                                  |                                                     |                                       |                                     |                  |            |
| ificar atesto                                                                                                    |                                                   |                                                    |                                                  |                                                     |                                       |                                     |                  |            |
| (1)                                                                                                    | (2)                                               | (3)                                                | (4)                                              | (6)                                                 | 6                                     | Ø                                   | (8)              | (9)        |
| Atesto/Contestacão                                                                                                    | Doc. de comprovação                               | Itens do atesto                                    | Certificado de                                   | Fiscais do Atesto                                   | Obrigações                            | Anexos                              | Validação Gestor | Assinatura |

| Anexar Arquivo(s)        |  |  |
|--------------------------|--|--|
| inexo 1                  |  |  |
| Browse No file selected. |  |  |
| lnexo 2                  |  |  |
| Browse No file selected. |  |  |
| inexo 3                  |  |  |
| Browse No file selected. |  |  |
| Anterior                 |  |  |
|                          |  |  |
|                          |  |  |

Cabe ao gestor analisar os documentos anexados pelo consolidador caso conste algum na aba de anexos.

#### VALIDAÇÃO DO GESTOR

.

Nessa tela o gestor do contrato deverá confirmar a regularidade da prestação de serviços e obrigações fiscais e trabalhistas foram cumpridas ou requer retificação do fiscal consolidador.

**Observação**: Caso seja necessário retificação ou exclusão do atesto consolidado o gestor devera selecionar a opção necessário no campo atendimento para que o atesto seja devolvido para o fiscal consolidador para devidas alterações.

|                                                                      |                                                     |                                                                |                                                   |                                                     |                                      | 1            | ×                     |         |    |
|----------------------------------------------------------------------|-----------------------------------------------------|----------------------------------------------------------------|---------------------------------------------------|-----------------------------------------------------|--------------------------------------|--------------|-----------------------|---------|----|
|                                                                      |                                                     |                                                                | Ma                                                | nual Operaci                                        | onal do Fi                           | scal e G     | estor do Co           | ontrato | 56 |
| Verificar alesto                                                     |                                                     |                                                                |                                                   |                                                     |                                      |              |                       |         |    |
|                                                                      | 2<br>Doc. de comprovação                            | 3<br>Itens do atesto                                           | Certificado de                                    | 5<br>Fiscalis do Atesto                             | 6<br>Obrigações                      | 7<br>Anexcos | 8<br>Validação Gestor |         | -  |
| Verificações do gestor do contrato                                   | oe oespesa                                          |                                                                | Regularidade                                      |                                                     | trabainistas                         |              |                       |         |    |
| Atendimento<br>Total                                                 | x *                                                 | se a regularidade da prestação do serviço e obrigações fiscais | e trabalhistas foi cumprida total, parcial, reque | r retificação ou deve ser devolvida para exclusão   | no campo ao lado.                    |              |                       |         |    |
| Observações                                                          |                                                     |                                                                |                                                   |                                                     |                                      |              |                       |         |    |
|                                                                      |                                                     |                                                                |                                                   |                                                     |                                      |              |                       |         | _  |
| Ao clicar em confirmar o gestor do contrato atesta, juntamente com c | o fiscal do contrato, o atendimento parcialitotal o | ta regularidade do cumprimento da prestação do serviço contra  | cado, bem como, de cada uma das obrigações        | fiscais e trabalhistas relacionadas ao contrato con | rforme Decreto Estadual 37.334 de 17 | /10/2018     |                       |         |    |

Após a validação do gestor, o sistema irá redireciona-lo a tela inicial para imprimir o atesto e o relatório mensal para compor o processo de pagamento.

| Listar atestos com o                                                                       | obrigaçê                                                                                                    | ies trabalhistas        | •              |             |              |        |                            |                  |   |                      |   |          |            |          |          |         |
|--------------------------------------------------------------------------------------------|----------------------------------------------------------------------------------------------------|-------------------------|----------------|-------------|--------------|--------|----------------------------|------------------|---|----------------------|---|----------|------------|----------|----------|---------|
| Assunto contrato                                                                           |                                                                                                    |                         |                |             |              |        |                            |                  |   |                      |   |          |            |          |          |         |
| Contrato nº 5/2019 - LIMPAM                                                                | AIS SERVIÇ                                                                                                    | OS DE LIMPEZA LTDA      |                |             |              |        |                            |                  |   |                      |   |          |            |          |          |         |
| Objeto contrato                                                                            |                                                                                                    |                         |                |             |              |        |                            |                  |   |                      |   |          |            |          |          |         |
| 01 (um) posto de Agente de F                                                               | Portaria diurr                                                                                                    | io e 01 (um) posto notu | rno nas depend | ências da s | ede da Comis | são Ge | al de Licitação do Poder I | Executivo - CGL. |   |                      |   |          |            |          |          | .::     |
| Vigência                                                                                   |                                                                                                    |                         |                |             |              |        | Valor                      | es               |   |                      |   |          |            |          |          |         |
| Data inicial                                                                               |                                                                                                    | Data final              |                | Prorro      | gado até     |        | Valor o                    | riginal          |   | Prorrogados/aditados |   | ١        | Valor atua | I.       |          |         |
| 10/07/2019                                                                                 |                                                                                                    | 10/07/2020              |                | 10/0        | 7/2021       |        | 139.3                      | 200,00           |   | 142.973,12           |   |          | 282.173    | 3,12     |          |         |
| Atestos aguardando v<br>25 v resultados por página<br>Opções<br>Nenhum resistro encontrado | 25 v resultados por página         Oppões        Opf Fiscal       0 Tipo       N*        Termo de Referência       Data       Valor       Período       0 |                         |                |             |              |        |                            |                  |   |                      |   |          |            |          |          |         |
| Mostrando 0 registros<br>Atestos já verificados                                            |                                                                                                    |                         |                |             |              |        |                            |                  |   |                      |   |          |            |          | Anterior | Próximo |
| 25 🗸 resultados por página                                                                 |                                                                                                    |                         |                |             |              |        |                            |                  |   |                      |   |          |            | Pesquisa | r        |         |
| Opções 🔶                                                                                   | Cpf Fiscal                                                                                                    | ¢                       | Тіро           | ٥           | N°           | ٥      | Termo de Referência        | ٥                |   | Data e               |   | Valor    | ٥          | Período  |          | ٥       |
| ٥-                                                                                         |                                                                                                    |                         | Atesto         |             | 1428         |        | 2° TACT 5/2019             |                  | 0 | 09/02/2021           | 1 | 2.138,78 |            | 01/2021  |          |         |
| <ul> <li>imprimir relatório mensal</li> <li>imprimir atesto</li> </ul>                     | 1                                                                                                    |                         | Atesto         |             | 1408         |        | 2° TACT 5/2019             |                  | 1 | 15/12/2020           | 1 | 2.138,78 |            | 12/2020  |          |         |
| ۵-                                                                                         |                                                                                                    |                         | Atesto         |             | 1396         |        | 2° TACT 5/2019             |                  | 0 | 03/12/2020           | 1 | 2.136,76 |            | 11/2020  |          |         |

## **RECEBIMENTO DO OBJETO (LEI Nº 14.133/21)**

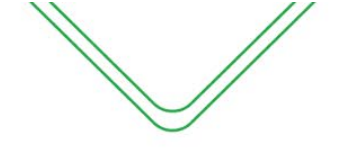

PERFIL DE FISCAL DO CONTRATO EM TERMOS ORIUNDOS DA LEI Nº 14.133/21

#### **RECEBIMENTO DO OBJETO**

OBS: As orientações a seguir são para contratos oriundos da Nova Lei de Licitações n° 14.133, quando a Flag "Lei nº 14.133/21" estivar marcada no termo de contrato;

- 🗸 Lei nº 14.133/21
- Natureza continuada
- Despesas COVID-19
- Despesa destinada à Vacinação contra COVID-19 6
- 🗌 Mão de obra

Vale destacar que, a partir de agora, o Fiscal do Contrato é o responsável pela elaboração e inserção do "Termo de Recebimento Provisório" no SGC, que será o passo inicial para a emissão do recebimento do objeto para os termos contratuais da Nova Lei de Licitações e Contratos (n° 14.133).

#### As orientações a seguir são para os contratos oriundos da Lei nº 14.133/21:

O fiscal do contrato terá duas opções de acesso para criação do recebimento do objeto:

#### <u>1ª opção:</u> Módulo Ações de Fiscalização

O módulo ações de fiscalização será utilizado pelo fiscal para fazer a realização de criação do recebimento do objeto e visualizar algumas informações sobre o contrato nos documentos anexados no sistema.

| Canal de la constana de la constana de la const | Consultar ajustes                |          |                |           |            |               |         |                      |                      |
|----------------------------------------------------------------------------------------------------|----------------------------------|----------|----------------|-----------|------------|---------------|---------|----------------------|----------------------|
| 0                                                                                                    | Unidade Gestora                  |          |                |           |            |               |         |                      |                      |
| Ações de                                                                                                    | Selecione                        |          |                |           |            |               |         |                      | •                    |
| fiscalização                                                                                                    | Nº Processo                      | º termo  | Ano            | Situação  |            | Dias a vencer |         | Status da validação  | Responsável          |
| Atesto com                                                                                                    |                                  |          |                | Todos     | ~          | Selecione     | ~       | Todos                | ✓ Selecione ✓        |
| contrato                                                                                                    | Nome do Contratado               |          | Tipo de pessoa | :         | CPF/CNPJ   |               | Fiscal  |                      |                      |
| Atesto sem                                                                                                    |                                  |          | Jurídica       | ~         |            |               |         |                      |                      |
| contrato                                                                                                    | Agrupamento                      |          | Natureza da co | ntratação | Tipo termo |               |         |                      |                      |
| Atestos                                                                                                    | Todos                            | ~        | Todas          | ~         | Todos      | ~             |         |                      |                      |
| consolidados <                                                                                                    | apenas contratos originados em o | outra UG |                |           |            |               | Pa      | ra efetuar a co      | onsulta aos          |
| Listar atestos                                                                                                    | Consultar                        |          |                |           |            |               | termos  | s de contrato,       | o fiscal deverá      |
|                                                                                                    |                                  |          |                |           |            | 1             | selecio | nar a UG e <b>un</b> | na das outras        |
|                                                                                                    |                                  |          |                |           |            |               | ~       |                      | <u>nu</u> dus outrus |
|                                                                                                    |                                  |          |                |           |            |               | opçoes  | s de consulta.       |                      |
|                                                                                                    |                                  |          |                |           |            |               |         |                      |                      |

Após informar os parâmetros para consulta e/ou selecionar a opção "Consultar", o SGC exibirá uma relação de contratos previamente cadastrados, assim como todas as opções de registro de dados específicos do Módulo de Fiscalização.

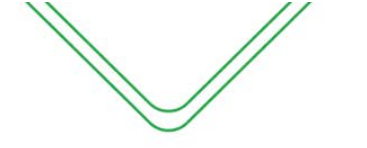

|   |     |                                   |          |                                              |                         |                               |              |             |                     |                     |                    |                     |                  | 11          |
|---|-----|-----------------------------------|----------|----------------------------------------------|-------------------------|-------------------------------|--------------|-------------|---------------------|---------------------|--------------------|---------------------|------------------|-------------|
|   |     | Contrato/<br>aditivo              | UG       | Contratado                                   | Forma de<br>aquisição   | Objeto                        | VI<br>mensal | VI<br>total | N⁰<br>DOE/Data      | Data do<br>Cadastro | Início<br>vigência | Término<br>vigência | Dias a<br>vencer | Responsável |
| • | ¢-  | CT 1342/2023                      | 013102   | INSTITUTO TRIMONTE DE<br>DESENVOLVIMENTO-ITD | Contratação<br>Direta - | Contratação<br>de estagiários | 14.913,60    | 178.963,20  | 55555<br>06/04/2023 | 04/04/2023          | 04/04/2023         | 04/04/2024          | 274              | MATHEUS     |
|   | G   | iestão                            |          |                                              | mexigibilidade          |                               |              |             |                     |                     |                    |                     |                  |             |
|   | N F | iscalização                       |          | \$ recebimento do objet                      | to                      |                               |              |             |                     |                     |                    |                     |                  |             |
|   | +   | <ul> <li>novo evento d</li> </ul> | e ajuste | Ard ordem de serviço                         | inicial                 |                               |              |             |                     |                     |                    |                     | Anterior         | 1 Próximo   |
|   | €   | visualizar                        |          | ▲ contestações                               |                         |                               |              |             |                     |                     |                    |                     |                  |             |
|   | _   |                                   |          | Ard ocorrências                              |                         |                               |              |             |                     |                     |                    |                     |                  |             |
|   |     |                                   |          | <b>A</b> ≰ notificações                      |                         |                               |              |             |                     |                     |                    |                     |                  |             |
|   |     |                                   |          | <b>▲</b> sanções                             |                         |                               |              |             |                     |                     |                    |                     |                  |             |
|   |     |                                   |          | <b>A</b> ≰ paralisação                       |                         |                               |              |             |                     |                     |                    |                     |                  |             |
|   |     |                                   |          | listar portarias                             |                         |                               |              |             |                     |                     |                    |                     |                  |             |

#### 2ª opção: Contratos Relacionados ao Fiscal

Na tela inicial do fiscal será apresentada uma relação com todos os contratos que o mesmo está vinculado.

#### Contratos relacionados ao fiscal

| Opções                   | Nº processo                                    | Contrato                                                                                                    | Objeto                                                                                                    | Vigência                   | UG                 |
|--------------------------|------------------------------------------------|----------------------------------------------------------------------------------------------------|----------------------------------------------------------------------------------------------------|----------------------------|--------------------|
| ¢٠                       | 022103.020026/2022                             | Contrato nº 1/2023 - PRODAM PROCESSAMENTO DE<br>DADOS AMAZONAS S.A.                                         | Prestação de Serviços de Processamento do Sistema de Controle de Pessoal - CPPM, por 12 (doze)<br>meses, visando atender as necessidades da Polícia Militar do Amazonas.                                                                                                    | 02/01/2023 a<br>02/01/2024 | (022103) -<br>PMAM |
| \$rece<br>C ე ი<br>0 ე ი | bimento do objeto<br>ontestações<br>corrências | Termo de Acordo de Cooperação Técnica nº 1/2022 -<br>PROCURADORIA GERAL DA JUSTIÇA DO ESTADO<br>DO AMAZONAS | O presente Termo de Cooperação Técnica tem por objeto a cessão de uso do Sistema de Gestão de<br>Contratos (SGC) ao Ministério Público do Estado do Amazonas, sem a cessão de código-fonte, que<br>permanecerá sob propriedade do Centro de Serviços Compartilhados (CSC/AM). | 13/09/2022 a<br>13/09/2027 | (013102) -<br>CSC  |
| N'D n                    | otificações                                    |                                                                                                    |                                                                                                    |                            |                    |
| P D p                    | ançoes<br>aralisação                           |                                                                                                    |                                                                                                    |                            |                    |
| <b>Q</b> vis             | ualizar itens                                  |                                                                                                    |                                                                                                    |                            |                    |

#### Descrição dos itens:

**\$** recebimento do objeto - O fiscal do contrato irá, inicialmente, efetuar o registro do atesto ou registrar uma contestação, caso haja alguma pendência a ser resolvida no processo de pagamento;

O ocorrências – registrar todos os acontecimentos estranhos ao fluxo comum da execução

#### do serviço;

NO notificações – notificar o contratado sobre a ocorrência de alguma irregularidade e solicitar as providências cabíveis;

SO sanções – sugerir a punição do contratado. A aplicação de penalidade é atribuição da autoridade superior do órgão, geralmente o ordenador de despesas;

P<sup>®</sup> paralisação – efetuar o registro das paralisações realizadas no ajuste;

e detalhar itens – apresenta todas as telas de dados do contrato, mas sem permitir alteração.

#### **RECEBIMENTO DO SERVIÇO – RECEBIMENTO PROVISÓRIO**

O Recebimento Provisório é o procedimento inicialmente realizado pelo fiscal do contrato ou equipe de fiscalização durante o acompanhamento da execução contratual. Nesse processo, é fundamental elaborar um relatório minucioso em conformidade com as atribuições designadas. O referido relatório deve abranger o registro, a análise e uma conclusão detalhada das ocorrências verificadas ao longo da execução do contrato.

O fiscal do contrato irá elaborar conforme o modelo disponibilizado no Portal SGC e posteriormente abrir criar o recebimento do objeto no Sistema de Gestão de Contratos – SGC.

59

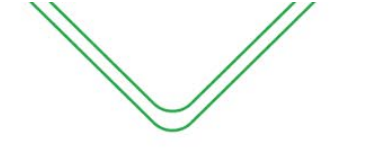

Para iniciar o procedimento no SGC, basta que o fiscal acesse o Contrato e clique na opção de recebimento do objeto  $\rightarrow$  adicionar atesto:

| Atestar Serviços/Parcelas Executadas                        |  |
|-------------------------------------------------------------|--|
| Assunto contrato                                            |  |
| CT nº 1342/2023 - INSTITUTO TRIMONTE DE DESENVOLVIMENTO-ITD |  |
| Objeto contrato                                             |  |
| Contratação de estagiários                                  |  |
| Adicionar atesto                                            |  |

A tela inicial do recebimento surgirá para que o Fiscal possa efetuar a inserção do **TERMO DE RECEBIMENTO PROVISÓRIO - TRP,** conforme a tela a seguir:

| Novo Atesto                          |              |                             |              |                       |                                         |        |
|--------------------------------------|--------------|-----------------------------|--------------|-----------------------|-----------------------------------------|--------|
| 1                                    | 2            | 3                           | 4            | 5                     | 6                                       |        |
| Recebimento Provisório               | Atesto       | Doc. comprovação de despesa | Itens atesto | Cert. de Regularidade | Responsável pelo Recebimento Definitivo | Anexos |
| Anexar Recebimento(s) P              | rovisório(s) |                             |              |                       |                                         |        |
| Anexo 1*                             |              |                             |              |                       |                                         |        |
| Escolher arquivo RECEBIMEISÓRIC      | ).pdf        |                             |              |                       |                                         |        |
| Anexo 2                              |              |                             |              |                       |                                         |        |
| Escolher arquivo Nenhum arquivo esco | olhido       |                             |              |                       |                                         |        |
|                                      |              |                             | Salvar       | ancelar               |                                         |        |

OBS: Basta inserir 1 (um), fica a critério do Fiscal inserir mais de um arquivo no sistema. Após a inserção do arquivo, clique em "Salvar".

| Assunto contrato                | •                                                                                                    |                       |        |                     |      |       |           |         |  |  |  |  |
|---------------------------------|----------------------------------------------------------------------------------------------------|-----------------------|--------|---------------------|------|-------|-----------|---------|--|--|--|--|
| CT nº 1342/202                  | 23 - INSTITUTO TRIMONT                                                                                                    | E DE DESENVOLVIMENTO- | ITD    |                     |      |       |           |         |  |  |  |  |
| Objeto contrato                 |                                                                                                    |                       |        |                     |      |       |           |         |  |  |  |  |
| Contratação de<br>Adicionar ate | Contratação de estagiários<br>Adicionar atesto                                                                                                    |                       |        |                     |      |       |           |         |  |  |  |  |
| Opções                          | Cpf Fiscal                                                                                                    | Тіро                  | Número | Termo de Referência | Data | Valor | Liquidado | Período |  |  |  |  |
| ¢٠                              | Composition         Composition         Composition <thcomposition< th=""> <thcomposition< th=""></thcomposition<></thcomposition<> |                       |        |                     |      |       |           |         |  |  |  |  |
|                                 |                                                                                                    |                       |        |                     |      |       |           |         |  |  |  |  |

Após a conclusão de inserção do TRP, o recebimento será ficará com status "**aguardando** verificação do gestor". Nesse estágio, é de responsabilidade do gestor do contrato realizar uma análise criteriosa do TRP (Termo de Recebimento Provisório) com o propósito de encaminhar o documento ao preposto para emissão da NF e posteriormente emitir o Termo de Recebimento Definitivo – TRD.

#### **RETIFICAÇÃO DO TERMO DE RECEBIMENTO PROVISÓRIO**

Considerando que o Gestor de Contrato tenha analisado o TRP (Termo de Recebimento Provisório) e identificado alguma inconsistência, é possível que solicite ao Fiscal responsável que realize correções no referido termo. Nesse contexto, quando tal situação ocorrer, o gestor devolverá o recebimento ao fiscal e o mesmo será registrado com o status de "**aguardando retificação do fiscal**", de acordo com a tela abaixo:

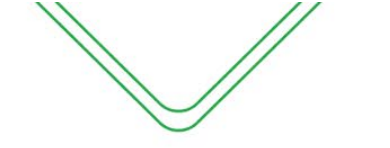

61

|                  |                         |                      |                                            |                     |            |       |           | 11      |   |
|------------------|-------------------------|----------------------|--------------------------------------------|---------------------|------------|-------|-----------|---------|---|
| Atestar S        | erviços/Parcelas        | Executadas           |                                            |                     |            |       |           |         |   |
| Assunto contrato | •                       |                      |                                            |                     |            |       |           |         |   |
| CT nº 1342/20    | 23 - INSTITUTO TRIMONTE | E DE DESENVOLVIMENTO | ITD                                        |                     |            |       |           |         |   |
| Objeto contrato  |                         |                      |                                            |                     |            |       |           |         |   |
| Contratação de   | e estagiários           |                      |                                            |                     |            |       |           |         |   |
|                  |                         |                      |                                            |                     |            |       |           |         | 1 |
| Adicionar ate    | sto                     |                      |                                            |                     |            |       |           |         | œ |
| Opções           | Cpf Fiscal              | Тіро                 | Número                                     | Termo de Referência | Data       | Valor | Liquidado | Período |   |
| ۰.               |                         | Atesto               | 2061<br>(aguardando retificação do fiscal) | CT 1342/2023        | 29/06/2023 | 0,00  | 0,00      |         |   |

Após verificar o status, o Fiscal deve fazer à correção indo na engrenagem a esquerda do atesto  $\rightarrow$  retificar recebimento provisório:

#### Atestar Serviços/Parcelas Executadas

| Assunto contrato                            | ,                                  |                       |                                            |                     |            |       |           |         |  |
|---------------------------------------------|------------------------------------|-----------------------|--------------------------------------------|---------------------|------------|-------|-----------|---------|--|
| CT nº 1342/202                              | 23 - INSTITUTO TRIMONTE            | E DE DESENVOLVIMENTO- | ITD                                        |                     |            |       |           |         |  |
| Objeto contrato                             |                                    |                       |                                            |                     |            |       |           |         |  |
| Contratação de estagiários Adicionar atesto |                                    |                       |                                            |                     |            |       |           |         |  |
| Opções                                      | Cpf Fiscal                         | Тіро                  | Número                                     | Termo de Referência | Data       | Valor | Liquidado | Período |  |
| ¢-                                          |                                    | Atesto                | 2061<br>(aguardando retificação do fiscal) | CT 1342/2023        | 29/06/2023 | 0,00  | 0,00      |         |  |
| I retificar ■ solicitar                     | recebimento provisório<br>exclusão | Atesto                | 2057<br>(aguardando verificação do gestor) | CT 1342/2023        | 28/06/2023 | 0,00  | 0,00      |         |  |

Em seguida, surgirá a tela de retificação do Fiscal, nela o mesmo pode verificar o motivo da solicitação de retificação feita pelo Gestor do Contrato:

| Editar Atesto                          |                        |                                          |                  |                             |                          |        |
|----------------------------------------|------------------------|------------------------------------------|------------------|-----------------------------|--------------------------|--------|
|                                        | 2                      | 3                                        | 4                | 5                           | 6                        |        |
| Recebimento Provisório                 | Atesto                 | Doc. de comprovação de despesa           | Itens do atesto  | Certificado de Regularidade | Responsáveis pelo atesto | Anexos |
| Este atesto verificado por             | - MATHEUS BRITO        | DOS SANTOS.                              |                  |                             |                          |        |
|                                        |                        |                                          |                  |                             |                          |        |
| Este atesto está sendo reenviado ao fi | scal para os seguintes | ajustes: Arquivo apresenta incorreções . |                  |                             |                          |        |
|                                        |                        |                                          |                  |                             |                          |        |
| Recebimento(s) Provisóri               | o(s) Anexado(s         | 3)                                       |                  |                             |                          |        |
| Recebimento Provisório 1 Q 👕           |                        |                                          |                  |                             |                          |        |
|                                        |                        |                                          |                  |                             |                          |        |
| Anexar Recebimento(s) P                | rovisório(s)           |                                          |                  |                             |                          |        |
| Anexo 1*                               |                        |                                          |                  |                             |                          |        |
| Escolher arquivo Nenhum arquivo esc    | olhido                 |                                          |                  |                             |                          |        |
| Anexo 2                                |                        |                                          |                  |                             |                          |        |
| Escolher arquivo Nenhum arquivo esc    | olhido                 |                                          |                  |                             |                          |        |
|                                        |                        |                                          | Alterer Consoler |                             |                          |        |

O fiscal deve inserir novamente o TRP e clicar em "Alterar". Após tal procedimento o recebimento ficará novamente com o status de "**Aguardando Verificação do Gestor**"

#### **RECEBIMENTO DEFINITIVO**

Após a análise e validação do TRP (Termo de Recebimento Provisório) pelo gestor do contrato o recebimento ficará com status de "aguardando recebimento definitivo", o gestor do contrato tem a responsabilidade de notificar a contratada, apresentando o documento de fiscalização elaborado pelo fiscal do contrato. Tal comunicação tem como objetivo permitir a emissão da nota fiscal ou fatura com o valor exato dimensionado pela fiscalização.

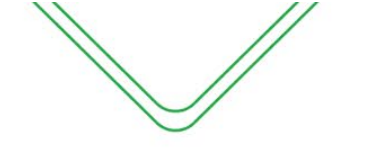

Após a análise e validação do Termo de Recebimento Provisório, bem como o envio do documento de comprovação de despesas pela contratada, o fiscal do contrato procederá com a emissão do Termo de Execução de Serviços - TES, a fim de formalizar o recebimento definitivo após ratificação do gestor do contrato.

#### PREENCHIMENTO DO RECEBIMENTO DEFINITIVO

O recebimento definitivo será emitido mediante a validação do recebimento provisório pelo gestor do contrato, bem como o envio, por parte da contratada, do documento de comprovação de despesas ao órgão contratante.

| Atestar Se                                    | Atestar Serviços/Parcelas Executadas |                   |                                             |                     |            |        |           |         |  |  |  |  |
|-----------------------------------------------|--------------------------------------|-------------------|---------------------------------------------|---------------------|------------|--------|-----------|---------|--|--|--|--|
| Assunto contrato                              | Assunto contrato                     |                   |                                             |                     |            |        |           |         |  |  |  |  |
| NE nº 241/2022 - FABITECK SANEAMENTO LIMITADA |                                      |                   |                                             |                     |            |        |           |         |  |  |  |  |
| Objeto contrato                               | Jbjeto contrato                      |                   |                                             |                     |            |        |           |         |  |  |  |  |
| XXXXXXXXXXXXX                                 |                                      |                   |                                             |                     |            |        |           |         |  |  |  |  |
|                                               |                                      |                   |                                             |                     |            |        |           |         |  |  |  |  |
| Opções                                        | Cpf Fiscal                           | Тіро              | Número                                      | Termo de Referência | Data       | Valor  | Liquidado | Período |  |  |  |  |
| ¢+                                            |                                      | Atesto            | 1965<br>(aguardando recebimento definitivo) | NE 241/2022         | 18/05/2023 | 628,60 | 0,00      | 05/2023 |  |  |  |  |
| C recebim                                     | ento definitivo                      | Atesto retificado | 1943                                        | NE 241/2022         | 13/04/2023 | 500,00 | 0,00      | 03/2022 |  |  |  |  |

O fiscal do contrato deve preencher o recebimento definitivo, conforme as seguintes telas:

| -1          |                                           | 2                                                                        | 3                         | (                | 4 )<br>                    |                                     | 5                                                                  | D - f - 14                       | 6                                         |
|-------------|-------------------------------------------|--------------------------------------------------------------------------|---------------------------|------------------|----------------------------|-------------------------------------|--------------------------------------------------------------------|----------------------------------|-------------------------------------------|
| Ates        | o Doc.                                    | Período de referência                                                    | Data atesto               | Cert. de Ri      | Valor                      |                                     | Responsavel pelo Recebimento                                       | Definitivo                       | Anexos                                    |
| Selecione ~ |                                           |                                                                          | 29/6/2023                 |                  | 0,00                       |                                     |                                                                    |                                  |                                           |
|             |                                           | (mm/aaaa)                                                                |                           |                  | valor definido pelos itens |                                     |                                                                    |                                  |                                           |
| nnen        | hos do atesto                             |                                                                          |                           |                  |                            |                                     |                                                                    |                                  |                                           |
| npen        |                                           |                                                                          |                           |                  |                            |                                     |                                                                    |                                  |                                           |
| esto        | Empenho                                   | Credor                                                                   |                           |                  |                            | Emissão                             | Processo                                                           | Natureza                         | Saldo                                     |
| esto        | Empenho<br>2022NE0000109                  | Credor<br>28023581000104 - INSTITUTO TR                                  | RIMONTE DE DESENVOLVIMENT | TO ITD           |                            | Emissão<br>25/04/2022               | Processo<br>013102.004222/2022                                     | Natureza<br>33903915             | Saldo<br>999.999.999,00                   |
| esto        | Empenho<br>2022NE0000109<br>2023NE0000003 | Credor<br>28023581000104 - INSTITUTO TR<br>28023581000104 - INSTITUTO TR | RIMONTE DE DESENVOLVIMENT | TO ITD<br>TO ITD |                            | Emissão<br>25/04/2022<br>02/01/2023 | Processo           013102.004222/2022           013102.004222/2022 | Natureza<br>33903915<br>33903915 | Saldo<br>999.999.999,00<br>999.999.999,00 |

#### Descrição da tela:

- 1. Termo de Referência Selecionar a que ajuste (vigente) se refere o atesto a ser realizado;
- 2. Período de referência Informar a que mês se refere o recebimento;
- **3.** <u>Data do Atesto</u> Informar a data em que foi realizado o recebimento (o campo é preenchido automaticamente, conforme a data que está sendo emitido o documento).
- 4. Valor do Atesto Campo será preenchido automaticamente após finalização do procedimento;
- 5. Observações Registro de observações, caso haja;
- 6. <u>Empenhos do atesto</u> O sistema trará automaticamente todos os empenhos associados ao Termo de Referência selecionada. O usuário deverá selecionar a NE a que se refere à despesa;

#### DOCUMENTO DE COMPROVAÇÃO DE DESPESA

Nesta tela, deverão ser informados os dados do Documento emitido pela contratada que registra o produto ou serviço fornecido, bem como a respectiva quantidade e preço.

| //                                              |                             |              | Manu                  | al Opera | icional do Fisca             | al e Gestor d        | o Contrato |   |
|-------------------------------------------------|-----------------------------|--------------|-----------------------|----------|------------------------------|----------------------|------------|---|
| $\checkmark$                                    |                             |              | Wana                  |          |                              |                      |            |   |
|                                                 | oimento Definitivo Atesto   | 3            |                       |          |                              |                      |            |   |
| Atesto<br>Documentos de                         | Doc. comprovação de despesa | Itens atesto | Cert. de Regularidade | Valor    | Responsável pelo Recebimento | Definitivo           | Anexos     | 0 |
| npo                                             | Numero                      | Data de emis | sau                   | valor    |                              |                      |            |   |
| Selecione                                       | ~                           |              |                       |          |                              | + adicionar document | D          |   |
| Boleto<br>DAM                                   | s do atesto:                |              |                       |          |                              |                      |            |   |
| DP<br>Fatura<br>GNRE<br>Nota Fiscal<br>PROCESSO |                             |              |                       |          |                              |                      | Próximo •  |   |

#### Descrição da tela:

- 1. <u>Tipo</u> Selecionar o tipo de documento de comprovação da despesa;
- <u>Número</u> Informar o número do documento de comprovação da despesa;
- 3. Data da Emissão Data em que o documento foi emitido pelo contratado;
- 4. <u>Valor</u>– Informar o valor do documento fiscal de comprovação da despesa.

Observação: Poderão ser incluídos vários documentos que comprovem a despesa, selecionando o botão "Adicionar Documento".

Com os campos preenchidos, ao clicar em Próximo , o sistema mostrará a seguinte tela:

#### **ITENS DO ATESTO**

Nesta tela, o gestor do contrato irá efetuar a marcação do item que foi devidamente prestado nesse período de referência que está sendo atestado. O campo quantidade e valor devido será editável para atender o que consta no documento de despesa.

| Cria   | r Recebimento Definitivo Atesto                                                                                                    |            |                     |                             |             |
|--------|----------------------------------------------------------------------------------------------------|------------|---------------------|-----------------------------|-------------|
| -(1    | 2 3 4                                                                                                    |            |                     |                             | 6           |
| Atest  | o Doc. comprovação de despesa Itens atesto Cert. de Regulari                                                                                                    | dade       | Responsável         | pelo Recebimento Definitivo | Anexos      |
| ens de | o Atesto                                                                                                    |            |                     |                             |             |
|        |                                                                                                    |            |                     | Pesq                        | uisar       |
| Todos  | Serviço \$                                                                                                    | Quantidade | Unidade<br>medida ≑ | Valor devido 🗘              | Valor total |
|        | SERVIÇO DE ESTÁGIO REMUNERADO Descrição:: Contratação de Pessoa Jurídica especializada em oferta de programas<br>de estágio remunerado de Nivel Superior e/ou Nivel Médio, com concessão de VALE TRANSPORTE, conforme Edital de<br>Credenciamento | 1,0000     | Auxílio 1 🗸         | 167,2000                    | 167,20      |
|        | SERVIÇO DE ESTÁGIO REMUNERADO Descrição: Contratação de Pessoa Jurídica especializada em oferta de serviços de<br>programas de estágio remunerado de Nivel Superior jornada de 6(seis) horas, conforme Edital de Credenciamento                   | 17,00      | estagiár 🗸          | 640,0000                    | 0,00        |
|        | SERVIÇO DE ESTÁGIO REMUNERADO Descrição: Contratação de Pessoa Jurídica especializada em manutenção de<br>programas de estágio remunerado de Nivel Superior e Nivel Médio, com TAXA DE ADMINISTRAÇÃO FIXA, conforme Edital<br>de Credenciamento   | 19,00      | estagiár 🗸          | 17,2000                     | 0,00        |
|        | SERVIÇO DE ESTÁGIO REMUNERADO Descrição: Contratação de Pessoa Jurídica especializada em oferta de serviços de<br>programas de estágio remunerado de Nivel Médio jornada de 4(quatro) horas, conforme Edital de Credenciamento                    | 2,00       | estagiár 🗸          | 265,0000                    | 0,00        |
|        |                                                                                                    |            |                     | Glosa                       | 0,00        |
|        |                                                                                                    |            |                     | Acréscimos                  | 0,00        |
|        |                                                                                                    |            |                     | Total                       | 167.20      |

#### Descrição da tela:

1. <u>Quantidade:</u> Informar a quantidade dos itens;

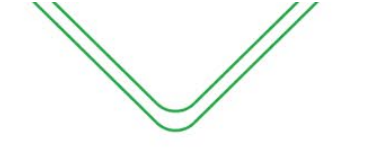

64

- Unidade medida: O campo já vem preenchido com a unidade medida cadastrado pelo gestor do sistema;
- 3. Valor total: Multiplicação da quantidade e valor devido;
- 4. Desconto/glosa: Informar caso houver;
- 5. <u>Acréscimo:</u> Informar caso haja acréscimo de valores.

Com os campos preenchidos, ao clicar em Próximo >, o sistema mostrará a seguinte tela:

#### **CERTIFICADO DE REGULARIDADE**

Nesta tela, serão apresentadas as certidões de regularidade da contratada, os campos são preenchidos automaticamente.

| -(1)                                                                                    | 2                                                                                                    | (3)                                                                   | 4                                                                                       | (5)                                                                                                    |                                                                                                    |
|-----------------------------------------------------------------------------------------|----------------------------------------------------------------------------------------------------|-----------------------------------------------------------------------|-----------------------------------------------------------------------------------------|----------------------------------------------------------------------------------------------------|----------------------------------------------------------------------------------------------------|
| Atesto Doc                                                                              | . comprovação de despesa                                                                                                    | Itens atesto                                                          | Cert. de Regularidade                                                                   | Responsável pelo Recebimer                                                                             | nto Definitivo A                                                                                       |
| rtificados de Regulari                                                                  | dade                                                                                                    |                                                                       |                                                                                         |                                                                                                    |                                                                                                    |
| I SITUAÇÃO DO CONTRATAD                                                                 | 0:                                                                                                    |                                                                       |                                                                                         |                                                                                                    |                                                                                                    |
| SRF / PGFN                                                                              |                                                                                                    |                                                                       | FAZENDA ESTAL                                                                           | DUAL                                                                                                   |                                                                                                    |
|                                                                                         |                                                                                                    |                                                                       |                                                                                         |                                                                                                    |                                                                                                    |
| lúmero                                                                                  | Data de emissão                                                                                                    | Fim da validade                                                       | Número                                                                                  | Data de emissão                                                                                        | Fim da validade                                                                                        |
| Número<br>1171.0892.778B.22AC                                                           | Data de emissão<br>26/03/2023                                                                                                | Fim da validade<br>22/09/2023                                         | Número<br>52404927                                                                      | Data de emissão<br>13/06/2023                                                                          | Fim da validade<br>13/07/2023                                                                          |
| Número<br>1171.0892.778B.22AC<br>NSS                                                    | Data de emissão<br>26/03/2023                                                                                                | Fim da validade<br>22/09/2023                                         | Número<br>52404927<br>FAZENDA MUNIC                                                     | Data de emissão<br>13/06/2023<br>CIPAL                                                                 | Fim da validade<br>13/07/2023                                                                          |
| Número<br>1171.0892.778B.22AC<br>INSS<br>Número                                         | Data de emissão<br>26/03/2023<br>Data de emissão                                                                             | Fim da validade 22/09/2023 Fim da validade                            | Número<br>52404927<br>FAZENDA MUNIC<br>Número                                           | Data de emissão<br>13/06/2023<br>CIPAL<br>Data de emissão                                              | Fim da validade<br>13/07/2023<br>Fim da validade                                                       |
| Número<br>1171.0892.778B.22AC<br>INSS<br>Número<br>1171.0892.778B.22AC                  | Data de emissão           26/03/2023           Data de emissão           26/03/2023                                          | Fim da validade<br>22/09/2023<br>Fim da validade<br>22/09/2023        | Número<br>52404927<br>FAZENDA MUNIC<br>Número<br>115861/2023                            | Data de emissão           13/06/2023           CIPAL           Data de emissão           15/05/2023    | Fim da validade<br>13/07/2023<br>Fim da validade<br>13/08/2023                                         |
| Nümero<br>1171.0892.778B.22AC<br>NSS<br>Nümero<br>1171.0892.778B.22AC<br>FGTS           | Data de emissão           26/03/2023           Data de emissão           26/03/2023                                          | Fim da validade 22/09/2023 Fim da validade 22/09/2023                 | Número<br>52404927<br>FAZENDA MUNIO<br>Número<br>115861/2023<br>DÉBITOS TRABÁ           | Data de emissão<br>13/06/2023<br>CIPAL<br>Data de emissão<br>15/05/2023<br>ALHISTAS                    | Fim da validade<br>13/07/2023<br>Fim da validade<br>13/08/2023                                         |
| NUMERO<br>1171.0892.7788.22AC<br>NSS<br>Numero<br>1171.0892.7788.22AC<br>FGTS<br>Numero | Data de emissão         26/03/2023           Data de emissão         26/03/2023           Data de emissão         26/03/2023 | Fim da validade 22/09/2023 Fim da validade 22/09/2023 Fim da validade | Número<br>52404927<br>FAZENDA MUNIC<br>Número<br>115861/2023<br>DÉBITOS TRABA<br>Número | Data de emissão<br>13/06/2023<br>CIPAL<br>Data de emissão<br>15/05/2023<br>ALHISTAS<br>Data de emissão | Fim da validade          13/07/2023         Fim da validade         13/08/2023         Fim da validade |

#### Descrição da tela:

 Certificados de Regularidade – O SGC preenchera automaticamente os campos de regularidade do fiscal do contratado no e-Compras.

Com os campos preenchidos, ao clicar em **Próximo >**, o sistema mostrará a seguinte tela:

#### **RESPONSÁVEL PELO RECEBIMENTO DEFINITIVO**

Nesta tela, será apresentado os dados do Fiscal Titular e Gestor do contrato associado ao termo de contrato:

|                                                     | //                                            |              |                         |                                              | <                               |   |
|-----------------------------------------------------|-----------------------------------------------|--------------|-------------------------|----------------------------------------------|---------------------------------|---|
|                                                     | //                                            |              | Manual O                | peracional do Fiscal e Ge                    | estor do Contrato               | ( |
| Criar Recet                                         | simento Definitivo Atesto                     |              |                         |                                              |                                 |   |
|                                                     | 2<br>Doc. comprovação de despesa              | Itens atesto | 4 Cert. de Regularidade | 5<br>Responsável pelo Recebimento Definitivo | o Anexos                        |   |
| Gestor<br>Responsável pela er<br>25 v resultados po | missão do Recebimento Definitivo<br>or página |              |                         |                                              | Pesquisar                       |   |
| Nome                                                |                                               | CPF          |                         | Unidade Gestora                              | \$                              |   |
| MATHEUS BRITO DOS                                   | SANTOS                                        | 02476708208  |                         | 013102                                       |                                 |   |
| lostrando de 1 até 1 de 1<br>Anterior               | 1 registros                                   |              |                         |                                              | Anterior 1 Próximo<br>Próximo ► | ] |

#### Descrição da tela:

 Informações do fiscal e gestor do contrato – Serão exibidos os dados do fiscal e gestor do contrato.

|       |                                         | Próximo 🕨 |                                 |
|-------|-----------------------------------------|-----------|---------------------------------|
|       | Com os campos preenchidos, ao clicar em |           | , o sistema mostrará a seguinte |
| tela: |                                         |           |                                 |

#### **ANEXOS**

Nesta tela, o fiscal poderá inserir algum documento que ache necessário para fins de registro.

| Criar Rece           | bimento Definitivo Atesto   |              |                       |                                         |        |
|----------------------|-----------------------------|--------------|-----------------------|-----------------------------------------|--------|
| _1                   | 2                           | 3            | 4                     | 5                                       | 6      |
| Atesto               | Doc. comprovação de despesa | Itens atesto | Cert. de Regularidade | Responsável pelo Recebimento Definitivo | Anexos |
| Anexar Arquivo       | D(S)                        |              |                       |                                         |        |
| Anexo 1              |                             |              |                       |                                         |        |
| Escolher arquivo RE  | CEBIMEINITIVO.pdf           |              |                       |                                         |        |
| Anexo 2              |                             |              |                       |                                         |        |
| Escolher arquivo Ner | nhum arquivo escolhido      |              |                       |                                         |        |
| Anexo 3              |                             |              |                       |                                         |        |
| Escolher arquivo Ner | nhum arquivo escolhido      |              |                       |                                         |        |
|                      |                             |              | Criar Cancelar        |                                         |        |
|                      |                             |              |                       |                                         |        |

#### Descrição da tela:

1. <u>Anexar arquivos</u> – Será possível anexar documentos para fins de comprovação e controle.

Após a criação do TES, a seguinte tela será exibida, o recebimento ficará com status "**aguardando validação do gestor**". Nesse estágio, é de responsabilidade do gestor do contrato realizar uma análise do TRD (Termo de Recebimento Definitivo) e efetuar a ratificação do TES para fins de recebimento definitivo da execução do serviço.

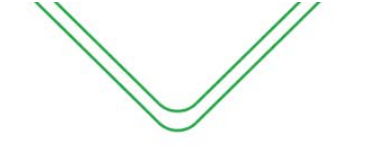

#### Atestar Serviços/Parcelas Executadas

| Opera    | Operação efetuada com sucesso! × |                        |                     |                                                       |                     |            |           |           |         |  |  |
|----------|----------------------------------|------------------------|---------------------|-------------------------------------------------------|---------------------|------------|-----------|-----------|---------|--|--|
| Assunto  | contrat                          | to                     |                     |                                                       |                     |            |           |           |         |  |  |
| CT n°    | 1342/20                          | 026 TRIMO              | ONTE DE DESENVOLVII | MENTO-ITD                                             |                     |            |           |           |         |  |  |
| Objeto c | ontrato                          |                        |                     |                                                       |                     |            |           |           |         |  |  |
| Contra   | atação d<br>ionar ate            | le estagiários<br>esto |                     |                                                       |                     |            |           |           | ŀ       |  |  |
| Opçõ     | es                               | Cpf Fiscal             | Тіро                | Número                                                | Termo de Referência | Data       | Valor     | Liquidado | Período |  |  |
| 4        | ×+                               | 702.594.082-80         | Atesto              | 2091<br><mark>(aguardando validação do gestor)</mark> | CT 1342/2023        | 24/07/2023 | 14.913,60 | 0,00      | 01/2023 |  |  |
|          | ).                               | 702.594.082-80         | Atesto retificado   | 2090<br>(verificado pelo gestor)                      | CT 1342/2023        | 12/07/2023 | 14.913,60 | 0,00      | 05/2023 |  |  |

Após a ratificação/validação do gestor do contrato será efetuada a impressão do TES para que o fiscal e gestor do contrato assinem o TES para que seja anexado ao processo de pagamento e enviado ao setor financeiro para efetuar as tratativas necessárias.

#### PERFIL DE GESTOR DO CONTRATO EM TERMOS ORIUNDOS DA LEI N° 14.133/21

Conforme estabelecido no art. 259, inciso II do Decreto Estadual nº 47.133/23, caberá ao gestor do contrato a responsabilidade pela análise do TRP (Termo de Recebimento Provisório) elaborado pelo fiscal do contrato e ratificação do TRD (Termo de Recebimento Definitivo) para fins de pagamento da execução do serviço prestado.

#### ANALISE DO TERMO RECEBIMENTO PROVISÓRIO/RECEBIMENTO DEFINITIVO

Quando houver um TRP ou TRD pendente de análise do gestor do contrato, o usuário será notificado por meio da tela inicial do Sistema de Gestão de Contratos (SGC), na seção designada como "atestos aguardando aprovação".

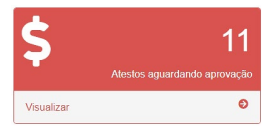

#### Após clicar em "visualizar", o gestor será direcionado a seguinte tela:

| 25 v resulta       | dos por página                                                                                 | Pesquis                    | ar                      |
|--------------------|------------------------------------------------------------------------------------------------|----------------------------|-------------------------|
| Opções 🔺           | Assunto                                                                                        | ≎ Objeto ≑                 | Vigência \$             |
| ٥-                 | Contrato nº 1345/2023 - INSTITUTO TRIMONTE DE DESENVOLVIMENTO-ITD                              | contrato de estágiario     | 03/04/2023 a 03/04/2024 |
| ٥-                 | Contrato nº 1346/2023 - INSTITUTO MEDICO DE CLINICA E PEDIATRIA DO ESTADO DO AMAZONAS S/S LTDA | Serviços médicos           | 03/04/2023 a 03/04/2024 |
| ۰.                 | Contrato nº 1342/2023 - INSTITUTO TRIMONTE DE DESENVOLVIMENTO-ITD                              | Contratação de estagiários | 04/04/2023 a 04/04/2024 |
| ✓ Recebime         | nto do Objeto                                                                                  | contrato de estágio        | 03/04/2023 a 03/04/2024 |
| Mostrando de 1 até | 4 de 4 registros                                                                               |                            | Anterior 1 Próximo      |

Ao clicar em "**Recebimento do Objeto**" o gestor do contrato será direcionado a tela de "**Atestar Serviços**", onde ficará os recebimentos emitidos e aguardando finalização.

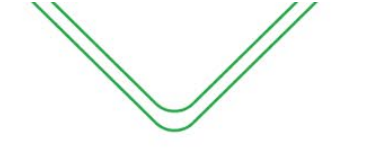

Atestar Serviços/Parcelas Executadas

| Assunto contrato                                                                                                    | visuato contrato                              |        |                                            |                     |            |        |           |         |  |  |  |
|----------------------------------------------------------------------------------------------------|-----------------------------------------------|--------|--------------------------------------------|---------------------|------------|--------|-----------|---------|--|--|--|
| NE nº 241/2022                                                                                                    | NE nº 241/2022 - FABITECK SANEAMENTO LIMITADA |        |                                            |                     |            |        |           |         |  |  |  |
| Objeto contrato                                                                                                    |                                               |        |                                            |                     |            |        |           |         |  |  |  |
| xxxxxxxxxxxx                                                                                                    |                                               |        |                                            |                     |            |        |           | 1       |  |  |  |
| Opções                                                                                                    | Cpf Fiscal                                    | Тіро   | Número                                     | Termo de Referência | Data       | Valor  | Liquidado | Período |  |  |  |
| ٥-                                                                                                    |                                               | Atesto | 1965<br>(aguardando verificação do gestor) | NE 241/2022         | 18/05/2023 | 628,60 | 0,00      | 05/2023 |  |  |  |
| If validar recebimento provisório       Atesto retificado       1943       NE 241/2022       13/04/2023       500,00       0,00       03/2022         Image: Solicitar exclusão       Atesto retificado       1943       recebimento definitivo)       NE 241/2022       13/04/2023       500,00       0,00       03/2022 |                                               |        |                                            |                     |            |        |           | 03/2022 |  |  |  |

Para efetuação da análise do **Termo de Recebimento Provisório**, o gestor do contrato deverá clicar em **"Validar recebimento provisório**", o usuário será direcionado a seguinte tela:

| Confirmar Recebin          | nento Prov  | visório                           |                          |                                    |                                         |        |
|----------------------------|-------------|-----------------------------------|--------------------------|------------------------------------|-----------------------------------------|--------|
| 1                          | 2           | 3                                 | 4                        | 5                                  | 6                                       | 7      |
| Recebimento Provisório     | Atesto      | Doc. comprovação de despesa       | Itens atesto             | Cert. de Regularidade              | Responsável pelo Recebimento Definitivo | Anexos |
| Arquivo(s) Anexos          |             |                                   |                          |                                    |                                         |        |
| Recebimento Provisório 1 Q |             |                                   |                          |                                    |                                         |        |
| /erificações do gestor c   | do contrato |                                   |                          |                                    |                                         |        |
| tendimento<br>Selecione    |             | Indique se o Recebimento Provisór | io está correto ou se re | quer retificação no campo ao lado. |                                         |        |
| ustificativa               |             |                                   |                          |                                    |                                         |        |
|                            |             |                                   |                          |                                    |                                         |        |
|                            |             |                                   | Deferir                  | Cancelar                           |                                         |        |

#### Descrição da tela:

- Arquivos anexados Anexo do Termo de Recebimento Provisório para visualização e análise do gestor do contrato;
- 2. Atendimento Validar o TRP ou encaminhar para retificação do fiscal;
- **3. Justificativa** Preencher o campo apenas caso haja encaminhamento para retificação do documento.

Nos casos de análise do **Termo de Recebimento Definitivo**, o gestor do contrato deverá clicar em "**Validar Recebimento Definitivo**", o usuário será direcionado para analisar todas as telas preenchidas pelo fiscal do contrato e após verificação dirigir-se a aba **8 – Validação do Gestor**, onde irá efetuar a validação do TES ou encaminhar o TES para retificação do fiscal do contrato:

| Validar Recebime          | ento Defi  | nitivo |                                 |                            |                      |                                         |        |                  |
|---------------------------|------------|--------|---------------------------------|----------------------------|----------------------|-----------------------------------------|--------|------------------|
| 1                         | 2          |        | 3                               | 4                          | 5                    | 6                                       | 7      | 8                |
| Recebimento Provisório    | Atesto     | Doc.   | de Comprovação de Despesa       | Itens do atesto            | Certificados         | Responsável pelo Recebimento Definitivo | Anexos | Validação Gestor |
| Verificações do gestor    | r do contr | ato    |                                 |                            |                      |                                         |        |                  |
| Atendimento               |            |        | Indique se o Recebimento está c | orreto ou se requer retifi | cação no campo ao la | ado                                     |        |                  |
| Selecione                 |            | -      |                                 |                            | cação no campo do la |                                         |        |                  |
|                           |            |        |                                 |                            |                      |                                         |        |                  |
| Validar Recebimento       |            |        |                                 |                            |                      |                                         |        |                  |
| Devolver para Retificação |            |        |                                 |                            |                      |                                         |        |                  |
| Anterior                  |            |        |                                 |                            |                      |                                         |        |                  |
|                           |            |        |                                 | Validar Definitiv          | Cancelar             |                                         |        |                  |

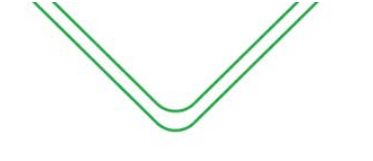

Após a ratificação/validação o gestor do contrato será direcionado para tela inicial do atestos para impressão do TES, o fiscal e gestor do contrato deverão assinar o documento para que seja anexado ao processo de pagamento e enviado ao setor financeiro para efetuar as tratativas necessárias.

#### DEVOLVER RECEBIMENTO PROVISÓRIO/RECEBIMENTO DEFINITIVO PARA RETIFICAÇÃO

Quando houver alguma incorreção na inserção do recebimento provisório, o Gestor poderá devolver o mesmo para retificação do Fiscal, conforme a tela que se segue;

| Confirmar Recebime                 | nto Provisór | io                                     |                              |                          |                                         |        |
|------------------------------------|--------------|----------------------------------------|------------------------------|--------------------------|-----------------------------------------|--------|
|                                    | 2            | 3                                      | 4                            | 5                        | 6                                       | 7      |
| Recebimento Provisório             | Atesto       | Doc. comprovação de despesa            | Itens atesto                 | Cert. de Regularidade    | Responsável pelo Recebimento Definitivo | Anexos |
| Arquivo(s) Anexos                  |              |                                        |                              |                          |                                         |        |
| Recebimento Provisório 1 Q         |              |                                        |                              |                          |                                         |        |
| Verificações do gestor do          | contrato     |                                        |                              |                          |                                         |        |
| Atendimento                        |              | Indiaua se a Rosobimento Provisório es | tó corroto ou co roquor rati | ficação no compo ao lado |                                         |        |
| Devolver para Retificação          | × -          | mulque se o Recebiniento Provisono es  | sia correto ou se requer reu | ncação no campo ao iado. |                                         |        |
| Justificativa                      |              |                                        |                              |                          |                                         |        |
| Termo com incorreções nos cálculos | da nota.     |                                        |                              |                          |                                         |        |
|                                    |              |                                        | Deferir                      | ancelar                  |                                         |        |

Ao selecionar o tipo de Atendimento e justificar, o Gestor deve clicar em "Deferir" para o recebimento provisório ir para retificação do Fiscal.

Nos casos de retificação do recebimento definitivo o gestor poderá devolver através da opção **devolver para retificação**, onde será direcionado a tela de verificação do gestor para devolução ao fiscal.

| Validar Recebime                      | ento Defi | nitivo |                                  |                            |                      |                                         |        |                  |
|---------------------------------------|-----------|--------|----------------------------------|----------------------------|----------------------|-----------------------------------------|--------|------------------|
| 1                                     | 2         |        | 3                                | 4                          | 5                    | 6                                       | 7      | 8                |
| Recebimento Provisório                | Atesto    | Doc    | de Comprovação de Despesa        | Itens do atesto            | Certificados         | Responsável pelo Recebimento Definitivo | Anexos | Validação Gestor |
| Verificações do gestor                | do contr  | ato    |                                  |                            |                      |                                         |        |                  |
| Atendimento Devolver para Retificação |           | ~      | Indique se o Recebimento está co | orreto ou se requer retifi | icação no campo ao l | ado.                                    |        |                  |
| Justificativa                         |           |        |                                  |                            |                      |                                         |        |                  |
|                                       |           |        |                                  |                            |                      |                                         |        |                  |
| ▲Anterior                             |           |        |                                  | Validar Definitive         | o Cancelar           |                                         |        |                  |

#### **SOLICITAR EXCLUSÃO**

O gestor do contrato pode solicitar a exclusão do Recebimento do Objeto apenas nos casos em que o recebimento esteja com os status de **"Aguardando Verificação do Gestor"**, **"Aguardando Validação do Gestor"** e **"Verificado pelo Gestor"**, desde que seja devidamente justificado o motivo da solicitação, a mesma irá para aprovação o ORDENADOR de DESPESAS, conforme as telas que se seguem:

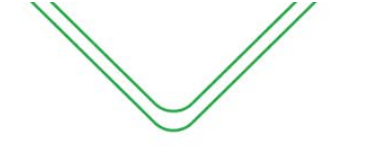

69

**Ø** Ø

▲ Não seguro | homologacao.sefaz.am.gov.br/sgc-am/mnt/solicitarExclusaoAtesto.do?idAtestoContrato=289704...

#### Solicitar exclusão de atesto

O Ao solicitar a exclusão deste atesto, a mesma será processada pelo Ordenador de despesas.

#### Justificativa\*

Solicitar exclusão Cancelar